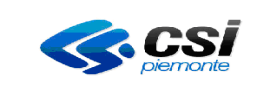

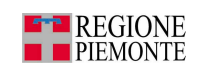

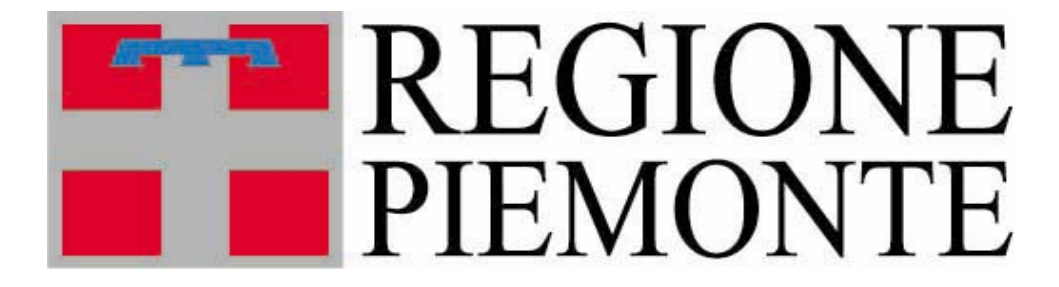

## Assessorato alla Sanità

### Applicativi centralizzati regionali per la Sanità

### **Registro Unico dei Ricettari - RUR**

### **MANUALE OPERATORI**

Versione 1.4.0 Dicembre 2010

RURRP - Manuale Operatori\_v1.4.0.odt

Pag. 1 di 100

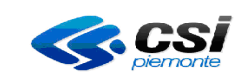

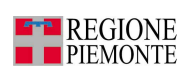

### Sommario

| 1 | REGISTRO UNICO DEI RICETTARI                                            | 7         |
|---|-------------------------------------------------------------------------|-----------|
|   | 1.1 Inquadramento generale                                              | 7         |
|   | 1.2 Acronimi e glossario                                                | 7         |
|   | 1.3 Requisiti per l'uso dell'applicativo                                | 7         |
|   | 1.4 Obiettivi e principali funzionalità                                 | 7         |
|   | 1.5 INFORMAZIONI SUI CODICI RICETTARI                                   | 9<br>0    |
|   | 1.5.1 Dati ricavati dal Documento Di Trasporto                          | 10        |
|   | 1.6 Modalità di accesso.                                                | .12       |
|   | 1.7 Caratteristiche generali delle interfacce utente                    | .15       |
|   | 1.8 Selezione del punto magazzino/distribuzione                         | .17       |
| 2 | MENU PRINCIPALE                                                         | .22       |
|   | 2.1 GESTIONE MAGAZZINO                                                  | 24        |
|   | 2.1.1 Ricerca ricettari                                                 | .27       |
|   | 2.1.1.1 Risultati della ricerca                                         | .27       |
|   | 2.1.1.2 Numero totale dei record trovati dopo una ricerca               | .28       |
|   | 2.1.2 Inserimento ricettari                                             | .29       |
|   | 2.1.3 Elimina/annulla ricettari                                         | .33       |
|   | 2.1.3.1 Conferma eliminazione/annullamento                              | .37<br>קר |
|   | 2.1.4 Assegnazione ricellari ai punti ui discribuzione                  | .30       |
|   | 2.2.1 Ricerca prescrittori                                              | .44       |
|   | 2.2.1.1 Risultati della ricerca                                         | .46       |
|   | 2.2.2 Modifica prescrittore                                             | .49       |
|   | 2.2.2.1 Modifica attività                                               | .53       |
|   | 2.2.2.2 Inserimento attività                                            | .55       |
|   | 2.2.2.3 Eliminazione attivita                                           | .5/       |
|   | 2 2 3 Inserimento prescrittore                                          | .00       |
|   | 2.2.4 Inserimento nuovo prescrittore e immediata assegnazione ricettari | .65       |
|   | 2.3 Gestione assegnazioni                                               | .66       |
|   | 2.3.1 Ricerca ricettari                                                 | .66       |
|   | 2.3.1.1 Risultati della ricerca                                         | .69       |
|   | 2.3.1.2 Storico                                                         | .71       |
|   | 2.3.2 Assegnazione ricettari ai prescrittori                            | ./2       |
|   | 2.5.5 Keintegia/Aintulia ricettari o singola ricetta                    | .70       |
|   | 2.4.1 Scarico dei ricettari                                             | .87       |
|   | 2.4.2 Scarico dei prescrittori                                          | .89       |
|   | 2.5 Contatti                                                            | .91       |
|   | 2.6 Help                                                                | .91       |
| 3 | PROBLEMATICHE E TIPOLOGIE DI ERRORI                                     | .92       |
|   | 3.1 RURRP - 1 Errori/segnalazioni generici                              | .92       |
|   | 3.2 RURRP - 2 Errori/Segnalazioni Gestione Magazzino                    | .94       |
|   | 3.3 RURRP – 3 Errori/Segnalazioni Gestione Prescrittori                 | .96       |

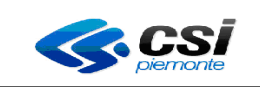

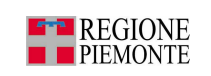

| 3.4 RURRP - 4 Errori/Segnalazioni Gestione Assegnazio | )NI98 |
|-------------------------------------------------------|-------|
|-------------------------------------------------------|-------|

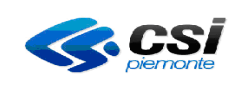

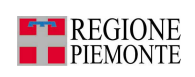

#### INDICE DELLE FIGURE

| FIGURA 1 – ACCESSO AZIENDALE IN AMBIENTE RUPAR12                  |
|-------------------------------------------------------------------|
| FIGURA 2 – AREA DI AUTENTICAZIONE13                               |
| FIGURA 3 – LOGIN ERRATO14                                         |
| FIGURA 4 – PAGINA PRINCIPALE17                                    |
| FIGURA 5 - COMPILAZIONE ERRATA DI ALCUNI CAMPI19                  |
| FIGURA 6 - SPIEGAZIONE DELL'ERRORE20                              |
| FIGURA 7 - CALENDARIO20                                           |
| FIGURA 8 - OPERAZIONE IN CORSO21                                  |
| FIGURA 9 – MENU PRINCIPALE22                                      |
| FIGURA 10 – MENÙ PRINCIPALE - CONFIGURAZIONE DELL'APPLICATIVO23   |
| FIGURA 11 - CONFIGURAZIONE DELL'APPLICATIVO24                     |
| FIGURA 12- GESTIONE MAGAZZINO25                                   |
| FIGURA 13 – RISULTATI DELLA RICERCA27                             |
| FIGURA 14 – NUMERO TOTALE RECORD TROVATI DOPO LA RICERCA28        |
| FIGURA 15 - INSERIMENTO RICETTARI29                               |
| FIGURA 16 - STAMPA RIEPILOGO RICETTARI CARICATI A MAGAZZINO30     |
| FIGURA 17- STAMPA RIEPILOGO RICETTARI CARICATI32                  |
| FIGURA 18 - ELIMINAZIONE RICETTARI33                              |
| FIGURA 19 - ANNULLAMENTO RICETTARI - MEF NON DISPONIBILE35        |
| FIGURA 20 - RANGE DEI RICETTARI NON ANNULLABILI DA VERIFICA MEF36 |
| FIGURA 21 - CONFERMA ELIMINAZIONE RICETTARI                       |
| FIGURA 22 - ASSEGNAZIONE RICETTARI AI PUNTI DI DISTRIBUZIONE38    |
| FIGURA 23 - SPOSTAMENTO RICETTARI DA SEDI DIVERSE                 |

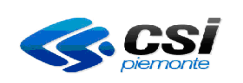

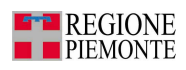

| FIGURA 24 - STAMPA RIEPILOGO RICETTARI ASSEGNATI AI PUNTI DI<br>DISTRIBUZIONE41 |
|---------------------------------------------------------------------------------|
| FIGURA 25- STAMPA RIEPILOGO RICETTARI SMISTATI43                                |
| FIGURA 26 - GESTIONE PRESCRITTORI44                                             |
| FIGURA 27 - RISULTATI DELLA RICERCA46                                           |
| FIGURA 28 – SELEZIONE FORMATO STAMPA47                                          |
| FIGURA 29 - MODIFICA PRESCRITTORE (VALIDATO DAL MEF)49                          |
| FIGURA 30 - MODIFICA PRESCRITTORE NON ANCORA VALIDATO DAL MEF51                 |
| FIGURA 31 - SOGGETTO ASSENTE NELL'ARCHIVIO MEF52                                |
| FIGURA 32 - MODIFICA ATTIVITÀ NON ANCORA VALIDATA DAL MEF53                     |
| FIGURA 33 - MODIFICA ATTIVITÀ GIÀ VALIDATA DAL MEF54                            |
| FIGURA 34 - INSERIMENTO ATTIVITÀ55                                              |
| FIGURA 35 - ATTIVITÀ GIÀ PRESENTE56                                             |
| FIGURA 36 – ELIMINAZIONE ATTIVITÀ57                                             |
| FIGURA 37 - IMPOSSIBILE ELIMINARE L'ATTIVITÀ DI UN PRESCRITTORE58               |
| FIGURA 38 - FINE VALIDITÀ DELL'ATTIVITÀ DI UN PRESCRITTORE59                    |
| FIGURA 39 - DETTAGLIO PRESCRITTORE60                                            |
| FIGURA 40 - INSERIMENTO PRESCRITTORE62                                          |
| FIGURA 41 - SERVIZIO MEF NON DISPONIBILE64                                      |
| FIGURA 42 - RIEPILOGO MEDICI – IMMEDIATA ASSEGNAZIONE DEI<br>RICETTARI          |
| FIGURA 43 - GESTIONE ASSEGNAZIONI66                                             |
| FIGURA 44 - RISULTATI DELLA RICERCA69                                           |
| FIGURA 45 – STORICO71                                                           |
| FIGURA 46 - ASSEGNAZIONE RICETTARI AI PRESCRITTORI72                            |
| FIGURA 47 - ASSEGNAZIONE RICETTARIO AD UN PRESCRITTORE NON<br>VALIDATO DA MEF74 |

|                      | REGISTRO UNICO DEI RICETTARI<br>MANUALE OPERATORI | REGIONE<br>PIEMONTE |
|----------------------|---------------------------------------------------|---------------------|
| FIGURA 48 - SOGGETT  | O ASSENTE NELL'ARCHIVIO MEF                       | 75                  |
| FIGURA 49 -ASSEGNA   | ZIONE RICETTARI SCONOSCIUTI AL MEH                | 76                  |
| FIGURA 50 - RANGE D. | I RICETTARI NON ASSEGNABILI                       | 77                  |
| FIGURA 51 - SCELTA T | IPO RICETTARI DA REINTEGRARE/ANN                  | ULLARE78            |
| FIGURA 52 - REINTEG  | RA/ANNULLA RICETTARIO INCOMPLETO                  | )78                 |
| FIGURA 53 - REINTEG  | RA/ANNULLA RICETTARI-RICETTARIO N                 | ION ESISTENTE<br>81 |
| FIGURA 54 - MEF NON  | DISPONIBILE PER REINTEGRO RICETTA                 | ARI82               |
| FIGURA 55 - MEF NON  | DISPONIBILE PER ANNULLAMENTO RIC                  | ETTARI83            |
| FIGURA 56 - REINTEG  | RA/ANNULLA SET DI RICETTARI COMPL                 | ETI84               |
| FIGURA 57 – GESTION  | IE DOWNLOAD                                       | 86                  |
| FIGURA 58 – SCARICO  | DEI RICETTARI                                     | 87                  |

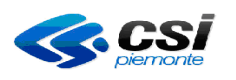

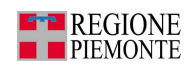

#### **1 REGISTRO UNICO DEI RICETTARI**

#### 1.1 Inquadramento generale

Il Registro Unico dei Ricettari è un sistema informativo sviluppato dal CSI-Piemonte con lo scopo di realizzare una base dati centralizzata dei ricettari assegnati a ciascun prescrittore della Regione Piemonte, destinato ad essere di supporto al Ministero dell'Economia e delle Finanze.

Il Registro Unico dei Ricettari prevede nella sua ultima evoluzione l'integrazione con il MEF.

Il modello tecnologico è costituita da un'infrastruttura su tre livelli di tipo WEB, basata su un database Oracle, business logic EJB e interfaccia Java/Jsp. L'accesso al sistema è assicurato, tramite l'utilizzo di un browser, dalla Rete Unificata della Pubblica Amministrazione Regionale (RuparPiemonte).

#### 1.2 Acronimi e glossario

- RUR: Registro Unico dei Ricettari
- ASR: Azienda Sanitaria Regionale
- ASL: Azienda Sanitaria Locale
- ASO: Azienda Sanitaria Ospedaliera

SSN: Servizio Sanitario Nazionale

- MEF: Ministero dell'Economia e delle Finanze
- SIS: Sistema Informativo Sanitario

RUPAR: Rete Unitaria per la Pubblica Amministrazione Regionale

#### 1.3 Requisiti per l'uso dell'applicativo

• collegamento alla RUPAR (Rete Unitaria per la Pubblica Amministrazione Regionale)

- web browser di uno dei seguenti tipi:
  - Microsoft Internet Explorer (5 e superiori)
  - Mozilla Firefox (1.1 e superiori)

#### 1.4 Obiettivi e principali funzionalità

Il sistema Registro Unico dei Ricettari si pone i seguenti obiettivi:

- uniformare, per tutte le realtà interessate, le modalità di raccolta dei dati;
- costituire una base dati centralizzata;
- adempiere al debito informativo nei confronti del MEF.

Le principali funzionalità, messe a disposizione degli operatori, sono:

- caricare a magazzino i ricettari provenienti dal Ministero e assegnabili ai prescrittori della Regione Piemonte,
- movimentare i ricettari all'interno dei punti di distribuzione dell'azienda sanitaria,
- assegnare i ricettari ai prescrittori,
- gestire l'anagrafica dei prescrittori,

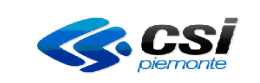

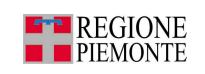

- reintegrare i ricettari non utilizzati provenienti dai prescrittori,
- produrre un elenco dei prescrittori dell'azienda,
- produrre un elenco dei ricettari assegnati.

Dalla versione 4.0 di dicembre 2010 il sistema prevede il colloquio con il MEF sia nelle funzionalità di inserimento nuovi prescrittori sia durante quelle di gestione ricettari per una puntuale validazione delle operazioni.

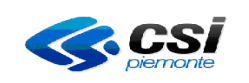

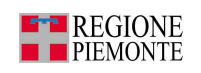

#### 1.5 Informazioni sui codici ricettari

I codici ricettari da inserire si possono ricavare direttamente dal ricettario oppure dal documento di trasporto e possono essere inseriti anche tramite il lettore ottico.

#### 1.5.1 Dati ricavati dal ricettario cartaceo

In questo caso il codice ricettario va ricavato dal **riquadro "Codice ricettario"** al di sotto del codice a barre (vedere fac-simile).

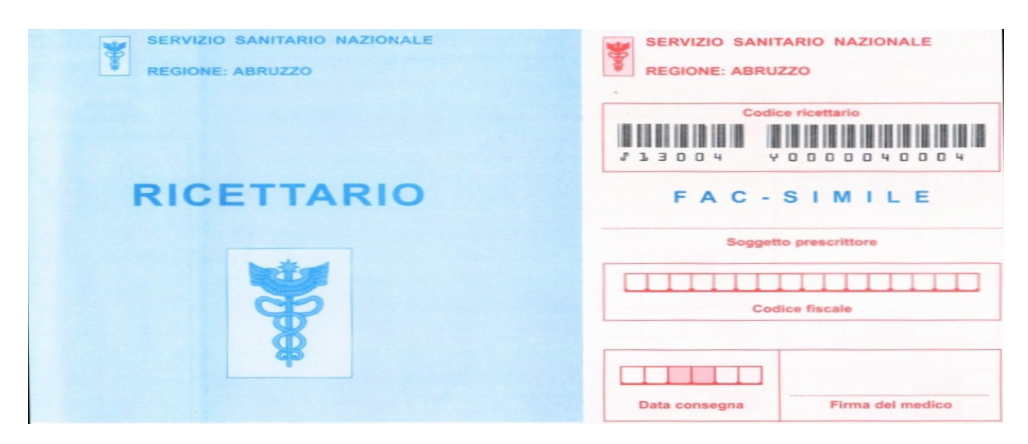

#### Composizione del codice ricettario riportato sul frontespizio del ricettario:

|          | 1   | 2  | 3 4       | 5  | 6  |
|----------|-----|----|-----------|----|----|
| Esempio: | 010 | 08 | Y 0000040 | 00 | 4' |

- 1) Codice regione
  - 2) Anno di emissione del ricettario
  - 3) Carattere di controllo
  - 4) Codice del ricettario
  - 5) Numero della prima ricetta
  - 6) Carattere di controllo

Nel caso i dati siano ricavati dal ricettario, devono essere considerati:

| Parte fissa codice ricettario:                     | riportare il <b>codice regione</b> + anno ( <b>elementi 1 e 2</b> )                                                                            |  |  |
|----------------------------------------------------|----------------------------------------------------------------------------------------------------|--|--|
| Parte variabile del codice del primo ricettario:   | riportare il codice del ricettario (elemento 4)<br>composto da 7 cifre (il carattere di controllo,<br>elemento 3, va ignorato)                 |  |  |
| Parte variabile dell'ultimo codice del ricettario: | non necessario se viene specificato il numero di ricettari;                                                                                    |  |  |
| Numero di ricettari:                               | valore massimo di ricettari inseribili: <b>10.000;</b> il<br>valore può essere omesso se è stato inserito il codice<br>dell'ultimo ricettario. |  |  |
| RURRP - Manuale Operatori v1.4.0.odt               | Pag. 9 di 100                                                                                                    |  |  |

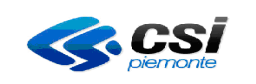

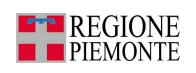

#### 1.5.2 Dati ricavati dal Documento Di Trasporto

Generalmente la bolla dell'IPZS riporta:

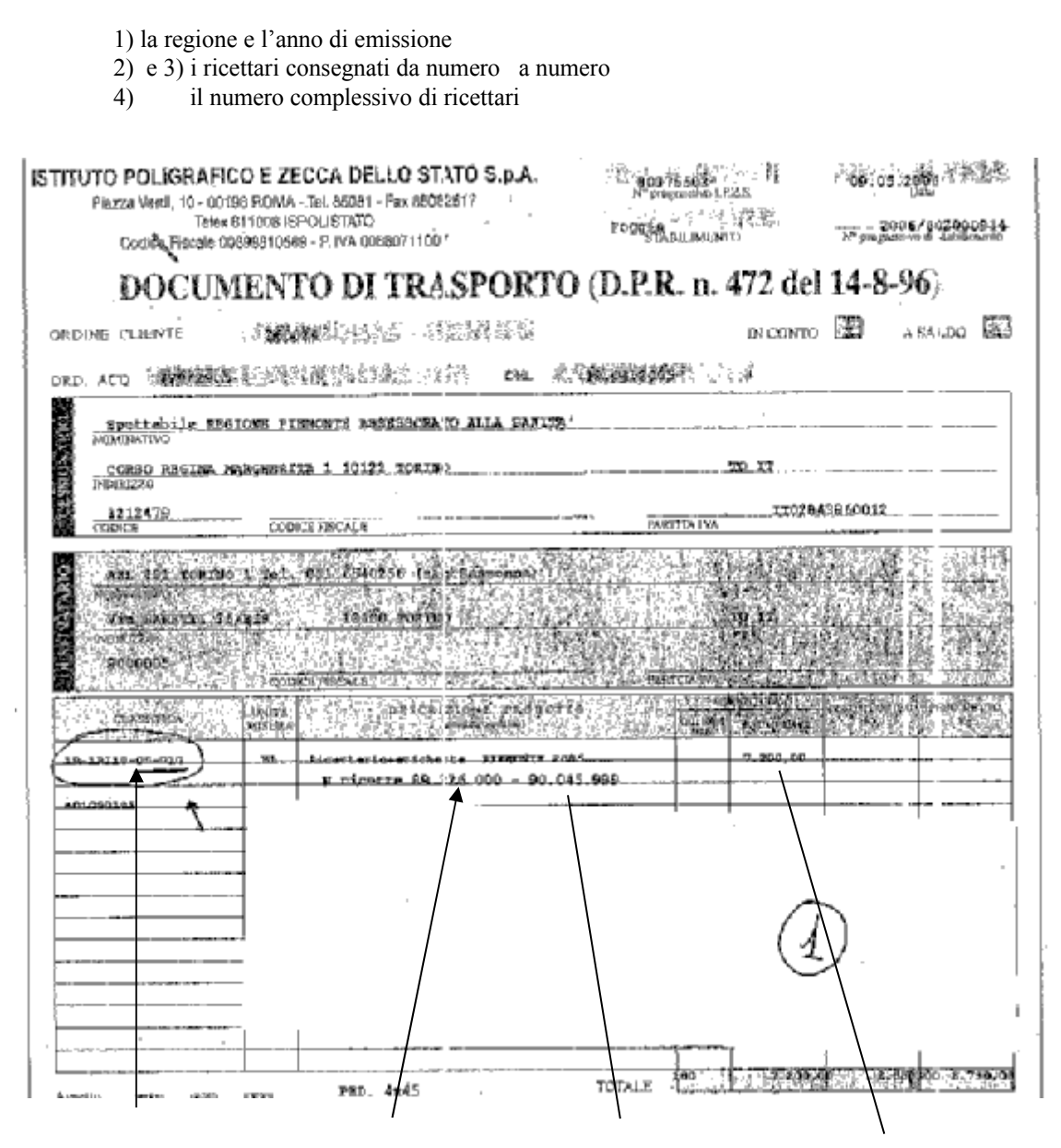

Nel caso i dati siano ricavati dalla bolla, devono essere considerati: esempio

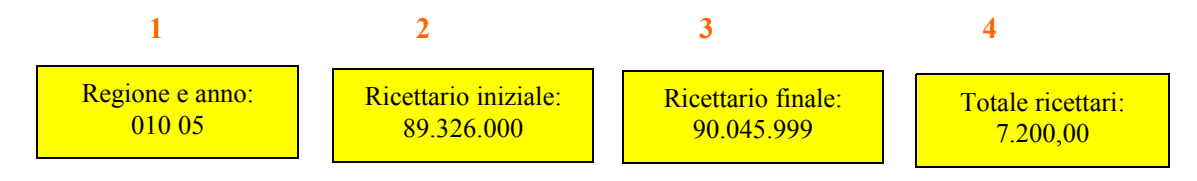

RURRP - Manuale Operatori\_v1.4.0.odt

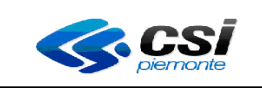

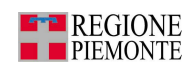

| Parte fissa codice ricettario:                     | riportare il codice regione + anno (elemento1)                                                                                                    |
|----------------------------------------------------|----------------------------------------------------------------------------------------------------|
| Parte variabile del codice del primo ricettario:   | dal numero iniziale (elemento 2) vanno tolte le<br>ultime 2 cifre e aggiunti gli zeri davanti fino a<br>raggiungere il numero di 7 cifre.<br><i>Esempio: 89.326.000 diventa: 0 893260</i> |
| Parte variabile dell'ultimo codice del ricettario: | dal numero finale (elemento 3) vanno tolte le ultime<br>2 cifre e aggiunti gli zeri davanti può essere<br>omesso se si inserisce il numero di ricettari;                                  |
| Numero di ricettari:                               | valore massimo da inserire <b>10.000</b> può essere omesso se è stato inserito il codice dell'ultimo ricettario.                                                                          |

Attenzione: quanto sopra riportato vale sia per i ricettari da 100 che da 1.000 ricette

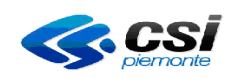

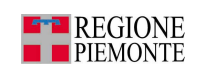

#### 1.6 Modalità di accesso

Questa procedura deve essere eseguita tutte le volte che un utente deve accedere all'applicativo "Registro Unico dei Ricettari" da una postazione di lavoro. Devono essere eseguiti nell'ordine i seguenti passi:

- 1. Aprire il browser internet e accedere alla seguente pagina web: http://www.ruparpiemonte.it/portal/public/rupar/RegistroUnicoRicettari
- 2. Apparirà l'interfaccia utente riportata nella figura 1.
- 3. Cliccare sulla voce 'Accedi al servizio'
- 4. Apparirà la pagina riportata nella figura 2.
- 5. Digitare UserName e Password e selezionare "Login".
- 6. Il sistema propone la pagina principale del Registro Unico dei Ricettari

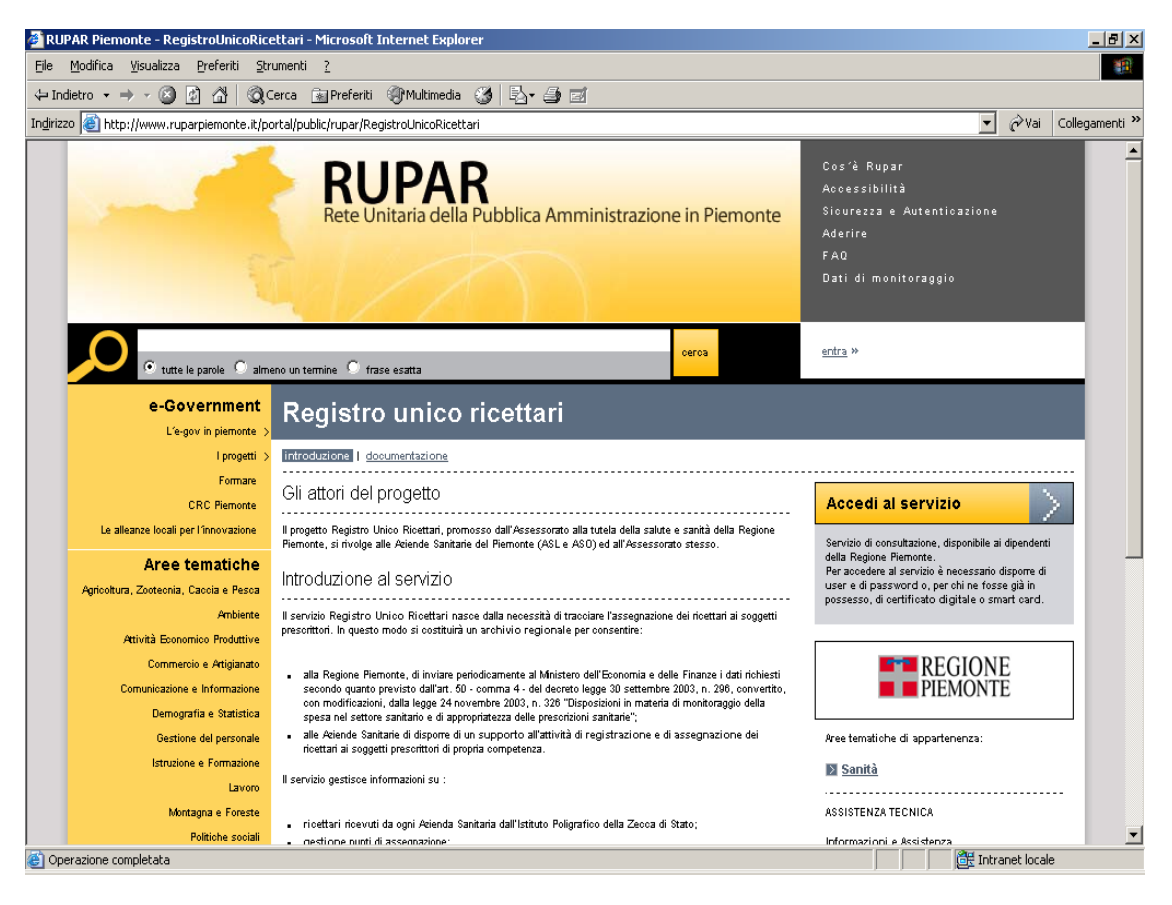

Figura 1 – Accesso aziendale in ambiente RUPAR

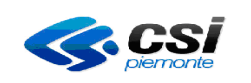

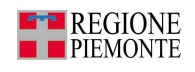

| intranet.rupar piemonte.it                                                                                                    | 1 N 1                                                                                                    |  |  |
|----------------------------------------------------------------------------------------------------|----------------------------------------------------------------------------------------------------|--|--|
| area di aut <u>enticazione</u>                                                                                                    | - K.                                                                                                    |  |  |
| ACCESSO TRAMITE USERNAME E PASSWORD                                                                                                    | Acquisizione delle credenziali<br>Gli utenti che desiderano usare i servizi di                                                                                                    |  |  |
| Password: login                                                                                                    | Intranet RuparPiemonte devono<br>preventivamente accreditarsi seguendo<br>le istruzioni indicate nella homepage di<br>diagone servizio                                                                                    |  |  |
| ACCESSO TRAMITE CERTIFICATI DIGITALI<br>Se si possiedono:<br>• una smartcard di Infocamere<br>• un certificato digitale installato sul vostro browser<br>allora è possibile autenticarsi anche senza essersi preventivamente registrati.                                                                                       | Cambio password vai<br>Se non si utilizza un certificato digitale<br>(installato su browser o su smart card), la<br>presente funzionalità permette, in caso di<br>smarrimento della password, di sceglierne<br>una nuova. |  |  |
| Per autenticarsi con un certificato digitale inserire la smartcard nell'apposito lettore e accedere all'autenticazione con certificato digitale. All'apertura della finestra con l'elenco dei certificati digitali, scegliere quello desiderato e premere "OK".          autenticazione tramite certificato digitale       vai |                                                                                                    |  |  |
| RUPAR PIEMONTE LA RETE UNITARIA DELLA PUBBLICA AMM<br>Figura 2 – Area di autenticazi                                                                                                    | INISTRAZIONE DEL PIEMONTE                                                                                                    |  |  |

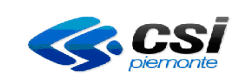

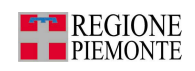

Se al punto 5 si sbagliano a digitare username o password comparirà un messaggio simile a quello mostrato in figura 3.

| intranet.rupar piemonte.it                                                                                                    |                                                                                                    |
|----------------------------------------------------------------------------------------------------|----------------------------------------------------------------------------------------------------|
| area di autenticazione                                                                                                    |                                                                                                    |
| Utente non autorizzato                                                                                                    | Acquisizione delle credenziali<br>Gli utenti che desiderano usare i servizi di                                                                                                    |
| ACCESSO TRAMITE USERNAME E PASSWORD                                                                                                    | Intranet RuparPiernonte devono                                                                                                    |
| Username:                                                                                                    | le istruzioni indicate nella homepage di<br>ciascun servizio.                                                                                                    |
| Password: login                                                                                                    | Cambio password vai                                                                                                    |
| ACCESSO TRAMITE CERTIFICATI DIGITALI<br>Se si possiedono:<br>• una <b>smartcard</b> di Infocamere                                                                                                    | Se non si utilizza un certificato digitale<br>(installato su browser o su smart card), la<br>presente funzionalità permette, in caso di<br>smarrimento della password, di sceglierne<br>una nuova. |
| Un certificato digitale installato sul vostro prowser                                                                                                    | Riferimenti assistenza                                                                                                    |
| allora e possibile autenticarsi anche senza essersi preventivamente registrati.<br>Per autenticarsi con un certificato digitale inserire la smartcard nell'apposito lettore e<br>accedere all'autenticazione con certificato digitale. All'apertura della finestra con<br>l'elenco dei certificati digitali, scegliere quello desiderato e premere "OK".<br>autenticazione tramite certificato digitale | In caso di problemi durante l'autenticazione<br>telefonare all'assistenza tecnica al numero<br>011.316.8888.                                                                                       |
| RUPAR PIEMONTE LA RETE UNITARIA DELLA PUBBLICA AMM                                                                                                    | INISTRAZIONE DEL PIEMONTE                                                                                                    |

Figura 3 – Login errato

Verificare di aver scritto correttamente username e password.

Se il problema persiste, dopo il controllo contattare l'help desk al numero telefonico 011-3168888 per richiedere una verifica.

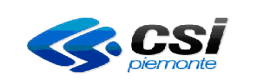

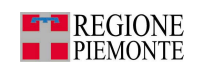

#### **1.7 Caratteristiche generali delle interfacce utente**

In questa sezione vengono descritte le caratteristiche generali dell'interfaccia utente dell'applicativo.

| Servizio regio                           | nale                                                                                                    | <b>Intestazione</b>                       |                    |
|------------------------------------------|----------------------------------------------------------------------------------------------------|-------------------------------------------|--------------------|
| $\backslash$                             |                                                                                                    |                                           |                    |
| Intranet RuparPiemon                     | te - Registro unico ricettari - Microsoft Internet Explorer                                                                                                    |                                           | _ @ ×              |
| <u>Eile M</u> odifica <u>V</u> isualizza | Preferiti <u>S</u> trumenti <u>?</u>                                                                                                    |                                           |                    |
| 🗘 Indietro 👻 🔿 🗸 🙆                       | 👔 🙀 🔍 Cerca 🝙 Preferiti 🛞 Multimedia 🧭 🛃 🚽                                                                                                    |                                           |                    |
| Indirizzo 🙋 http://tst-porta             | ile.ruparbiemonte.it/rurrpsr/swhttpHome.do;jsessionid=MhP1MmAVWZ4SMi35yNTmE4Rky1dWfHA75KmZjX5dyKEif69yv6tj                                                                                                    | 179661975916647951021128 💌 🔗              | Vai Collegamenti » |
|                                          | intranet.rupar piemonte.it<br>registro unico ricettari                                                                                                    |                                           | Ā                  |
|                                          | home Utente: CSI PIEMONTE DEMO 21 ( TO1 )   Operatore : Magaz. + Distrib.                                                                                                    | chiudi sessione                           |                    |
|                                          | Gestione magazzino<br>Per accedere alle funzionalità di gestione del magazzino ricettari, in particolare alla visualizzazione della<br>magazzino, carico, scarico e movimentazione dei ricettari dal magazzino.                                                                          | situazione del                            |                    |
|                                          | Gestic ne prescrittori<br>Per gestire i prescrittori del proprio territorio di competenza: dalla ricerca, ell'inserimento e modifica dei<br>relave attività.                                                                                                    | prescrittori e delle                      |                    |
|                                          | Ge tione assegnazioni<br>Per la gestione delle assegnazioni dei ricettari, in particolare la <b>visualizzazione</b> dello stato dei ricettari a r<br><b>Jassegnazione</b> dei ricettari ai prescrittori, la <b>restituzione</b> di ricettari precedentemente assegnati, il <b>biocco</b> | vai<br>nagazzino,<br>di ricettari non più |                    |
|                                          | mizzanii, lo snocco di nettari precedentemente bioccati e la visualizzazione dell'intera stora del netta<br>Gestione download<br>Par anduno fili in formata tacta contenenti l'alence dei precenttori del proprio ambito divergenza e llo                                                | n.<br>Vai                                 |                    |
|                                          | assegnazioni dei ricettari effettuate in un periodo indicato.                                                                                                    | vai                                       |                    |
|                                          | Help                                                                                                    | vai                                       |                    |
| /                                        |                                                                                                    | 226                                       |                    |
|                                          | $\backslash$                                                                                                    | <b>`</b>                                  |                    |
|                                          |                                                                                                    | $\backslash$                              |                    |
|                                          |                                                                                                    | $\backslash$                              | <b>T</b>           |
| 🕘 Operazione completata                  |                                                                                                    | Intranet                                  | locale             |
|                                          |                                                                                                    |                                           |                    |
| <mark>Utente di ing</mark> r             | resso Ruol                                                                                                    | <mark>o/i associato al</mark>             | l'utente           |

Le parti che compongono le interfacce dell'applicativo possono essere le seguenti:

- Il servizio regionale: nome del servizio RUPAR PIEMONTE
- titolo del servizio: in questo caso 'registro unico ricettari'
- **Informazioni generali:** nome dell'utente che si è autenticato e il ruolo a lui associato
- **pulsante di uscita**: è rappresentato da 'chiudi sessione' e serve per uscire dal servizio

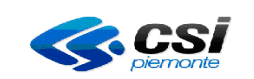

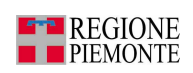

All'interno delle pagine visualizzate è possibile:

- spostarsi tra i campi con il tasto **tabulatore** (per tornare indietro shift+tasto tabulatore)
- cliccare sui **campi a tendina** per far apparire le liste; in esse è anche possibile digitare la prima lettera dell'elemento ricercato

Le tipologie di campo che si possono trovare all'interno di una pagina possono essere le seguenti:

- **a testo libero**: per l'inserimento di un testo (es. cognome del prescrittore)
- **data**: per l'inserimento di date. Sono a digitazione libera oppure con il supporto di un calendario.
- **a tendina**: per selezionare una voce presente in un elenco predefinito di valori.
- **a scelta esclusiva**: tra le opzioni possibili una sola può essere selezionata. La scelta di un valore esclude automaticamente gli altri. La forma è quella di un pallino bianco che, una volta selezionato, ne conterrà uno più piccolo nero
- **a scelta multipla**: tra le varie possibilità si possono selezionare più valori. La scelta di un valore non esclude altri. La forma è quella di un quadratino bianco che, una volta selezionato, conterrà una "x" nera.
- **obbligatori**: sono i campi che devono essere obbligatoriamente valorizzati e sono segnalati con (\*).
- **mutuamente obbligatori**: sono i campi che possono essere valorizzati in alternativa ad altri all'interno della stessa videata e sono segnalati con (\*\*).

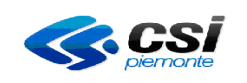

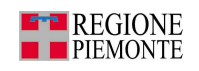

#### 1.8 Selezione del punto magazzino/distribuzione

All'atto dell'autenticazione e prima di arrivare al menu principale, se l'utente è associato a più di un punto magazzino/distribuzione l'applicativo chiederà di selezionare quello sul quale l'utente vorrà avere la visibilità per quella sessione di lavoro.

| Selea                                                                                                    | zione del punto magazzino / distribuzione                                                                                                    |  |  |  |  |  |
|----------------------------------------------------------------------------------------------------|----------------------------------------------------------------------------------------------------|--|--|--|--|--|
| 0                                                                                                    | DISTRETTO 2 - TORINO - Via Biscarra, 12/10                                                                                                    |  |  |  |  |  |
| ۲                                                                                                    | DISTRETTO 8 - Via Petitti, 24                                                                                                    |  |  |  |  |  |
| C                                                                                                    | onferma                                                                                                    |  |  |  |  |  |
|                                                                                                    |                                                                                                    |  |  |  |  |  |
|                                                                                                    |                                                                                                    |  |  |  |  |  |
|                                                                                                    | intranet.rupar piemonte.it                                                                                                    |  |  |  |  |  |
|                                                                                                    | registro unico ricettari                                                                                                    |  |  |  |  |  |
| h                                                                                                    |                                                                                                    |  |  |  |  |  |
| Ute                                                                                                    | nte: CSI PIEMONTE DEMO 21 ( TO1 )   Operatore : Magaz. + Distrib. chiudi sessione                                                                                                    |  |  |  |  |  |
| Ge                                                                                                    | stione magazzino vai                                                                                                    |  |  |  |  |  |
| Pe                                                                                                    | r accedere alle funzionalità di gestione del magazzino ricettari, in particolare alla <b>visualizzazione</b> della situazione del<br>gazzina, cazina, sparica o maximentazione dei ricettari dal magazzino |  |  |  |  |  |
| Ge                                                                                                    | magazzino, carico, scanco e movimentazione dei ricettari dai magazzino.<br>Gestione prescrittori                                                                                                    |  |  |  |  |  |
| Pe<br>rel:                                                                                                    | Per gestire i prescrittori del proprio territorio di competenza: dalla ricerca, all'inserimento e modifica dei prescrittori e delle relative attività.                                                     |  |  |  |  |  |
| Ge                                                                                                    | stione assegnazioni vai                                                                                                    |  |  |  |  |  |
| Per la gestione delle assegnazioni dei ricettari, in particolare la <b>visualizzazione</b> dello stato dei ricettari a magazzino,<br>l' <b>assegnazione</b> dei ricettari ai prescrittori, la <b>restituzione</b> di ricettari precedentemente assegnati, il <b>blocco</b> di ricettari non più<br>utilizzabili, lo <b>sblocco</b> di ricettari precedentemente bloccati e la visualizzazione dell'intera <b>storia</b> dei ricettari. |                                                                                                    |  |  |  |  |  |
| Ge                                                                                                    | stione download vai                                                                                                    |  |  |  |  |  |
| Pe<br>as:                                                                                                    | r produrre file in formato testo contenenti l'elenco dei prescrittori del proprio ambito di competenza o l'elenco delle<br>segnazioni dei ricettari effettuate in un periodo indicato.                     |  |  |  |  |  |
| Co                                                                                                    | ntatti vai                                                                                                    |  |  |  |  |  |
| He                                                                                                    | p vai                                                                                                    |  |  |  |  |  |
|                                                                                                    |                                                                                                    |  |  |  |  |  |
| -                                                                                                    |                                                                                                    |  |  |  |  |  |

Figura 4 – pagina principale

Per accedere alla gestione magazzino selezionare la voce di menu '**Gestione** magazzino'.

Per accedere alla gestione prescrittori selezionare la voce di menu '**Gestione** prescrittori'.

Per accedere alla gestione assegnazioni selezionare la voce di menu 'Gestione assegnazioni'.

Per produrre file in formato testo selezionare la voce di menu' '**Gestione download**' Per visualizzare i riferimenti telefonici selezionare la voce di menu **Contatti.** 

RURRP - Manuale Operatori\_v1.4.0.odt

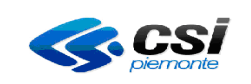

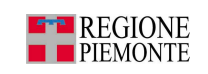

Per visualizzare l'help in linea selezionare la voce di menu **Help.** Per uscire dall'applicativo selezionare la voce **chiudi sessione** in alto a destra.

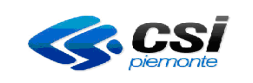

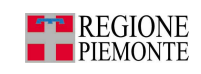

Nel caso in cui non vengano compilati alcuni campi obbligatori o vengano compilati in modo errato, l'applicativo effettua una segnalazione come nell'esempio di seguito riportato:

| intranet.rupar piemor                                     | ite.it                                                                                                |                   |
|-----------------------------------------------------------|----------------------------------------------------------------------------------------------------|-------------------|
| registro unico<br>home magazzino prescrittori             | ricettari<br>assegnazioni download help                                                               |                   |
| Utente: CSI PIEMONTE DEMO 21 ( TO1 )   Operation          | ore : Magaz. + Distrib.                                                                               | chiudi sessione   |
| GESTIONE ASSEGNAZIONI                                     |                                                                                                    |                   |
| AT<br>Correggere o completa                               | TENZIONE! Risultano errati alcuni campi.<br>re i dati contrassegnati dal simbolo 🗙 prima di proseguir | e.                |
| Assegnazione ricettari ai prescrittori                    |                                                                                                    | ?                 |
| I campi contrassegnati con l'asterisco (*) sono o         | bbligatori, quelli contrassegnati con (**) sono mutuamente obbliga                                    | tori.             |
| Prescrittore (*) 💴                                        | Scegli un prescrittore                                                                                | gnome             |
| Attività (*)                                              | Scegli un'attività 💌                                                                                  |                   |
| Taglio ricettario (*)                                     | Blocchi da cento 🔽                                                                                    |                   |
| Parte fissa codice ricettario (*)                         | 01010                                                                                                 |                   |
| Parte variabile del codice del primo<br>ricettario (*)    | 0000567 carica rice                                                                                   | ttari disponibili |
| Parte variabile del codice dell'ultimo<br>ricettario (**) | carica rice                                                                                           | ttari disponibili |
| Numero dei ricettari che si desidera<br>assegnare (**)    | 1                                                                                                    |                   |
| Data assegnazione (gg/mm/aaaa) (*)                        | 22/11/2010 calendario                                                                                 |                   |
| indietro annulla <mark>confe</mark>                       | ma e prosegui                                                                                         | vai               |
|                                                           |                                                                                                    | SUN ON            |

Figura 5 - Compilazione errata di alcuni campi

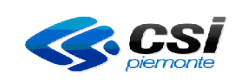

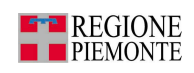

Posizionandosi con il mouse sul simbolo ( $^{(2)}$ ) comparirà una finestra con la spiegazione dell'errore, come rappresentato nella figura 6.

| intranet.rupar piemor                                                                                                    | nte.it                                                                                                    | 1000                         |
|----------------------------------------------------------------------------------------------------|----------------------------------------------------------------------------------------------------|------------------------------|
| registro unico<br>home magazzino prescrittori                                                                              | assegnazioni download help                                                                                                    |                              |
| Utente: CSI PIEMONTE DEMO 21 ( TO1 )   Opera                                                                               | tore : Magaz. + Distrib.                                                                                                    | chiudi sessione              |
| GESTIONE ASSEGNAZIONI                                                                                                    |                                                                                                    |                              |
| AT<br>Correggere o completa<br>Assegnazione ricettari ai prescrittori<br>I campi contrassegnati con l'asterisco (*) sono c | TENZIONE! Risultano errati alcuni campi.<br>are i dati contrassegnati dal simbolo 🗙 prima d<br>bbligatori, quelli contrassegnati con (**) sono mutuam | li proseguire.<br>?          |
| Prescrittore (*)                                                                                                    | Scegli un prescrittore                                                                                                    | scrivi cognome               |
| Attività (*) Errore: E' pecessario scendiere                                                                               |                                                                                                    |                              |
| Taglio ricettario (*)                                                                                                    | Blocchi da cento                                                                                                    |                              |
| Parte fissa codice ricettario (*)                                                                                          | 01010                                                                                                    |                              |
| Parte variabile del codice del primo<br>ricettario (*)                                                                     | 0000567                                                                                                    | carica ricettari disponibili |
| Parte variabile del codice dell'ultimo<br>ricettario (**)                                                                  |                                                                                                    | carica ricettari disponibili |
| Numero dei ricettari che si desidera<br>assegnare (**)                                                                     | 1                                                                                                    |                              |
| Data assegnazione (gg/mm/aaaa) (*)                                                                                         | 22/11/2010 calendario                                                                                                    |                              |
| indietro annulla confe                                                                                                    | ima e prosegui                                                                                                    | vai                          |

Figura 6 - Spiegazione dell'errore

I campi in cui occorre inserire una data possono essere compilati manualmente scrivendo il giorno, mese e anno separati da una barra (gg/mm/aaaa), oppure utilizzando il pulsante calendario, come rappresentato nella figura 7.

| 16/11/2010 | calendario |          |     |        |         |     |                 |     |
|------------|------------|----------|-----|--------|---------|-----|-----------------|-----|
|            | ?          |          | No  | ovemb  | re, 201 | 0   |                 | ×   |
|            | *          | « < Oggi |     |        |         |     | - <b>&gt;</b> - | »   |
| 1          | set        | Dom      | Lun | Mar    | Mer     | Gio | Ven             | Sab |
|            | 43         |          | 1   | 2      | 3       | 4   | 5               | 6   |
|            | - 44       | - 7      | 8   | 9      | 10      | 11  | 12              | 13  |
|            | 45         | 14       | 15  | 16     | 17      | 18  | 19              | 20  |
|            | 46         | 21       | 22  | 23     | - 24    | 25  | 26              | 27  |
|            | 47         | 28       | 29  | - 30   |         |     |                 |     |
|            |            |          | S   | elezio | na data | a   |                 |     |

Figura 7 - Calendario

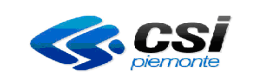

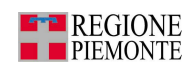

Quando si effettuano degli inserimenti o caricamenti (ricettari o prescrittori), l'applicativo presenta la videata di avviso operazione in corso, come rappresentato nella figura 7.

| intranet.rupar piemonte.it                                         |  |
|--------------------------------------------------------------------|--|
| registro unico ricettari                                           |  |
| AVVISO                                                             |  |
|                                                                    |  |
| Operazione in corso                                                |  |
| attendere prego                                                    |  |
| Ad operazione conclusa, si verrà reindirizzati ad una nuova pagina |  |
|                                                                    |  |
|                                                                    |  |
|                                                                    |  |

Figura 8 - Operazione in corso

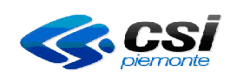

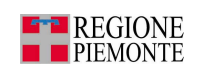

#### **2 MENU PRINCIPALE**

Superata la fase di identificazione si accede al **Menu principale,** che si compone di una serie di funzionalità di seguito esaminate nel dettaglio.

| intranet.rupar piemonte.it                                                                                                    |                                   |
|----------------------------------------------------------------------------------------------------|-----------------------------------|
| registro unico ricettari                                                                                                    | R.M.                              |
| Utente: CSI PIEMONTE DEMO 21 ( TO1 )   Operatore : Magaz. + Distrib.                                                                                                    | chiudi sessione                   |
| Gestione magazzino                                                                                                    | vai                               |
| Per accedere alle funzionalità di gestione del magazzino ricettari, in particolare alla <b>visualizzazione</b> della sit<br>magazzino, <b>carico, scarico</b> e <b>movimentazione</b> dei ricettari dal magazzino.                                                                                                    | tuazione del                      |
| Gestione prescrittori                                                                                                    | vai                               |
| Per gestire i prescrittori del proprio territorio di competenza: dalla ricerca, all'inserimento e modifica dei pr<br>relative attività.                                                                                                    | escrittori e delle                |
| Gestione assegnazioni                                                                                                    | vai                               |
| Per la gestione delle assegnazioni dei ricettari, in particolare la <b>visualizzazione</b> dello stato dei ricettari a ma<br>l'assegnazione dei ricettari ai prescrittori, la restituzione di ricettari precedentemente assegnati, il blocco d<br>utilizzabili, lo sblocco di ricettari precedentemente bloccati e la visualizzazione dell'intera storia dei ricettari. | igazzino,<br>li ricettari non più |
| Gestione download                                                                                                    | vai                               |
| Per produrre file in formato testo contenenti l'elenco dei prescrittori del proprio ambito di competenza o l'ele<br>assegnazioni dei ricettari effettuate in un periodo indicato.                                                                                                    | nco delle                         |
| Contatti                                                                                                    | vai                               |
| Help                                                                                                    | vai                               |
|                                                                                                    | 25 6                              |

Figura 9 – Menu principale

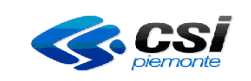

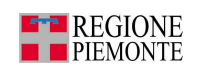

In questo manuale si descrive il caso di ruolo completo. Occorre specificare che a seconda del ruolo associato all'utente, alcune voci di menu potrebbero non comparire. In particolare:

- Ruolo magazzino: compare solo la voce di menu 'Gestione magazzino'
- Ruolo assegnazione: compaiono solo le voci di menu 'Gestione prescrittori', 'Gestione assegnazioni' e 'Gestione download'.
- Ruolo configurazione + magazzino + distribuzione: compare anche la voce 'Configurazione dell'applicativo' per impostare i ruoli degli utenti direttamente dagli operatori (figura 10). Questa abilitazione deve essere richiesta all'assistenza di primo livello tramite gli appositi moduli scaricabili dal seguente link:

http://www.ruparpiemonte.it/portal/public/rupar/RegistroUnicoRicettari/docum entazione.

| intranet.rupar piemonte.it                                                                                                    |                                   |
|----------------------------------------------------------------------------------------------------|-----------------------------------|
| registro unico ricettari                                                                                                    | RAN D                             |
| Utente: CSI PIEMONTE DEMO 20 ( TO1 )   Operatore : Config. + Magaz. + Distrib.                                                                                                    | chiudi sessione                   |
| Gestione magazzino                                                                                                    | vai                               |
| Per accedere alle funzionalità di gestione del magazzino ricettari, in particolare alla <b>visualizzazione</b> della si<br>magazzino, <b>carico, scarico</b> e <b>movimentazione</b> dei ricettari dal magazzino.                                                                                                    | ituazione del                     |
| Gestione prescrittori                                                                                                    | Vai                               |
| Per gestire i prescrittori del proprio territorio di competenza: dalla <b>ricerca</b> , all <b>inserimento</b> e <b>modifica</b> dei pi<br>relative attività.                                                                                                    | rescrittori e delle               |
| Gestione assegnazioni                                                                                                    | vai                               |
| Per la gestione delle assegnazioni dei ricettari, in particolare la <b>visualizzazione</b> dello stato dei ricettari a ma<br>l' <b>assegnazione</b> dei ricettari ai prescrittori, la <b>restituzione</b> di ricettari precedentemente assegnati, il <b>blocco</b> (<br>utilizzabili, lo <b>sblocco</b> di ricettari precedentemente bloccati e la visualizzazione dell'intera <b>storia</b> dei ricettari | agazzino,<br>di ricettari non più |
| Gestione download                                                                                                    | vai                               |
| Per produrre file in formato testo contenenti l'elenco dei prescrittori del proprio ambito di competenza o l'ele<br>assegnazioni dei ricettari effettuate in un periodo indicato.                                                                                                    | enco delle                        |
| Configurazione dell'applicativo                                                                                                    | vai                               |
| Per impostare i ruoli e i punti di visibilità di tutti gli utenti operanti nell'azienda sanitaria e abilitati all'accessi                                                                                                    | o all'applicativo.                |
| Contatti<br>Help                                                                                                    | vai<br>vai                        |
|                                                                                                    | 115 65                            |

Figura 10 – Menù principale - Configurazione dell'applicativo

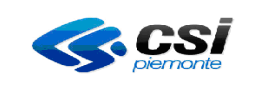

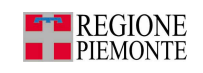

La configurazione dell'applicativo permette di configurare il ruolo e la visibilità di ogni utente facente parte dell'azienda.

| int          | intranet.rupar piemonte.it |                                                  |                       |                 |                |      |                 |  |  |
|--------------|----------------------------|--------------------------------------------------|-----------------------|-----------------|----------------|------|-----------------|--|--|
|              | regi                       | stro unico                                       | o ricettari           |                 |                | L.   | R.M.            |  |  |
| home         | magazzino                  | prescrittori                                     | assegnazioni          | download        | configurazione | help |                 |  |  |
| Utente: CS   | PIEMONTE DEMO              | <b>) 20 ( TO1 )</b>   Opera<br><b>PPLICATIVO</b> | atore : Config. + Mag | jaz. + Distrib. |                |      | chiudi sessione |  |  |
| Ricerca o    | peratori                   |                                                  |                       |                 |                |      | ?               |  |  |
| Utente       |                            | Sce                                              | gliere l'utente       |                 | •              |      |                 |  |  |
| Ruolo        |                            | Sce                                              | gliere il ruolo       |                 | •              |      |                 |  |  |
| Visibilità d | lei dati                   |                                                  |                       |                 |                |      |                 |  |  |
| indie        | ro an                      | nulla confi                                      | erma e prosegui       |                 |                |      | vai             |  |  |
|              |                            |                                                  | 27                    | ASL.            |                |      | 4.4 6           |  |  |

Figura 11 - Configurazione dell'applicativo

La pagina è composta dai seguenti campi:

- Utente  $\rightarrow$  Occorre selezionare dall'elenco l'utente che si vuole configurare
  - Ruolo → Occorre selezionare dall'elenco il ruolo che si vuole associare all'utente
- Visibilità dei dati →
   È possibile selezionare uno o più punti magazzino/distribuzione dove l'utente deve avere la visibilità dei dati

Da questa pagina è possibile attivare le seguenti azioni:

- *'indietro'* per tornare alla pagina precedente
- *'annulla'* per pulire tutti i campi compilati
- *conferma e prosegui* per confermare la configurazione e tornare al menu principale

#### 2.1 Gestione magazzino

Premendo il pulsante **GESTIONE MAGAZZINO** si ha accesso alla sezione dell'applicativo che consente la gestione dei ricettari presenti nel magazzino di propria competenza.

Le principali funzionalità sono:

- ricerca ricettari,
- inserimento ricettari,
- eliminazione/annullamento ricettari,
- assegnazione ricettari ai punti di distribuzione.

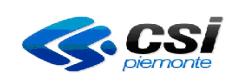

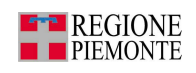

La pagina che si presenta è la seguente:

| intranet.rupar piemonte.it                                       |                                    |
|------------------------------------------------------------------|------------------------------------|
| registro unico ricettari                                         |                                    |
| home magazzino prescrittori assegnazioni                         | download help                      |
| Utente: CSI PIEMONTE DEMO 21 ( TO1 )   Operatore : Magaz. + Dist | rib. chiudi sessione               |
| GESTIONE MAGAZZINO                                               |                                    |
| Ricerca ricettari                                                | ?                                  |
| Intervallo codici                                                |                                    |
| Taglio ricettario                                                | Sceoli un taglio 💌                 |
| Parte fissa codice ricettario                                    |                                    |
| Parte variabile del primo codice ricettario                      |                                    |
| Parte variabile dell'ultimo codice ricettario                    |                                    |
| Ricettari a magazzino                                            |                                    |
| Solo ricettari a magazzino                                       |                                    |
| Punti di distribuzione                                           | Scegli un punto di distribuzione 💌 |
| Ricettari caricati nel periodo                                   |                                    |
| Prima data di carico a magazzino (gg/mm/aaaa)                    | calendario                         |
| Seconda data di carico a magazzino (gg/mm/aaaa)                  | calendario                         |
| Ricettari scaricati nel periodo                                  |                                    |
| Prima data di scarico da magazzino (gg/mm/aaaa)                  | calendario                         |
| Seconda data di scarico da magazzino (gg/mm/aaaa)                | calendario                         |
| carica ricettari a magazzino                                     | vai                                |
| elimina/annulla ricettari                                        | vai                                |
| assegna ricettari ai punti di distribuzione                      | Vai                                |
| indietro annulla esegui la ricerca                               | Vai                                |
|                                                                  |                                    |

Figura 12– Gestione magazzino

Da questa maschera è possibile impostare alcuni filtri utili a restringere il campo di ricerca dei ricettari conservati a magazzino. In particolare:

- Taglio ricettario •
- Parte fissa codice ricettario
- Parte variabile del primo codice ricettario
- Solo ricettari a magazzino •

- → Si sceglie il taglio del ricettario dal menù a tendina.
- $\rightarrow$  Sono i primi 5 caratteri del codice del ricettario di cui i primi 3 rappresentano il codice della regione e i restanti 2 l'anno di riferimento (es. 01010)
- → Sono i primi 7 caratteri della seconda parte del codice
- Parte variabile dell'ultimo codice ricettario → Sono i primi 7 caratteri della seconda parte del codice
  - $\rightarrow$  Selezionando questa opzione verranno visualizzati solamente i ricettari ancora a magazzino al momento della richiesta

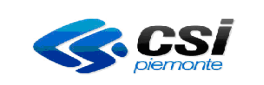

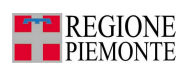

- Punti di distribuzione
- Prima data di carico a magazzino
- Seconda data di carico a magazzino
- Prima data di scarico da magazzino
- Seconda data di scarico da magazzino

- → È possibile visualizzare solamente i ricettari spostati verso un certo punto di distribuzione
- → Ricettari caricati a magazzino da una certa data in avanti. La data può essere modificata manualmente o con l'utilizzo del calendario (figura 7).
- → Ricettari caricati a magazzino fino ad una certa data. La data può essere modificata manualmente o con l'utilizzo del calendario (figura 7).
- → Ricettari scaricati da magazzino da una certa data in avanti
- → Ricettari scaricati da magazzino fino ad una certa data

Da questa pagina è possibile anche attivare le seguenti azioni:

- *'carica ricettari a magazzino'* per registrare uno o più ricettari a magazzino
- *'seleziona ricettari da eliminare'* per eliminare dalla base dati uno o più ricettari (anche se già assegnati ad un prescrittore)
- *'assegna ricettari ai punti di distribuzione'* per spostare uno o più ricettari da un punto magazzino/distribuzione ad un altro
- *'indietro'* per tornare alla pagina precedente
- 'annulla' per pulire tutti i campi compilati
- 'esegui la ricerca' per attivare la ricerca sulla base dei filtri impostati

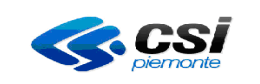

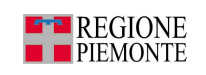

#### 2.1.1 Ricerca ricettari

Dopo la selezione dei filtri occorre premere il tasto 'esegui la ricerca' per ottenere i risultati della ricerca.

#### 2.1.1.1 Risultati della ricerca

La pagina mostra la lista dei ricettari che soddisfano i filtri impostati in precedenza.

| intranet.rupar piemonte.it          |                                          |                |                 |                           |  |  |
|-------------------------------------|------------------------------------------|----------------|-----------------|---------------------------|--|--|
| registro<br>home magazzino pres     | unico ricettari<br>crittori assegnazioni | download he    |                 | Z RA                      |  |  |
| Utente: CSI PIEMONTE DEMO 21 ( TO   | 01 )   Operatore : Magaz. + Distrib      |                |                 | chiudi sessione           |  |  |
| GESTIONE MAGAZZINO                  |                                          |                |                 |                           |  |  |
| Risultati della ricerca             |                                          |                |                 | 2                         |  |  |
| Visualizzabili 10/10 risultati      |                                          |                |                 |                           |  |  |
| Parte fissa del codice ricettario   | Seconda parte del codice                 | Data di carico | Data di scarico | Punto di<br>distribuzione |  |  |
| 01010                               | 0000567                                  | 22/11/2010     | 22/11/2010      | T01                       |  |  |
| 01010                               | 0014144                                  | 02/12/2010     |                 | TO1                       |  |  |
| 01010                               | 0014145                                  | 02/12/2010     |                 | TO1                       |  |  |
| 01010                               | 0014146                                  | 02/12/2010     |                 | T01                       |  |  |
| 01010                               | 0014147                                  | 02/12/2010     |                 | TO1                       |  |  |
| 01010                               | 0014148                                  | 02/12/2010     |                 | TO1                       |  |  |
| 01010                               | 0014149                                  | 02/12/2010     |                 | TO1                       |  |  |
| 01010                               | 0014150                                  | 02/12/2010     |                 | T01                       |  |  |
| 01010                               | 0014151                                  | 02/12/2010     |                 | T01                       |  |  |
| 01010                               | 0014152                                  | 02/12/2010     |                 | T01                       |  |  |
| Visualizzabili 10/10 risultati      |                                          |                |                 |                           |  |  |
| inserisci                           |                                          |                |                 |                           |  |  |
| elimina/annulla ricettari           |                                          |                |                 | va                        |  |  |
| assegna ricettari ai punti di distr | ibuzione                                 |                |                 | va                        |  |  |
| indietro esegui una n               |                                          |                |                 | uai                       |  |  |
| marcuro esegui una nu               | iova neerea                              |                |                 | Val                       |  |  |
|                                     |                                          | 1.24           |                 |                           |  |  |

Figura 13 – Risultati della ricerca

Ogni elemento è composto dalle seguenti colonne:

- Parte fissa codice ricettario
- Seconda parte del codice
- Data di carico
- Data di scarico

- → Sono i primi 5 caratteri del codice del ricettario di cui i primi 3 rappresentano il codice della regione e i restanti 2 l'anno di riferimento (es. 01010)
- → Sono i primi 7 caratteri della seconda parte del codice
- → Indica quando il ricettario è arrivato nel punto magazzino
- → Indica quando il ricettario è uscito dal punto magazzino

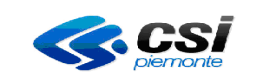

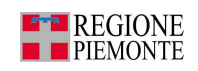

- Punto di distribuzione  $\rightarrow$  Indica il punto di distribuzione a cui le
  - informazioni precedenti fanno riferimento

Da questa pagina è possibile attivare le seguenti azioni:

- Premere il pulsante 'inserisci' per inserire uno o più ricettari a magazzino
- Premere il pulsante '*elimina/annulla ricettari'* per eliminare/annullare uno o più ricettari a magazzino
- Premere il pulsante '*assegna ricettari ai punti di distribuzione*' per spostare uno o più ricettari da un punto all'altro
- Premere il pulsante '*indietro*' per tornare alla pagina precedente
- Premere il pulsante 'esegui una nuova ricerca' per attivare una nuova ricerca reimpostando i filtri

#### 2.1.1.2 Numero totale dei record trovati dopo una ricerca

A fronte di ricerche di ricettari a magazzino o ricettari assegnati o prescrittori, qualora l'elenco superi le 500 righe, l'applicativo visualizza i primi 500 elementi trovati ma mostra anche il numero totale degli elementi che soddisfano la ricerca (figura 14).

| intranet.rupar piemonte.it |                     |                                                                                                    |                                                                                                    |                   |                          |                             |
|----------------------------|---------------------|----------------------------------------------------------------------------------------------------|----------------------------------------------------------------------------------------------------|-------------------|--------------------------|-----------------------------|
|                            | regi                | stro unico                                                                                                    | ricettari                                                                                                    |                   |                          | 1 - EM                      |
| home                       | magazzino           | prescrittori                                                                                                    | assegnazioni                                                                                                    | download          | help                     |                             |
| Litente: CSL               |                     | 21 ( T01 ) LOnera                                                                                               | tore : Magaz + Distr                                                                                                    | ih                |                          | chiudi sessione             |
| CECTIONE                   | MACAZZINO           | 21(101)  opora                                                                                                  | ioro : inigazi · bioti                                                                                                    |                   |                          | Unidar Obtoitono            |
| GESTIONE                   | MAGAZZINU           |                                                                                                    |                                                                                                    |                   |                          |                             |
|                            |                     | La ricerca ha pr                                                                                                | odotto 10814 risul                                                                                                    | tati, vengono vis | sualizzati i primi 500   |                             |
|                            |                     |                                                                                                    |                                                                                                    |                   |                          |                             |
| Risultati de               | ella ricerca        |                                                                                                    |                                                                                                    |                   |                          | ?                           |
| Visualizzat                | bili 500/10814 ris  | ultati                                                                                                    |                                                                                                    |                   | pag. 1 di 50   1 2 3 4 ( | 5 6 7 8 9 10 succ >> ultima |
| Parte fissa                | del codice ricet    | tario Second                                                                                                    | a parte del codice                                                                                                    | Data di carie     | co Data di scarico       | Punto di<br>distribuzione   |
| 01010                      |                     | 0000567                                                                                                    | ,                                                                                                    | 22/11/2010        | 22/11/2010               | TO1                         |
| 01010                      |                     | 0014144                                                                                                    |                                                                                                    | 02/12/2010        |                          | T01                         |
| 01010                      |                     | 0014145                                                                                                    | ;                                                                                                    | 02/12/2010        |                          | TO1                         |
| 01010                      |                     | 0014146                                                                                                    | I State State Stat | 02/12/2010        |                          | TO1                         |
| 01010                      |                     | 0014147                                                                                                    |                                                                                                    | 02/12/2010        |                          | TO1                         |
| 01010                      |                     | 0014148                                                                                                    |                                                                                                    | 02/12/2010        |                          | TO1                         |
| 01010                      |                     | 0014149                                                                                                    | L                                                                                                    | 02/12/2010        |                          | TO1                         |
| 01010                      |                     | 0014150                                                                                                    | l.                                                                                                    | 02/12/2010        |                          | TO1                         |
| 01010                      |                     | 0014151                                                                                                    |                                                                                                    | 02/12/2010        |                          | T01                         |
| 01010                      |                     | 0014152                                                                                                    | 1                                                                                                    | 02/12/2010        |                          | TO1                         |
| Visualizzat                | bili 500/10814 rist | ultati                                                                                                    |                                                                                                    |                   | pag. 1 di 50   1 2 3 4 4 | 5 6 7 8 9 10 succ >> ultima |
| inserisci                  |                     |                                                                                                    |                                                                                                    |                   |                          |                             |
| elimina/an                 | nulla ricettari     | and the second second second second second second second second second second second second second second secon |                                                                                                    |                   |                          | vai                         |
| assegna ri                 | icettari ai punti   | di distribuzione                                                                                                |                                                                                                    |                   |                          | vai                         |
| indietr                    | 0 esegui            | una nuova ricer                                                                                                 | •a                                                                                                    |                   |                          | vai                         |
| maioti                     | Caegui              | and hadre heen                                                                                                  |                                                                                                    |                   |                          | 201                         |
|                            |                     |                                                                                                    |                                                                                                    | 758               |                          | SUN AL                      |
|                            | 10 million          |                                                                                                    |                                                                                                    |                   |                          |                             |

Figura 14 – Numero totale record trovati dopo la ricerca

RURRP - Manuale Operatori\_v1.4.0.odt

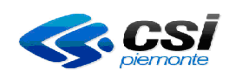

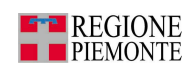

#### 2.1.2 Inserimento ricettari

La pagina permette la registrazione dei ricettari che devono essere caricati a magazzino.

Questa pagina è raggiungibile sia dalla ricerca dei ricettari, premendo il pulsante CARICA RICETTARI A MAGAZZINO, sia dalla pagina dei RISULTATI DELLA RICERCA premendo il pulsante INSERISCI.

| int         | intranet.rupar piemonte.it |                             |                        |                  |                  |                   |                 |  |
|-------------|----------------------------|-----------------------------|------------------------|------------------|------------------|-------------------|-----------------|--|
|             | regi                       | stro unico                  | o ricettari            |                  |                  | 14/               | AM              |  |
| horne       | magazzino                  | prescrittori                | assegnazioni           | download         | help             |                   |                 |  |
| Utente: CSI | PIEMONTE DEMO              | <b>0 21 ( T01 )</b>   Opera | atore : Magaz. + Dist  | rib.             |                  |                   | chiudi sessione |  |
| GESTIONE    | MAGAZZINO                  |                             |                        |                  |                  |                   |                 |  |
| Inserimer   | ito ricettari              |                             |                        |                  |                  |                   | ?               |  |
| I campi coi | ntrassegnati con l         | asterisco (*) sono (        | obbligatori, quelli co | ntrassegnati con | (**) sono mutuam | ente obbligatori. |                 |  |
| Taglio rice | ttario (*)                 |                             |                        | Scegli un tag    | lio 👤            |                   |                 |  |
| Parte fiss  | a codice ricettar          | io (*)                      |                        |                  |                  |                   |                 |  |
| Parte varia | abile del codice           | del primo ricettar          | io (*)                 |                  |                  |                   |                 |  |
| Parte varia | abile del codice           | dell'ultimo ricetta         | rio (**)               |                  |                  |                   |                 |  |
| Numero d    | i ricettari che si         | vuole caricare a r          | nagazzino (**)         |                  |                  |                   |                 |  |
| Data di car | ico a magazzino            | ) (gg/mm/aaaa) (*)          |                        |                  | calend           | lario             |                 |  |
| indiet      | ro an                      | nulla confe                 | erma e prosegui        |                  |                  |                   | vai             |  |
|             |                            |                             | <b>1</b> 57            |                  |                  | <b>1</b> ×        | 11 (b)          |  |

Figura 15 - Inserimento ricettari

I campi da compilare sono illustrati di seguito:

Taglio ricettario → Si sceglie il taglio del ricettario dal menù a tendina. Parte fissa codice ricettario  $\rightarrow$  Sono i primi 5 caratteri del codice del ricettario di cui i primi 3 rappresentano il codice della regione e i restanti 2 l'anno di riferimento (es. 01010). Parte variabile del codice del primo ricettario  $\rightarrow$  Sono i primi 7 caratteri della seconda parte del codice Parte variabile del codice dell'ultimo ricettario\*  $\rightarrow$  Sono i primi 7 caratteri della seconda parte del codice. Numero di ricettari che si vuole caricare\*  $\rightarrow$  È il numero totale dei ricettari che si vogliono registrare in questa fase.  $\rightarrow$  Il sistema la reimposta con la data corrente ma è Data di carico a magazzino modificabile manualmente o con l'utilizzo del calendario (figura 7).

Da questa pagina è possibile attivare le seguenti azioni:

• Premere il pulsante 'indietro' per tornare alla pagina precedente

 $<sup>^{\</sup>ast}$  È sufficiente la compilazione di uno dei due campi

RURRP - Manuale Operatori\_v1.4.0.odt

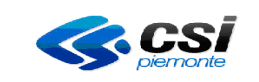

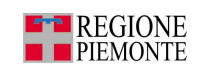

- Premere il pulsante 'annulla' per pulire i campi compilati
- Premere il pulsante '*conferma e prosegui*' per confermare l'inserimento e tornare alla pagina della lista dei ricettari inseriti a magazzino.

Dalla pagina con la lista dei ricettari inseriti a magazzino è possibile effettuare una stampa premendo il pulsante '*stampa riepilogo*' (figura 16) .

# Attenzione: è possibile fare questa stampa solo immediatamente dopo il caricamento dei ricettari a magazzino. Se la stampa non viene richiesta subito, non potrà più essere effettuata.

| intranet.rupar piemonte.it                                                                        |                                                                                      |                |                 |                           |  |  |  |  |
|---------------------------------------------------------------------------------------------------|--------------------------------------------------------------------------------------|----------------|-----------------|---------------------------|--|--|--|--|
| registro unico ricettari<br>home magazzino prescrittori assegnazioni download configurazione help |                                                                                      |                |                 |                           |  |  |  |  |
| Utente: CSI PIEMONTE DEMO 21 ( T                                                                  | Utente: CSI PIEMONTE DEMO 21 ( TO1 )   Operatore : Magaz. + Distrib. chiudi sessione |                |                 |                           |  |  |  |  |
| GESTIONE MAGAZZINO                                                                                |                                                                                      |                |                 |                           |  |  |  |  |
| Riepilogo ricettari                                                                               |                                                                                      |                |                 | ?                         |  |  |  |  |
| Visualizzabili 3 risultati                                                                        |                                                                                      |                |                 |                           |  |  |  |  |
| Parte fissa del codice ricettario                                                                 | Seconda parte del codice                                                             | Data di carico | Data di scarico | Punto di<br>distribuzione |  |  |  |  |
| 01006                                                                                             | 1100005                                                                              | 03/12/2010     |                 | T01                       |  |  |  |  |
| 01006                                                                                             | 1100006                                                                              | 03/12/2010     |                 | TO1                       |  |  |  |  |
| 01006                                                                                             | 1100007                                                                              | 03/12/2010     |                 | TO1                       |  |  |  |  |
| Visualizzabili 3 risultati                                                                        | Visualizzabili 3 risultati                                                           |                |                 |                           |  |  |  |  |
| stampa riepilogo                                                                                  |                                                                                      |                |                 | vai                       |  |  |  |  |
| indietro torna alla home page vai                                                                 |                                                                                      |                |                 |                           |  |  |  |  |
|                                                                                                   |                                                                                      | 131            |                 | STIN AL                   |  |  |  |  |

Figura 16 - Stampa riepilogo ricettari caricati a magazzino

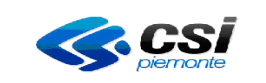

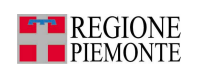

Dopo aver richiesto la stampa apparirà la videata di richiesta apertura o salvataggio del file.

| Downloa | d file X                                                                                                    |  |  |  |
|---------|----------------------------------------------------------------------------------------------------|--|--|--|
| ?       | Alcuni file possono danneggiare il computer. Se le informazioni sul file<br>risultano sospette o se la fonte non è considerata attendibile, non<br>aprire o salvare il file. |  |  |  |
|         | Nome file: riepilogoCaricamento.pdf                                                                                                    |  |  |  |
|         | Tipo di file: Adobe Acrobat Document                                                                                                    |  |  |  |
|         | Da: tst-portale.ruparpiemonte.it                                                                                                    |  |  |  |
|         | Aprire il file o salvarlo sul computer?                                                                                                    |  |  |  |
|         | Apri Salva Annulla <u>U</u> lteriori informazioni                                                                                                    |  |  |  |
|         | Ayvisa sempre prima di aprire questo tipo di file                                                                                                    |  |  |  |

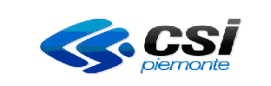

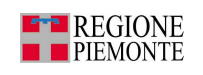

Verrà prodotta la stampa in formato pdf rappresentata nella figura 17.

| ASR: TOL            | Registero Unico Ricottari.   | data stanpa: 09/12/2010 |
|---------------------|------------------------------|-------------------------|
|                     | -                            |                         |
|                     |                              |                         |
|                     |                              |                         |
|                     |                              |                         |
| Riepilogo dei ri    | oettari caricati a magazzino | :                       |
| In data 09/12/2     | 010                          |                         |
| sono stati osciosti | i ricettari                  |                         |
| 01006 5555501       | - 01006 5555503              | (3 in totale)           |
| dell'Azienda Sani   | taria: T01                   |                         |
|                     | TO: TO1                      |                         |

Figura 17- Stampa riepilogo ricettari caricati

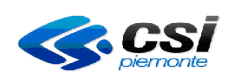

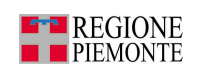

#### 2.1.3 Elimina/annulla ricettari

La pagina permette l'eliminazione di ricettari erroneamente registrati a magazzino o l'annullamento di ricettari per deterioramento, furto o smarrimento.

Questa pagina è raggiungibile sia dalla ricerca dei ricettari, sia dalla pagina dei RISULTATI DELLA RICERCA premendo il pulsante ELIMINA/ANNULLA RICETTARI.

| intranet.rupar piemonte.it                                                                                               |                                                                     |              |                 |          |      |   |                 |
|----------------------------------------------------------------------------------------------------|---------------------------------------------------------------------|--------------|-----------------|----------|------|---|-----------------|
|                                                                                                    | regi                                                                | stro unico   | o ricettari     | , AL     |      |   | PHM)            |
| home                                                                                                    | magazzino                                                           | prescrittori | assegnazioni    | download | help |   |                 |
| Utente: CSI                                                                                                    | Utente: CSI PIEMONTE DEMO 21 ( TO1 )   Operatore : Magaz. + Distrit |              |                 | rib.     |      |   | chiudi sessione |
| GESTIONE                                                                                                    | GESTIONE MAGAZZINO                                                  |              |                 |          |      |   |                 |
| Eliminazio                                                                                                    | Eliminazione ricettari                                              |              |                 |          | ?    |   |                 |
| l campi contrassegnati con l'asterisco (*) sono obbligatori, quelli contrassegnati con (**) sono mutuamente obbligatori. |                                                                     |              |                 |          |      |   |                 |
| Taglio ricettario (*)                                                                                                    |                                                                     |              | Scegli un tag   | lio 💌    |      |   |                 |
| Parte fissa codice ricettario (*)                                                                                        |                                                                     | 01005        |                 |          |      |   |                 |
| Parte variabile del codice del primo ricettario (*)                                                                      |                                                                     |              |                 |          |      |   |                 |
| Parte variabile del codice dell'ultimo ricettario (**)                                                                   |                                                                     |              |                 |          |      |   |                 |
| Numero dei ricettari (**)                                                                                                |                                                                     |              |                 |          |      |   |                 |
| Azione (*)                                                                                                    |                                                                     |              | Seleziona       |          |      | • |                 |
| indietr                                                                                                    | o an                                                                | nulla conf   | erma e prosegui |          |      |   | vai             |
|                                                                                                    |                                                                     |              | 1 S.V           | . Ask    |      | 1 | 21 A            |

Figura 18 - Eliminazione ricettari

I campi da compilare sono illustrati di seguito:

- Taglio ricettario
- Parte fissa codice ricettario
- Parte variabile del primo codice ricettario
- Parte variabile dell'ultimo codice ricettario<sup>\*</sup>  $\rightarrow$
- Numero dei ricettari\*
- Azione

- → Si sceglie il taglio del ricettario dal menù a tendina
- → Sono i primi 5 caratteri del codice del ricettario di cui i primi 3 rappresentano il codice della regione e i restanti 2 l'anno di riferimento (es. 01010)
- → Sono i primi 7 caratteri della seconda parte del codice
- → Sono i primi 7 caratteri della seconda parte del codice
- → Inserire il numero dei ricettari che si desidera eliminare.
- $\rightarrow$  Scegliere dal menù a tendina la causale opportuna.

<sup>\*</sup> *E' sufficiente la compilazione di uno dei due campi* RURRP - Manuale Operatori\_v1.4.0.odt

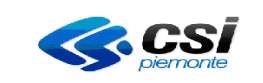

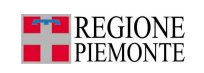

Dal menù a tendina del campo 'azione' occorre scegliere una delle seguenti causali:

Seleziona Eliminazione per errato inserimento Annulla per deterioramento Annulla per furto Annulla per smarrimento

| ELIMINAZIONE PER ERRATO<br>INSERIMENTO | i ricettari verranno eliminati dal<br>magazzino definitivamente, per errato<br>inserimento |
|----------------------------------------|--------------------------------------------------------------------------------------------|
| ANNULLA PER DETERIORAMENTO             | i ricettari verranno annullati causa<br>deterioramento                                     |
| ANNULLA PER FURTO                      | i ricettari verranno annullati causa furto                                                 |
| ANNULLA PER SMARRIMENTO                | i ricettari verranno annullati causa<br>smarrimento                                        |

Attenzione: se viene scelta l'azione 'eliminazione per errato inserimento' i ricettari verranno cancellati definitivamente, mentre se viene scelta una delle tre azioni di annullamento verrà inserita la data di scarico. Comunque in tutti e quattro i casi i ricettari non sono più utilizzabili.

Occorre segnalare che per le operazioni di eliminazione NON viene effettuato un controllo dialogando con il MEF, mentre per le causali di annullamento, l'applicativo richiede una verifica preventiva di fattibilità dell'operazione con il MEF.

Da questa pagina è possibile attivare le seguenti operazioni:

- Premere il pulsante '*indietro*' per tornare alla pagina precedente
- Premere il pulsante 'annulla' per pulire i campi compilati
- Premere il pulsante '*conferma e prosegui*' per confermare la cancellazione e passare alla pagina successiva

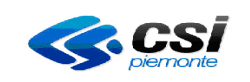

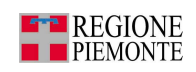

Se dopo aver premuto il pulsante 'conferma e prosegui' il servizio MEF non è raggiungibile per problemi tecnici, l'applicativo presenterà la pagina riportata nella figura 19. Occorre ripetere l'operazione in un secondo momento e, se il problema si protrae a lungo, contattare l'assistenza CSI-Piemonte al numero di telefono 011-3168050.

| intranet.rupar piemonte.it                                                                                               |                            |  |  |  |
|----------------------------------------------------------------------------------------------------|----------------------------|--|--|--|
| registro unico ricettari                                                                                                 |                            |  |  |  |
| home magazzino prescrittori assegnazioni                                                                                 | download help              |  |  |  |
| Utente: CSI PIEMONTE DEMO 21 (TO1)   Operatore : Magaz. + Distrib. chiudi sessione                                       |                            |  |  |  |
| GESTIONE MAGAZZINO                                                                                                    |                            |  |  |  |
| Al momento non è possibile annullare i ricettari provare in un secondo momento                                           |                            |  |  |  |
| Eliminazione/annullamento ricettari                                                                                      |                            |  |  |  |
| l campi contrassegnati con l'asterisco (*) sono obbligatori, quelli contrassegnati con (**) sono mutuamente obbligatori. |                            |  |  |  |
| Taglio ricettario (*)                                                                                                    | Blocchi da cento 💌         |  |  |  |
| Parte fissa codice ricettario (*)                                                                                        | 01010                      |  |  |  |
| Parte variabile del codice del primo ricettario (*)                                                                      | 0117378                    |  |  |  |
| Parte variabile del codice dell'ultimo ricettario (**)                                                                   |                            |  |  |  |
| Numero dei ricettari (**)                                                                                                | 1                          |  |  |  |
| Azione (*)                                                                                                    | Annulla per deterioramento |  |  |  |
| indietro annulla conferma e prosegui vai                                                                                 |                            |  |  |  |
|                                                                                                    |                            |  |  |  |

Figura 19 - Annullamento ricettari - MEF non disponibile

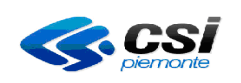

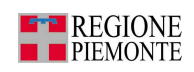

Se dopo aver premuto il pulsante 'conferma e prosegui' e la chiamata al MEF non produce esito positivo (perché i codici ricettari inseriti per l'annullamento non sono validati dal MEF), l'applicativo restituisce la pagina riportata nella figura 20. Occorre verificare la correttezza dei codici ricettari che si vogliono cancellare e nel caso

non vi siano errori, occorrerà contattare l'assistenza del CSI-Piemonte al numero di telefono 011-3168050 per richiedere una verifica.

| intranet.rupar piemonte.it                                                                                               |                         |  |  |  |  |
|----------------------------------------------------------------------------------------------------|-------------------------|--|--|--|--|
| registro unico ricettari                                                                                                 | download help           |  |  |  |  |
| Utente: CSI PIEMONTE DEMO 21 ( TO1 )   Operatore : Magaz. + Dist                                                         | rib. chiudi sessione    |  |  |  |  |
| GESTIONE MAGAZZINO                                                                                                    | GESTIONE MAGAZZINO      |  |  |  |  |
| Range dei ricettari non annullabili                                                                                      |                         |  |  |  |  |
| Eliminazione/annullamento ricettari                                                                                      |                         |  |  |  |  |
| l campi contrassegnati con l'asterisco (*) sono obbligatori, quelli contrassegnati con (**) sono mutuamente obbligatori. |                         |  |  |  |  |
| Taglio ricettario (*)                                                                                                    | Blocchi da cento 💌      |  |  |  |  |
| Parte fissa codice ricettario (*)                                                                                        | 01005                   |  |  |  |  |
| Parte variabile del codice del primo ricettario (*)                                                                      | 1000026                 |  |  |  |  |
| Parte variabile del codice dell'ultimo ricettario (**)                                                                   |                         |  |  |  |  |
| Numero dei ricettari (**)                                                                                                | 1                       |  |  |  |  |
| Azione (*)                                                                                                    | Annulla per smarrimento |  |  |  |  |
| indietro annulla conferma e prosegui vai                                                                                 |                         |  |  |  |  |
|                                                                                                    |                         |  |  |  |  |

Figura 20 - Range dei ricettari non annullabili da verifica MEF
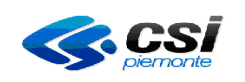

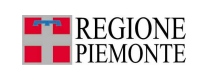

## 2.1.3.1 Conferma eliminazione/annullamento

La pagina è direttamente collegata alla richiesta di eliminazione/annullamento dal magazzino di uno o più ricettari.

Il sistema chiede una conferma ulteriore per procedere alla cancellazione (figura 21).

| intranet.rupar piemonte.it                                                                            |                 |  |  |  |  |  |  |  |
|----------------------------------------------------------------------------------------------------|-----------------|--|--|--|--|--|--|--|
| registro unico ricettari                                                                              | RIA             |  |  |  |  |  |  |  |
| Utente: CSI PIEMONTE DEMO 21 ( TO1 )   Operatore : Magaz. + Distrib.                                  | chiudi sessione |  |  |  |  |  |  |  |
| GESTIONE MAGAZZINO                                                                                    |                 |  |  |  |  |  |  |  |
| Conferma eliminazione/annullamento                                                                    | ?               |  |  |  |  |  |  |  |
| Stai per eliminare/annullare 1 ricettari:<br>dal n. 010051000026<br>al n. 010051000026<br>Sei sicuro? |                 |  |  |  |  |  |  |  |
| indietro conferma eliminazione/annullamento                                                           | vai             |  |  |  |  |  |  |  |
|                                                                                                    | 4.2 6           |  |  |  |  |  |  |  |

Figura 21 - Conferma eliminazione ricettari

Da questa pagina è possibile attivare le seguenti azioni:

- Premere il pulsante 'indietro' per tornare alla pagina precedente
- Premere il pulsante '*conferma eliminazione/annullamento*' per confermare <u>definitivamente</u> la cancellazione o l'annullamento e passare alla pagina successiva

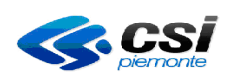

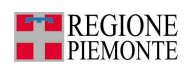

## 2.1.4 Assegnazione ricettari ai punti di distribuzione

La pagina permette lo spostamento di uno o più ricettari da un punto magazzino/distribuzione ad un altro della stessa Azienda.

Questa pagina è raggiungibile sia dalla ricerca dei ricettari, sia dalla pagina dei RISULTATI DELLA RICERCA premendo il pulsante ASSEGNA RICETTARI AI PUNTI DI DISTRIBUZIONE.

| intranet.rupar piemonte.it                                             |                                                               |  |  |  |  |  |  |  |  |
|------------------------------------------------------------------------|---------------------------------------------------------------|--|--|--|--|--|--|--|--|
| registro unico ricettari                                               |                                                               |  |  |  |  |  |  |  |  |
| home magazzino prescrittori assegnazioni                               | download help                                                 |  |  |  |  |  |  |  |  |
| Utente: CSI PIEMONTE DEMO 21 ( TO1 )   Operatore : Magaz. + Distri     | b. chiudi sessione                                            |  |  |  |  |  |  |  |  |
| GESTIONE MAGAZZINO                                                     |                                                               |  |  |  |  |  |  |  |  |
| Assegnazione ricettari ai punti di distribuzione                       | 2                                                             |  |  |  |  |  |  |  |  |
| l campi contrassegnati con l'asterisco (*) sono obbligatori, almeno un | o tra quelli contrassegnati con (**) devono essere compilati. |  |  |  |  |  |  |  |  |
| Taglio ricettario (*)                                                  | Scegli un taglio 🔽                                            |  |  |  |  |  |  |  |  |
| Parte fissa codice ricettario (*)                                      |                                                               |  |  |  |  |  |  |  |  |
| Parte variabile del codice del primo ricettario (*)                    |                                                               |  |  |  |  |  |  |  |  |
| Parte variabile del codice dell'ultimo ricettario (**)                 |                                                               |  |  |  |  |  |  |  |  |
| Numero dei ricettari (**)                                              |                                                               |  |  |  |  |  |  |  |  |
| Punti di distribuzione (*)                                             | Scegli un punto di distribuzione                              |  |  |  |  |  |  |  |  |
| Data smistamento (gg/mm/aaaa) (*)                                      | 16/11/2010 calendario                                         |  |  |  |  |  |  |  |  |
| indietro annulla conferma e prosegui                                   | vai                                                           |  |  |  |  |  |  |  |  |
|                                                                        | N A YA A                                                      |  |  |  |  |  |  |  |  |

Figura 22 - Assegnazione ricettari ai punti di distribuzione

I campi da compilare sono illustrati di seguito:

- Taglio del ricettario
- Parte fissa codice ricettario
- Parte variabile del primo codice ricettario
- Parte variabile dell'ultimo codice ricettario
- Numero dei ricettari\*
- Punto di distribuzione
- Data smistamento

- → Si sceglie il taglio del ricettario dal menù a tendina
- → Sono i primi 5 caratteri del codice del ricettario di cui i primi 3 rappresentano il codice della regione e i restanti 2 l'anno di riferimento (es. 01010)
- → Sono i primi 7 caratteri della seconda parte del codice
- → Sono i primi 7 caratteri della seconda parte del codice
- $\rightarrow$  Numero dei ricettari da assegnare
- → È il punto magazzino/distribuzione verso i cui i ricettari devono essere spostati.
- → Data di smistamento del ricettario. Presenta la data corrente che può essere modificata manualmente o con l'utilizzo del calendario (figura 7).

<sup>\*</sup> *E' sufficiente la compilazione di uno dei due campi* RURRP - Manuale Operatori\_v1.4.0.odt

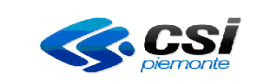

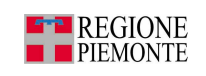

Da questa pagina è possibile attivare le seguenti azioni:

- Premere il pulsante '*indietro*' per tornare alla pagina precedente
- Premere il pulsante 'annulla' per pulire tutti i campi digitati
- Premere il pulsante 'conferma e prosegui' per confermare lo spostamento dei ricettari

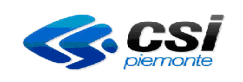

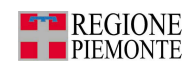

Lo spostamento di ricettari verso un unico punto di distribuzione, con numerazione consecutiva ma assegnati in precedenza a punti di distribuzione diversi, non può essere fatto con un'unica movimentazione.

Se si esegue un'unica movimentazione l'applicativo segnalerà l'anomalia dando il messaggio d'errore riportato nella figura 23.

| int                | intranet.rupar piemonte.it                                                           |                         |                                     |                    |              |                |            |          |  |  |  |
|--------------------|--------------------------------------------------------------------------------------|-------------------------|-------------------------------------|--------------------|--------------|----------------|------------|----------|--|--|--|
| bome               | regis                                                                                | tro unico               | o ricettari                         |                    | hain         |                | 1          | XM)      |  |  |  |
| U.en.e. CSI        | U.er.e. CSI PIEMONTE DEMO 21 ( TO1 )   Operatore . Magaz. + Distrib. chiudi sessione |                         |                                     |                    |              |                |            |          |  |  |  |
| GESTIONE MAGAZZINO |                                                                                      |                         |                                     |                    |              |                |            |          |  |  |  |
|                    | l ricettari non non risiedono tutti nella stessa sede                                |                         |                                     |                    |              |                |            |          |  |  |  |
| Assegnaz           | ione ricettari ai p                                                                  | unti di distribuz       | ione                                |                    |              |                |            | ?        |  |  |  |
| I campi con        | nreogognet, can fe                                                                   | atoriaco (*, sons i     | obblig <mark>ston, s</mark> imeno u | no tre quoliti con | ireoocgneti  | can (**) 4even | o secore s | ompifati |  |  |  |
| Taglio rice        | ttario (^)                                                                           |                         |                                     | Blocchi da c       | erto 🔽       |                |            |          |  |  |  |
| Parte fisse        | a codice ricettario                                                                  | (*)                     |                                     | CT 005             |              |                |            |          |  |  |  |
| Parte varia        | bile del codice de                                                                   | el primo ricettar       | io (*)                              | 0000008            |              |                |            |          |  |  |  |
| Parte varia        | bile del codice de                                                                   | ell'ultimo ricetta      | rio (**)                            |                    |              |                |            |          |  |  |  |
| Numero de          | ei ricettari (**)                                                                    |                         |                                     | 2                  |              |                |            |          |  |  |  |
| Punti di de        | stribuzione (?)                                                                      |                         |                                     | DISTRETED          | l Via San Se | cando          | Y          |          |  |  |  |
| Data smist         | tamento (gg/mm/                                                                      | aaaa) (')               |                                     | 26/11/2010         | C            | alendario      |            |          |  |  |  |
| indict             | o ann                                                                                | ulla <mark>cunfe</mark> | ппа е рготедої                      |                    |              |                |            | ₹ai      |  |  |  |
|                    |                                                                                      | 1000                    |                                     | 100                |              |                |            | 15 65    |  |  |  |

Figura 23 - Spostamento ricettari da sedi diverse

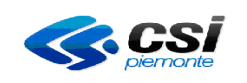

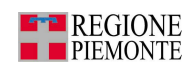

Una volta avvenuto correttamente lo smistamento ai punti di distribuzione, l'applicativo presenterà la lista dei ricettari smistati. Da qui è possibile effettuare una stampa premendo il pulsante 'stampa riepilogo' (figura 24).

Attenzione: è possibile fare questa stampa solo immediatamente dopo il caricamento dei ricettari a magazzino. Se la stampa non viene richiesta subito, non potrà più essere effettuata.

| intranet.rupar piemonte.it                                                         |                                   |              |                     |              |                   |                         |  |  |  |  |
|------------------------------------------------------------------------------------|-----------------------------------|--------------|---------------------|--------------|-------------------|-------------------------|--|--|--|--|
| registro unico ricettari                                                           |                                   |              |                     |              |                   |                         |  |  |  |  |
| home                                                                               | magazzino                         | prescrittori | assegnazioni        | download     | configurazione    | help                    |  |  |  |  |
| Utente: CSI PIEMONTE DEMO 21 (TO1)   Operatore : Magaz. + Distrib. chiudi sessione |                                   |              |                     |              |                   |                         |  |  |  |  |
| GESTIONE                                                                           | MAGAZZINO                         |              |                     |              |                   |                         |  |  |  |  |
| Rienilogo                                                                          | ricettari                         |              |                     |              |                   | ?                       |  |  |  |  |
| Vieweliewe                                                                         | hill 9 sinceMadi                  |              |                     |              |                   |                         |  |  |  |  |
| visualizza                                                                         | bill 5 fisultati                  |              |                     |              |                   | Pupto di                |  |  |  |  |
| Parte fiss:                                                                        | a del codice rice                 | ttario Secon | da parte del codice | Data di cari | ico Data di scari | ico distribuzione       |  |  |  |  |
| 01006                                                                              |                                   | 500000       | 0                   | 06/12/2010   |                   | DISTRETTO Via Farinelli |  |  |  |  |
| 01006                                                                              |                                   | 500000       | 1                   | 06/12/2010   |                   | DISTRETTO Via Farinelli |  |  |  |  |
| 01006                                                                              |                                   | 500000       | 2                   | 06/12/2010   |                   | DISTRETTO Via Farinelli |  |  |  |  |
| Visualizza                                                                         | bili 3 risultati                  |              |                     |              |                   |                         |  |  |  |  |
| stampa rie                                                                         | epilogo                           |              |                     |              |                   | vai                     |  |  |  |  |
| indiet                                                                             | indietro torna alla home page val |              |                     |              |                   |                         |  |  |  |  |
|                                                                                    |                                   | pogo         |                     |              |                   |                         |  |  |  |  |
|                                                                                    |                                   | 1200         | 5.7                 | 751          |                   |                         |  |  |  |  |

Figura 24 - Stampa riepilogo ricettari assegnati ai punti di distribuzione

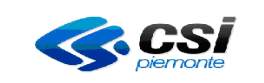

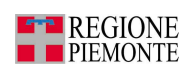

Dopo aver richiesto la stampa apparirà la videata di richiesta apertura o salvataggio del file.

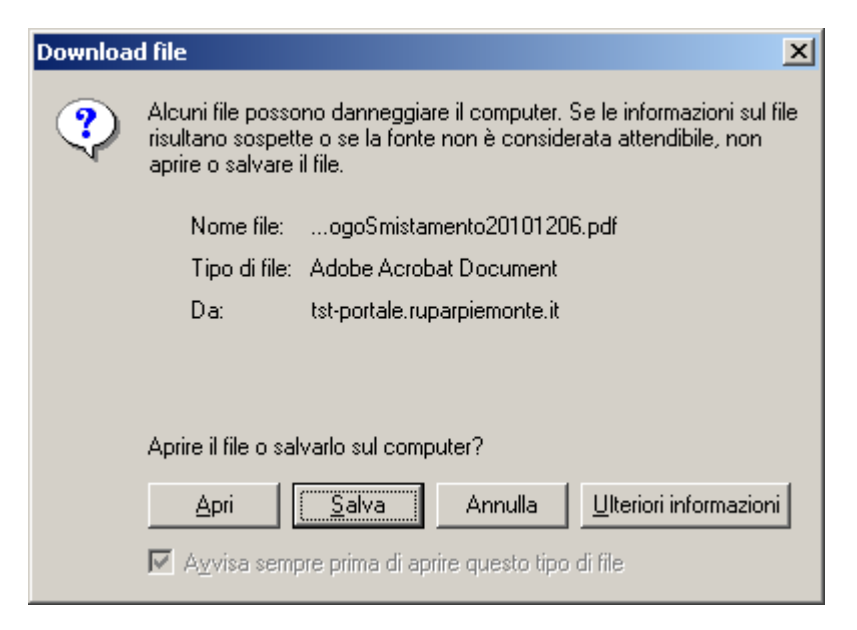

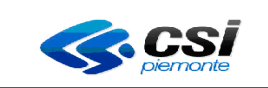

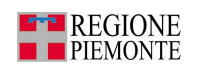

Verrà prodotta la stampa rappresentata nella figura 25.

| ASR: TO1             | Registro Unico Ricettari.  | data stampa: 09/12/2010 |
|----------------------|----------------------------|-------------------------|
|                      |                            |                         |
|                      |                            |                         |
|                      |                            |                         |
|                      |                            |                         |
|                      |                            |                         |
| Riepilogo dei rio    | ettari caricati smistati : |                         |
| In data 09/12/2      | 010                        |                         |
| sono stati amistatii | i ricettari                |                         |
| 01006 5555501        | - 01006 5555503            | (3 in totale)           |
| delli Marianda Cami  | mol                        | 52.010.000.0100.010     |
| Gell'Azlenda Sant    | taria: 101                 |                         |
| dal magazzino:       | TO1                        |                         |
| al magazzino:        | DISTRETTO Corso Corsica    |                         |
|                      |                            |                         |

Figura 25- Stampa riepilogo ricettari smistati

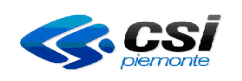

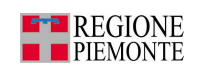

## 2.2 Gestione prescrittori

Premendo il pulsante **GESTIONE PRESCRITTORI** si ha accesso alla sezione dell'applicativo che consente la gestione dei prescrittori della propria azienda oltre a tutti i prescrittori ospedalieri del Piemonte per le specialità abilitate.

Le principali funzionalità sono:

- ricerca prescrittore,
- inserisci nuovo prescrittore,
- inserisci, modifica e elimina l'attività ad un prescrittore.

| int        | ranet. <mark>rup</mark>                                                            | ar piemo     | nte.it         |                        |           |   |     |  |  |  |
|------------|------------------------------------------------------------------------------------|--------------|----------------|------------------------|-----------|---|-----|--|--|--|
|            | regi                                                                               | stro unic    | o ricettari    | , AL                   |           |   | 5   |  |  |  |
| home       | magazzino                                                                          | prescrittori | assegnazioni   | download               | help      |   |     |  |  |  |
| Utente: CS | Utente: CSI PIEMONTE DEMO 21 ( TO1 )   Operatore : Magaz. + Distrib. chiudi sessio |              |                |                        |           |   |     |  |  |  |
| GESTION    | GESTIONE PRESCRITTORI                                                              |              |                |                        |           |   |     |  |  |  |
| Ricerca p  | rescrittori                                                                        |              |                |                        |           |   | ?   |  |  |  |
| Cognome    |                                                                                    |              |                |                        |           |   |     |  |  |  |
| Nome       |                                                                                    |              |                |                        |           |   |     |  |  |  |
| Codice fis | cale                                                                               |              |                |                        |           |   |     |  |  |  |
| Codice re  | gionale                                                                            |              |                |                        |           |   |     |  |  |  |
| Azienda    |                                                                                    |              |                | Scegliere una          | a Azienda | • |     |  |  |  |
| Attività   |                                                                                    |              |                | Scegliere una attività |           |   |     |  |  |  |
| Con Ricet  | tari                                                                               |              |                |                        |           |   |     |  |  |  |
| inserisci  | nuovo prescritto                                                                   | re           |                |                        |           |   | vai |  |  |  |
| indiet     | ro ani                                                                             | nulla eseg   | jui la ricerca |                        |           |   | vai |  |  |  |
|            |                                                                                    |              | ST.            |                        |           |   |     |  |  |  |

Figura 26 - Gestione prescrittori

### 2.2.1 Ricerca prescrittori

Da questa maschera è possibile impostare alcuni filtri utili a restringere il campo di ricerca dei prescrittori. In particolare:

- Cognome
- Nome
- Codice fiscale
- Codice regionale
- Azienda
- Attività
- Con Ricettari

- $\rightarrow$  È possibile digitare il cognome o parte di esso
- $\rightarrow$  È possibile digitare il nome o parte di esso
- → È il codice fiscale del prescrittore che si intende cercare
- $\rightarrow$  È il codice regionale dell'attività del prescrittore
- → Prescrittori operanti nell'ambito di un'azienda sanitaria
- $\rightarrow$  E' l'attività svolta dal medico
- → Solo prescrittori a cui siano stati assegnati dei ricettari

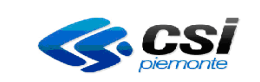

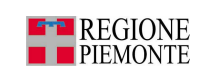

Da questa pagina è possibile attivare le seguenti azioni:

- Premere il pulsante 'inserisci nuovo prescrittore' per inserire il nominativo di un nuovo prescrittore
- Premere il pulsante '*indietro*' per tornare alla pagina precedente
- Premere il pulsante 'annulla' per pulire tutti i campi digitati
- Premere il pulsante 'esegui la ricerca' per eseguire la ricerca con i filtri appena impostati

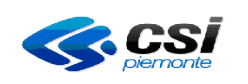

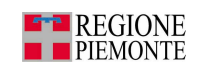

## 2.2.1.1 Risultati della ricerca

La pagina mostra la lista dei prescrittori che soddisfano i filtri impostati in precedenza.

|       | intranet.rupar piemonte.it                                                         |                |             |                          |           |                                               |                                                                                                    |  |  |  |  |
|-------|------------------------------------------------------------------------------------|----------------|-------------|--------------------------|-----------|-----------------------------------------------|----------------------------------------------------------------------------------------------------|--|--|--|--|
|       | NL                                                                                 | registro       | unico ri    | cettári                  | <u>IV</u> |                                               | J RM                                                                                                    |  |  |  |  |
| ho    | me   maga                                                                          | azzino presc   | rittori as: | segnazioni   downl       | oad hel   |                                               |                                                                                                    |  |  |  |  |
| Uten  | Utente: CSI PIEMONTE DEMO 21 (TO1)   Operatore : Magaz. + Distrib. chiudi sessione |                |             |                          |           |                                               |                                                                                                    |  |  |  |  |
| GES   | GESTIONE PRESCRITTORI                                                              |                |             |                          |           |                                               |                                                                                                    |  |  |  |  |
| Risu  | Risultati della ricerca ?                                                          |                |             |                          |           |                                               |                                                                                                    |  |  |  |  |
| Visu  | ializzabili 5/5 r                                                                  | risultati      |             |                          | Codice    |                                               |                                                                                                    |  |  |  |  |
|       | Prescrittore                                                                       | e              |             | Codice Fiscale           | Regionale | Attività                                      | Svolgimento attività                                                                                                  |  |  |  |  |
| 0     | PROVA PRO                                                                          | VA             |             | PRVPRV58T10L219C         | N/A       | MMG - Dal<br>03/11/10                         | VC                                                                                                    |  |  |  |  |
| c     | PROVA100 P                                                                         | ROVA100        |             | BAICML31B49C341S         | N/A       | Guardia Medica<br>Turistica - Dal<br>24/11/10 | C.T.OC.R.FMARIA<br>ADELAIDE                                                                                           |  |  |  |  |
| 0     | PROVA100 P                                                                         | ROVA100        |             | BAICML31B49C341S         | N/A       | Serv. Ospedalieri<br>- Dal 26/11/10           | SEDE NON DEFINITA                                                                                                    |  |  |  |  |
| c     | PROVAX PRO                                                                         | XAVC           |             | BAICNL38H41C075H         | N/A       | Serv. Ospedalieri<br>- Dal 31/12/10           | AZIENDA OSPEDALIERA<br>O.I.R.M.SSANT'ANNA -<br>S.C. DIREZIONE<br>AMMINISTRATIVA DEI<br>PRESIDI OSPEDALIERI<br>(16.01) |  |  |  |  |
| 0     |                                                                                    | XAVC           |             | BAICNL38H41C075H         | N/A       | PLS - Dal<br>01/11/10                         | T01                                                                                                    |  |  |  |  |
| Visu  | ializzabili 5/5 r                                                                  | risultati      |             |                          |           |                                               |                                                                                                    |  |  |  |  |
| 1     | modifica                                                                           | dettaglio      | assegna r   | icettari al prescrittore |           |                                               |                                                                                                    |  |  |  |  |
| inse  | risci nuovo p                                                                      | prescrittore   |             |                          |           |                                               | Vai                                                                                                    |  |  |  |  |
| stall | indietro                                                                           | esegui una nuc | va ricerca  |                          |           |                                               | vai                                                                                                    |  |  |  |  |
|       |                                                                                    |                |             |                          |           |                                               |                                                                                                    |  |  |  |  |
|       |                                                                                    |                |             | 22 12                    |           |                                               | 14 6                                                                                                    |  |  |  |  |

Figura 27 - Risultati della ricerca

Ogni elemento è composto dalle seguenti colonne:

- Prescrittore
- Codice fiscale
- Codice regionale
- Attività
- Svolgimento attività

- $\rightarrow$  Cognome e nome del prescrittore
- $\rightarrow$  Codice fiscale del prescrittore
- → Codice regionale dell'attività del prescrittore
- → Descrizione dell'attività del prescrittore
- → Azienda e/o struttura/unità operativa per cui il soggetto prescrittore svolge l'attività

Da questa pagina è possibile attivare le seguenti azioni:

- Premere il pulsante '*modifica*' per modificare i dati anagrafici e di attività di un certo prescrittore (selezionato dalla lista)
- Premere il pulsante '*dettaglio*' per visualizzare i dati anagrafici e di attività di un certo prescrittore (selezionato dalla lista)

RURRP - Manuale Operatori\_v1.4.0.odt

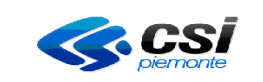

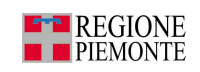

- Premere il pulsante 'assegna ricettari al prescrittore' per assegnare dei ricettari al prescrittore selezionato
- Premere il pulsante 'inserisci nuovo prescrittore' per inserire il nominativo di un nuovo prescrittore
- Premere il pulsante 'indietro' per tornare alla pagina precedente
- Premere il pulsante 'esegui una nuova ricerca' per attivare una nuova ricerca reimpostando i filtri
- Premere il pulsante '*stampa elenco*' per stampare i dati anagrafici del prescrittore e il numero di ricettari assegnati a ciascuno di essi. Da questa funzione si può scegliere se effettuare la stampa in formato PDF o XLS (figura 28).

| intranet.rupar piemonte                                                      | e.it                |                 |
|------------------------------------------------------------------------------|---------------------|-----------------|
| registro unico r                                                             | icettári            |                 |
| Utente: CSI PIEMONTE DEMO 21 ( TO1 )   Operatore<br>SELEZIONE FORMATO STAMPA | : Magaz. + Distrib. | chiudi sessione |
| Selezionare il formato                                                       |                     |                 |
| • PDF                                                                        |                     |                 |
| C XLS                                                                        |                     |                 |
| indietro conferma                                                            |                     | vai             |
|                                                                              | 25/14               |                 |

Figura 28 – Selezione formato stampa

Apparirà la videata di richiesta apertura o salvataggio del file.

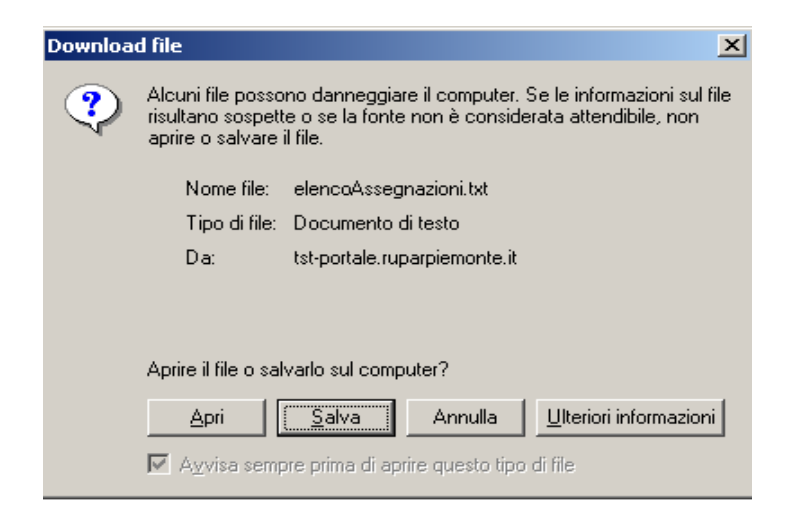

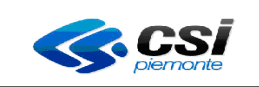

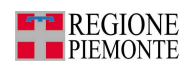

٦

## Esempio di stampa ELENCO PRESCRITTORI in formato PDF:

|                                                                                               |                                                                                                    |                     |         | Elenco Prescittori                                                                                                    |                                                 |
|-----------------------------------------------------------------------------------------------|----------------------------------------------------------------------------------------------------|---------------------|---------|----------------------------------------------------------------------------------------------------|-------------------------------------------------|
|                                                                                               |                                                                                                    |                     |         |                                                                                                    |                                                 |
| Parametri di rice                                                                             | eca.                                                                                                    |                     |         |                                                                                                    |                                                 |
| Cognome                                                                                       |                                                                                                    |                     |         | роа                                                                                                    |                                                 |
| Nome                                                                                          |                                                                                                    |                     |         | pp                                                                                                    |                                                 |
| Ontice fiscale                                                                                |                                                                                                    |                     |         |                                                                                                    |                                                 |
| andice regionale                                                                              |                                                                                                    |                     |         |                                                                                                    |                                                 |
| Azienda                                                                                       |                                                                                                    |                     |         |                                                                                                    |                                                 |
| Attinta                                                                                       |                                                                                                    |                     |         |                                                                                                    |                                                 |
| Con Ricettari                                                                                 |                                                                                                    |                     |         | NO                                                                                                    |                                                 |
|                                                                                               |                                                                                                    |                     |         |                                                                                                    |                                                 |
| Prescritture                                                                                  | Optice Fiscale                                                                                                    | Codice<br>Regionale | NUUVILÄ | Svolgimento attività                                                                                                    | Ricettari<br>assegnati                          |
| Pressittate<br>PROVA PROVA                                                                    | Obdice Fiscale<br>PRVPRV58T10L219C                                                                                         | Codice<br>Regionale | Nuuvità | Svolgimento attività<br>V C                                                                                                    | Ricettari<br>asaegnati<br>0                     |
| PROVA PROVA<br>PROVA100<br>PROVA100                                                           | Optice Piscale<br>PRVPRV58T10L219C<br>BAICML31B49C341S                                                                     | Ordice<br>Regionale | NUUVIA  | Svolgimento attività<br>V C<br>C.T.OC.R.FMARIA ADELAIDE                                                                                                    | Ricettari<br>assegnati<br>0<br>0                |
| Prova prova<br>PROVA100<br>PROVA100<br>PROVA100<br>PROVA100<br>PROVA100                       | Codice Fiscale<br>PRVPRV58T10L219C<br>BAICML31B49C341S<br>BAICML31B49C341S                                                 | Odice<br>Regionale  | Attvitā | Svolgimento attività<br>V C<br>C.T.OC.R.FMARIA ADELAIDE<br>SEDE NON DEFINITA                                                                                                    | Ricettari<br>assegnati<br>0<br>0                |
| PROVA PROVA<br>PROVA100<br>PROVA100<br>PROVA100<br>PROVA100<br>PROVA100<br>PROVAX PROVAX      | Ordice Fiscale<br>PRVPRV58T10L219C<br>BAICML31B49C341S<br>BAICML31B49C341S<br>BAICML38H41C075H                             | Oxtice<br>Regionale | NUUVITÄ | Svolgmento attività<br>V C<br>C.T.OC.R.FMARIA ADELAIDE<br>SEDE NON DEFINITA<br>AZIENDA OSPEDALIERA O.I.R.M.SSANT'ANNA - S.C. DIREZIONE<br>AMMINISTRATIVA DEI FRESIDI OSPEDALIERI (16.01)         | Ricettari<br>assagnati<br>0<br>0<br>0<br>0      |
| PROVA PROVA<br>PROVA100<br>PROVA100<br>PROVA100<br>PROVA100<br>PROVAX PROVAX<br>PROVAX PROVAX | Obdice Piscale   PRVPRV58T10L219C BAICML31B49C341S   BAICML31B49C341S BAICML38H41C075H   BAICML38H41C075H BAICML38H41C075H | Oxtice<br>Regionale | Attvità | Svolgimento attività<br>V C<br>C.T.OC.R.FMARIA ADELAIDE<br>SEDE NON DEFINITA<br>AZIENDA OSPEDALIERA O.I.R.M.SSANT'ANNA - S.C. DIREZIONE<br>AMMINISTRATIVA DEI PRESIDI OSPEDALIERI (16.01)<br>TO1 | Ricettari<br>assegnati<br>0<br>0<br>0<br>0<br>0 |

## Esempio di stampa ELENCO PRESCRITTORI in formato XLS:

|    | Α                       | В                |                  | D        | E                                                                                                    | F                   |
|----|-------------------------|------------------|------------------|----------|----------------------------------------------------------------------------------------------------|---------------------|
| 1  |                         |                  |                  |          |                                                                                                    |                     |
| 2  | E                       | Elenco Prescrit  | tori             |          |                                                                                                    |                     |
| 3  |                         |                  |                  |          |                                                                                                    |                     |
| 4  | Parametri di<br>ricerca |                  |                  |          |                                                                                                    |                     |
| 5  |                         |                  |                  |          |                                                                                                    |                     |
| 6  | Cognome                 | prova            |                  |          |                                                                                                    |                     |
| 7  | Nome                    | pro              |                  |          |                                                                                                    |                     |
| 8  | Codice fiscale          |                  |                  |          |                                                                                                    |                     |
| 9  | Codice regionale        |                  |                  |          |                                                                                                    |                     |
| 10 | Azienda                 |                  |                  |          |                                                                                                    |                     |
| 11 | Attività                |                  |                  |          |                                                                                                    |                     |
| 12 | Con Ricettari           | NO               |                  |          |                                                                                                    |                     |
| 13 |                         |                  |                  |          |                                                                                                    |                     |
| 14 | Risultati ricerca       |                  |                  |          |                                                                                                    |                     |
| 15 |                         |                  |                  |          |                                                                                                    |                     |
| 16 | Prescrittore            | Codice Fiscale   | Codice Regionale | Attività | Svolgimento attività                                                                                            | Ricettari assegnati |
| 17 |                         |                  |                  |          |                                                                                                    |                     |
| 18 | PROVA PROVA             | PRVPRV58T10L219C |                  |          | VC                                                                                                    | 0                   |
| 19 | PROVA100 PROVA100       | BAICML31B49C341S |                  |          | C.T.OC.R.FMARIA ADELAIDE                                                                                        | 0                   |
| 20 | PROVA100 PROVA100       | BAICML31B49C341S |                  |          | SEDE NON DEFINITA                                                                                               | 0                   |
| 21 | PROVAX PROVAX           | BAICNL38H41C075H |                  |          | AZIENDA OSPEDALIERA<br>O.I.R.M.SSANT'ANNA - S.C.<br>DIREZIONE AMMINISTRATIVA DEI<br>PRESIDI OSPEDALIERI (16.01) | 0                   |
| 22 | PROVAX PROVAX           | BAICNL38H41C075H |                  |          | ITO1                                                                                                    | 0                   |

RURRP - Manuale Operatori\_v1.4.0.odt

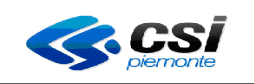

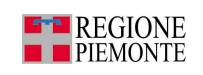

## 2.2.2 Modifica prescrittore

La pagina permette la modifica dei dati anagrafici, dati dello studio principale e delle attività di un prescrittore.

| Utente                                                                                                    | CSI PIEMONTE DEN      | 10 21 ( TO1 )                                    | Operat | tore : <b>Magaz. + Distr</b> i                                         | b.                               |                 |                 | chiudi sessione |  |  |  |
|----------------------------------------------------------------------------------------------------|-----------------------|--------------------------------------------------|--------|------------------------------------------------------------------------|----------------------------------|-----------------|-----------------|-----------------|--|--|--|
| GEST                                                                                                    | IONE PRESCRITTO       | RI                                               |        |                                                                        |                                  |                 |                 |                 |  |  |  |
| Modif                                                                                                    | fica prescrittore     |                                                  |        |                                                                        |                                  |                 |                 | ?               |  |  |  |
| Dati a                                                                                                    | Dati anagrafici       |                                                  |        |                                                                        |                                  |                 |                 |                 |  |  |  |
| l campi contrassegnati con l'asterisco (*) sono obbligatori.<br>Prescrittore già validato dal mef, codice fiscale non modificabile |                       |                                                  |        |                                                                        |                                  |                 |                 |                 |  |  |  |
| Cogn                                                                                                    | ome (*)               |                                                  |        |                                                                        | PR0\                             | /AX             |                 |                 |  |  |  |
| Nome                                                                                                    | ; (*)                 |                                                  |        |                                                                        | PR0\                             | /AX             |                 |                 |  |  |  |
| Codic                                                                                                    | e fiscale (*)         |                                                  |        |                                                                        | BAICN                            | L38H41C075H     |                 |                 |  |  |  |
| Data o                                                                                                    | di nascita (*)        |                                                  |        |                                                                        | 24/11                            | /1980 <b>ca</b> | lendario        |                 |  |  |  |
| Sess                                                                                                    | o (*)                 |                                                  |        |                                                                        | Ом                               | ●F              |                 |                 |  |  |  |
| Stato                                                                                                    | di nascita (*)        |                                                  |        |                                                                        | ITAL                             | IA              |                 | •               |  |  |  |
| Provi                                                                                                    | ncia di nascita (*) 👘 |                                                  |        |                                                                        | TOR                              | INO             |                 | •               |  |  |  |
| Com                                                                                                    | une di nascita (*)    |                                                  |        |                                                                        | TORINO                           |                 |                 |                 |  |  |  |
| Dati o                                                                                                    | lello studio principa | ale                                              |        |                                                                        |                                  |                 |                 |                 |  |  |  |
| Indiri                                                                                                    | zzo                   |                                                  |        |                                                                        |                                  |                 |                 |                 |  |  |  |
| Nume                                                                                                    | ero civico            |                                                  |        |                                                                        |                                  |                 |                 |                 |  |  |  |
| Provi                                                                                                    | ncia                  |                                                  |        |                                                                        | Scegli la provincia dello studio |                 |                 |                 |  |  |  |
| Com                                                                                                    | Ine                   |                                                  |        |                                                                        | Scegli il comune dello studio    |                 |                 |                 |  |  |  |
| CAP                                                                                                    |                       |                                                  |        |                                                                        |                                  |                 |                 |                 |  |  |  |
| Telef                                                                                                    | ono                   |                                                  |        |                                                                        |                                  |                 |                 |                 |  |  |  |
| Attivi                                                                                                    | tà (*)                |                                                  |        |                                                                        |                                  |                 |                 |                 |  |  |  |
|                                                                                                    | Codice<br>Regionale   | Tipo                                             |        | Struttura                                                              | Detta                            | glio            | Inizio validità | Fine validità   |  |  |  |
| o                                                                                                    | N/A                   | AZIENDA<br>OSPEDALIERA<br>O.J.R.M.S<br>SANT'ANNA |        | S.C. DIREZIONE<br>AMMINISTRATIVA DEI<br>PRESIDI OSPEDALIERI<br>(16.01) |                                  | 31/12/2010      |                 |                 |  |  |  |
| 0                                                                                                    | N/A                   | PLS                                              |        | T01                                                                    |                                  |                 | 01/11/2010      |                 |  |  |  |
|                                                                                                    | inserisci attività    | Ś                                                |        | modifica attività                                                      |                                  | elimina a       | ttività         |                 |  |  |  |
| ir                                                                                                    | ndietro a             | nnulla                                           | confe  | rma modifica e pro                                                     | segui                            |                 |                 | vai             |  |  |  |
|                                                                                                    |                       |                                                  | -      |                                                                        |                                  |                 |                 | 2 1 21          |  |  |  |
| -                                                                                                    |                       |                                                  |        | 2.                                                                     | 12                               |                 | E.              |                 |  |  |  |

Figura 29 - Modifica prescrittore (validato dal MEF)

I campi coinvolti sono illustrati di seguito:

### Dati anagrafici

- Cognome
- Nome
- Codice fiscale

- $\rightarrow$  Cognome del prescrittore
- $\rightarrow$  Nome del prescrittore
- → Codice fiscale del prescrittore (se già validato dal MEF non è modificabile)

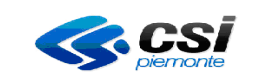

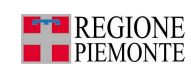

- Data di nascita
- Sesso
- Stato di nascita
- Provincia di nascita
- Comune di nascita

#### Dati dello studio principale

- Indirizzo
- Numero civico
- Provincia
- Comune
- CAP
- Telefono

### <u>Attività</u>

- Codice
- Tipo
- Azienda di competenza
- Distretto di competenza
- Inizio validità
- Fine validità

- → Data di nascita del prescrittore. La data può essere modificata manualmente o con l'utilizzo del calendario (figura 7).
- $\rightarrow$  Sesso del prescrittore
- → Stato di nascita del prescrittore
- → Provincia di nascita del prescrittore
- $\rightarrow$  Comune di nascita del prescrittore
- $\rightarrow$  Indirizzo dello studio principale
- $\rightarrow$  Numero civico dello studio principale
- → Provincia dello studio principale
- → Comune dello studio principale
- → Codice postale dello studio principale
- → Recapito telefonico del prescrittore
- → Codice regionale dell'attività del prescrittore
- $\rightarrow$  Tipo attività del prescrittore
- → ASL / ASO dove l'attività viene svolta
- → Eventuale distretto dove l'attività viene svolta
- → Data di inizio validità dell'attività. La data può essere modificata manualmente o con l'utilizzo del calendario (figura 7).
- → Eventuale data di fine validità dell'attività. La data può essere modificata manualmente o con l'utilizzo del calendario (figura 7).

Da questa pagina è possibile attivare le seguenti azioni:

- Premere il pulsante 'inserisci attività' per aggiungere una nuova attività svolta dal prescrittore
- Premere il pulsante 'modifica attività' per inserire/modificare l'attività precedentemente selezionata.
- Premere il pulsante 'elimina attività' per eliminare l'attività di un prescrittore.
- Premere il pulsante '*indietro*' per tornare alla pagina precedente
- Premere il pulsante 'annulla' per pulire tutti i campi digitati
- Premere il pulsante '*conferma e prosegui*' per confermare le variazioni effettuate sui dati del prescrittore e proseguire alla pagina successiva.

Relativamente alla figura precedente, il campo Codice Fiscale non è editabile in quanto il prescrittore è già stato validato dal MEF.

Quando il codice fiscale è già validato dal MEF, ma i dati anagrafici non sono corretti, l'applicativo ne permette la modifica ma è consigliabile contattare l'assistenza del CSI-Piemonte al numero di telefono 011-3168050 che effettuerà una verifica con il Ministero dell'Economia e delle Finanze.

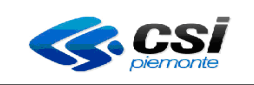

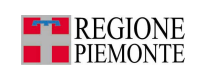

Nel caso in cui il prescrittore non sia ancora stato validato dal MEF, il sistema visualizza la videata riportata di seguito (figura 30).

| GESTIONE PRESCRITTORI                     |                         |                                  |                 |               |  |  |
|-------------------------------------------|-------------------------|----------------------------------|-----------------|---------------|--|--|
| Modifica prescrittore                     |                         |                                  |                 | ?             |  |  |
| Dati anagrafici                           |                         |                                  |                 |               |  |  |
| I campi contrassegnati con l'asterisco (* | ) sono obbligatori.     |                                  |                 |               |  |  |
| Cognome (*)                               |                         | PROVA                            | PROVA           |               |  |  |
| Nome (*)                                  |                         | BARBARA                          |                 |               |  |  |
| Codice fiscale (*)                        |                         | PRVBBR67T43L219D                 |                 |               |  |  |
| Data di nascita (*)                       |                         | 03/12/1967 ca                    | lendario        |               |  |  |
| Sesso (*)                                 |                         | Om ⊙f                            |                 |               |  |  |
| Stato di nascita (*)                      |                         | ITALIA                           |                 | •             |  |  |
| Provincia di nascita (*)                  |                         | TORINO                           |                 | •             |  |  |
| Comune di nascita (*)                     |                         | TORINO                           |                 |               |  |  |
| Dati dello studio principale              |                         |                                  |                 |               |  |  |
| Indirizzo                                 |                         |                                  |                 |               |  |  |
| Numero civico                             |                         |                                  |                 |               |  |  |
| Provincia                                 |                         | Scegli la provincia dello studio |                 |               |  |  |
| Comune                                    |                         | Scegli il comune dello studio    |                 |               |  |  |
| САР                                       |                         |                                  |                 |               |  |  |
| Telefono                                  |                         |                                  |                 |               |  |  |
| Attività (*)                              |                         |                                  |                 |               |  |  |
| Regionale Tipo                            | Struttura               | Dettaglio                        | Inizio validità | Fine validità |  |  |
| O N/A PLS                                 | TO1                     |                                  | 01/09/2010      |               |  |  |
| inserisci attività                        | modifica attività       | elimina attività                 |                 |               |  |  |
| indietro annulla                          | conferma modifica e pro | osegui                           |                 | vai           |  |  |
|                                           |                         |                                  |                 |               |  |  |
|                                           |                         |                                  |                 |               |  |  |

Figura 30 - Modifica prescrittore non ancora validato dal MEF

In questo caso il codice fiscale e i dati anagrafici possono essere modificati nel caso fossero errati o integrati nel caso fossero incompleti.

Premendo il pulsante 'conferma modifica e prosegui' verranno comunicati al MEF.

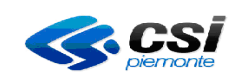

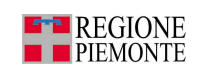

Se un prescrittore non è ancora stato comunicato al MEF e non è presente nei loro archivi e si tenta di effettuare una modifica (dei dati anagrafici o dell'attività), apparirà il messaggio d'errore rappresentato nella figura 31. Occorre verificare la correttezza del codice fiscale e, nel caso lo sia, informare il medico che deve recarsi all'Agenzia delle Entrate per regolarizzare la posizione anagrafica.

| intranet.rupar piemonte.it                                            |                                  |  |  |  |  |  |  |
|-----------------------------------------------------------------------|----------------------------------|--|--|--|--|--|--|
| registro unico ricetta                                                |                                  |  |  |  |  |  |  |
| home magazzino prescrittori assegnazion                               | ni download help                 |  |  |  |  |  |  |
| Utente: CSI PIEMONTE DEMO 21 ( TO1 )   Operatore : Magaz. +           | Distrib. chiudi sessione         |  |  |  |  |  |  |
| GESTIONE PRESCRITTORI                                                 |                                  |  |  |  |  |  |  |
| Codice di errore: 1 - Soggetto assente in archivio (segnalazione MEF) |                                  |  |  |  |  |  |  |
| Modifica prescrittore                                                 | \$                               |  |  |  |  |  |  |
| Dati anagrafici                                                       |                                  |  |  |  |  |  |  |
| l campi contrassegnati con l'asterisco (*) sono obbligatori.          |                                  |  |  |  |  |  |  |
| Cognome (*)                                                           | FERRERI                          |  |  |  |  |  |  |
| Nome (*)                                                              | ENRICO                           |  |  |  |  |  |  |
| Codice fiscale (*)                                                    | FRRNRC64D03L219C                 |  |  |  |  |  |  |
| Data di nascita (*)                                                   | 03/04/1964 calendario            |  |  |  |  |  |  |
| Sesso (*)                                                             | ●MCF                             |  |  |  |  |  |  |
| Stato di nascita (*)                                                  | Scegli lo stato di nascita       |  |  |  |  |  |  |
| Provincia di nascita (*)                                              | Scegli la provincia di nascita 🔹 |  |  |  |  |  |  |
| Comune di nascita (*)                                                 | Scegli il comune di nascita      |  |  |  |  |  |  |
| Dati dello studio principale                                          |                                  |  |  |  |  |  |  |
| Indirizzo                                                             |                                  |  |  |  |  |  |  |
| Numero civico                                                         |                                  |  |  |  |  |  |  |
| Provincia                                                             | Scegli la provincia dello studio |  |  |  |  |  |  |
| Comune                                                                | Scegli il comune dello studio    |  |  |  |  |  |  |
| CAP                                                                   |                                  |  |  |  |  |  |  |
| Telefono                                                              |                                  |  |  |  |  |  |  |

Figura 31 - Soggetto assente nell'archivio MEF

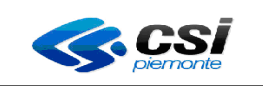

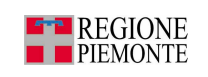

## 2.2.2.1 Modifica attività

La pagina permette la modifica relativa ad una attività di un prescrittore.

| intranet.rupar piemonte.it                                           |                            |
|----------------------------------------------------------------------|----------------------------|
| registro unico ricettari<br>home magazzino prescrittori assegnazioni | download help              |
| Utente: CSI PIEMONTE DEMO 21 ( TO1 )   Operatore : Magaz. + Distr    | b. chiudi sessione         |
| GESTIONE PRESCRITTORI                                                |                            |
| Prescrittore: PROVA100 PROVA100 (BAICML31B49C341S)                   |                            |
| Modifica attività                                                    | ?                          |
| l campi contrassegnati con l'asterisco (*) sono obbligatori.         |                            |
| Codice regionale                                                     | 1231231                    |
| Tipo di attività (*)                                                 | Guardia Medica Turistica 🔹 |
| Struttura (*)                                                        | C.T.OC.R.FMARIA ADELAIDE   |
| Dettaglio                                                            |                            |
| Data inizio attività (gg/mm/aaaa) (*)                                | 24/11/2010 calendario      |
| Data fine attività (gg/mm/aaaa)                                      | calendario                 |
| indietro annulla conferma e prosegui                                 | vai                        |
|                                                                      |                            |

Figura 32 - Modifica attività non ancora validata dal MEF

I campi coinvolti sono illustrati di seguito:

- Codice regionale
- Tipo di attività
- Struttura
- Data di inizio attività (gg/mm/aaaa)
- Data di fine attività (gg/mm/aaaa)
- → Codice regionale dell'attività del prescrittore
- $\rightarrow$  Tipo attività del prescrittore
- $\rightarrow$  ASL / ASO dove l'attività viene svolta
- → Data di inizio validità dell'attività. La data può essere modificata manualmente o con l'utilizzo del calendario (figura 7).
- → Eventuale data di fine validità dell'attività. La data può essere modificata manualmente o con l'utilizzo del calendario (figura 7).

Da questa pagina è possibile attivare le seguenti azioni:

- Premere il pulsante '*indietro*' per tornare alla pagina precedente
- Premere il pulsante 'annulla' per pulire tutti i campi digitati
- Premere il pulsante '*conferma e prosegui*' per confermare la variazione effettuata sulla data di fine validità e proseguire alla pagina successiva.

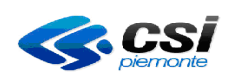

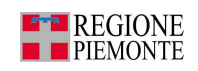

Dopo aver premuto il pulsante 'conferma e prosegui' partirà una chiamata al MEF per effettuare le verifiche sul codice fiscale del prescrittore e sull'attività e, nel caso non siano ancora validati dal MEF, verrà effettuata la validazione dell'attività e l'inserimento del prescrittore negli archivi MEF.

Nel caso in cui venga chiusa l'attività (compilando il campo data fine attività) di un prescrittore non validato dal MEF, parte la chiamata al MEF che valida il codice fiscale del prescrittore e la nuova posizione del medico chiusa.

Nel caso l'attività sia già validata dal MEF, l'unica modifica consentita è la data di fine attività, è infatti l'unico campo editabile (figura 33).

| intranet.rupar piemonte.it                                                                         |                                           |            |            |                 |  |  |
|----------------------------------------------------------------------------------------------------|-------------------------------------------|------------|------------|-----------------|--|--|
| registro unic                                                                                      | o ricettari                               | 、江巴        |            | PAM             |  |  |
| home magazzino prescrittori                                                                        | assegnazioni                              | download   | help       |                 |  |  |
| Utente: CSI PIEMONTE DEMO 21 ( TO1 )   Ope                                                         | ratore : Magaz. + Dist                    | rib.       |            | chiudi sessione |  |  |
| GESTIONE PRESCRITTORI                                                                              |                                           |            |            |                 |  |  |
| Prescrittore: DANI BAI (BAIDNA54L65L68                                                             | 32R)                                      |            |            |                 |  |  |
| Modifica attività                                                                                  |                                           |            |            | ?               |  |  |
| l campi contrassegnati con l'asterisco (*) sono<br>Attività già validata dal mef, modifiche permes | o obbligatori.<br>se solo sui campi editi | abili      |            |                 |  |  |
| Codice regionale                                                                                   |                                           |            |            |                 |  |  |
| Tipo di attività (*)                                                                               |                                           | MMG        |            |                 |  |  |
| Struttura (*)                                                                                      |                                           | T01        |            |                 |  |  |
| Dettaglio                                                                                          |                                           |            |            |                 |  |  |
| Data inizio attività (gg/mm/aaaa) (*)                                                              |                                           | 18/09/2010 |            |                 |  |  |
| Data fine attività (gg/mm/aaaa)                                                                    |                                           |            | calendario |                 |  |  |
| indietro annulla con                                                                               | ferma e prosegui                          |            |            | vai             |  |  |
|                                                                                                    | S. 7                                      |            |            | 21 S. A.        |  |  |
|                                                                                                    | 64                                        |            |            |                 |  |  |

Figura 33 - Modifica attività già validata dal MEF

Nel caso in cui un medico sia registrato con tipo attività ospedaliera ma manchi la sede di svolgimento dell'attività, l'applicativo segnalerà che quest'ultima è un'informazione obbligatoria, occorre quindi effettuare l'inserimento della sede.

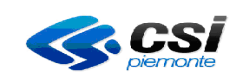

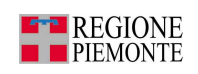

# 2.2.2.2 Inserimento attività

La pagina permette l'aggiunta di una nuova attività legata ad un certo prescrittore. La nuova attività sarà inserita negli archivi del MEF.

| intranet.rupar piemonte.it                                   |                                       |
|--------------------------------------------------------------|---------------------------------------|
| registro unico ricetta                                       |                                       |
| home magazzino prescrittori assegnazi                        | ni download help                      |
| Utente: CSI PIEMONTE DEMO 21 ( TO1 )   Operatore : Magaz.    | Distrib. chiudi sessione              |
| GESTIONE PRESCRITTORI                                        |                                       |
| Prescrittore: BARBARA PROVA PRVBBR67T43L219D                 |                                       |
| Inserisci attività                                           | ?                                     |
| l campi contrassegnati con l'asterisco (*) sono obbligatori. |                                       |
| Codice regionale                                             |                                       |
| Tipo di attività (*)                                         | Scegli un'attività                    |
| Struttura (*)                                                | Scegli una struttura                  |
| Dettaglio                                                    | Scegliere un dettaglio                |
| Data inizio attività (gg/mm/aaaa) (*)                        | 23/11/2010 calendario                 |
| Data fine attività (gg/mm/aaaa)                              | calendario                            |
| indietro annulla conferma e prose                            | i i i i i i i i i i i i i i i i i i i |
|                                                              |                                       |

Figura 34 - Inserimento attività

I campi coinvolti sono illustrati di seguito:

- Codice regionale
- Tipo di attività
- Struttura
- Dettaglio
- Data inizio attività (gg/mm/aaaa)
- Data fine attività (gg/mm/aaaa)

- → Codice regionale della nuova attività del prescrittore
- → Tipologia della nuova attività del prescrittore
- $\rightarrow$  ASL / ASO dove l'attività viene svolta
- → Eventuale distretto o unità operativa dove l'attività viene svolta
- → Data di inizio validità della nuova attività. La data può essere modificata manualmente o con l'utilizzo del calendario (figura 7).
- → Eventuale data di fine validità della nuova attività. La data può essere modificata manualmente o con l'utilizzo del calendario (figura 7).

Da questa pagina è possibile attivare le seguenti azioni:

- Premere il pulsante 'indietro' per tornare alla pagina precedente
- Premere il pulsante 'annulla' per pulire tutti i campi digitati
- Premere il pulsante '*conferma e prosegui*' per confermare l'inserimento della nuova attività e proseguire alla pagina successiva.

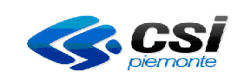

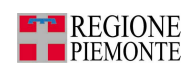

Nel caso in cui si inserisca un'attività già presente, l'applicativo effettua una segnalazione (figura 35).

| intranet.rupar piemonte.it                                                         |                           |  |  |  |  |  |  |  |
|------------------------------------------------------------------------------------|---------------------------|--|--|--|--|--|--|--|
| registro unico ricettari<br>home magazzino prescrittori assegnazioni               | download help             |  |  |  |  |  |  |  |
| Utente: CSI PIEMONTE DEMO 21 ( TO1 )   Operatore : Magaz. + Distrib. chiudi sessio |                           |  |  |  |  |  |  |  |
| GESTIONE PRESCRITTORI                                                              |                           |  |  |  |  |  |  |  |
| Esiste già un'attività ape                                                         | erta per questa tipologia |  |  |  |  |  |  |  |
| Prescrittore: CHENGSHI BAI (BAICNG74C66Z210W)                                      |                           |  |  |  |  |  |  |  |
| Modifica attività                                                                  | 2                         |  |  |  |  |  |  |  |
| l campi contrassegnati con l'asterisco (*) sono obbligatori.                       |                           |  |  |  |  |  |  |  |
| Codice regionale                                                                   |                           |  |  |  |  |  |  |  |
| Tipo di attività (*)                                                               | MMG                       |  |  |  |  |  |  |  |
| Struttura (*)                                                                      | T01 💌                     |  |  |  |  |  |  |  |
| Dettaglio                                                                          | Scegliere un dettaglio    |  |  |  |  |  |  |  |
| Data inizio attività (gg/mm/aaaa) (*)                                              | 29/11/2010 calendario     |  |  |  |  |  |  |  |
| Data fine attività (gg/mm/aaaa)                                                    | calendario                |  |  |  |  |  |  |  |
| indietro annulla conferma e prosegui                                               | vai                       |  |  |  |  |  |  |  |
|                                                                                    |                           |  |  |  |  |  |  |  |

Figura 35 - Attività già presente

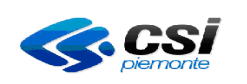

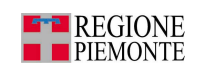

# 2.2.2.3 Eliminazione attività

La pagina permette l'eliminazione di un'attività legata ad un certo prescrittore.

| Modifica prescrittore |                                                              |         |                     |                           |                    |               |  |  |  |
|-----------------------|--------------------------------------------------------------|---------|---------------------|---------------------------|--------------------|---------------|--|--|--|
| Dati                  | Dati anagrafici                                              |         |                     |                           |                    |               |  |  |  |
| l can                 | l campi contrassegnati con l'asterisco (*) sono obbligatori. |         |                     |                           |                    |               |  |  |  |
| Cognome (*)           |                                                              |         | BIMBO               |                           |                    |               |  |  |  |
| Nom                   | e (*)                                                        |         |                     | BOMBO                     |                    |               |  |  |  |
| Codi                  | ce fiscale (*)                                               |         |                     | TERYDH29M31U876G          |                    |               |  |  |  |
| Data                  | di nascita (*)                                               |         |                     | 29/08/1970                | calendario         |               |  |  |  |
| Sess                  | so (*)                                                       |         |                     | ⊙ M CF                    |                    |               |  |  |  |
| State                 | ) di nascita (*)                                             |         |                     | ITALIA                    |                    | •             |  |  |  |
| Prov                  | incia di nascita (*)                                         |         |                     | ANCONA                    |                    | •             |  |  |  |
| Com                   | une di nascita (*)                                           |         |                     | BELVEDERE OSTREN          | BELVEDERE OSTRENSE |               |  |  |  |
| Dati                  | dello studio princip                                         | ale     |                     |                           |                    |               |  |  |  |
| Indir                 | izzo                                                         |         |                     |                           |                    |               |  |  |  |
| Num                   | ero civico                                                   |         |                     |                           |                    |               |  |  |  |
| Prov                  | incia                                                        |         |                     | Scegli la provincia dello | studio             |               |  |  |  |
| Com                   | une                                                          |         |                     | Scegli il comune dello st | udio               | •             |  |  |  |
| CAP                   |                                                              |         |                     |                           |                    |               |  |  |  |
| Tele                  | fono                                                         |         |                     |                           |                    |               |  |  |  |
| Attiv                 | ità (*)                                                      |         |                     |                           |                    |               |  |  |  |
|                       | Codice<br>Regionale                                          | Tipo    | Struttura           | Dettaglio                 | Inizio validità    | Fine validità |  |  |  |
| $\odot$               | N/A                                                          | PLS     | TO1                 | DISTRETTO Via Farinelli   | 21/10/2010         |               |  |  |  |
|                       | inserisci attività                                           | 1       | modifica attivită   | à elimina                 | elimina attività   |               |  |  |  |
| i                     | ndietro a                                                    | innulla | conferma modifica e | prosegui                  |                    | vai           |  |  |  |
|                       |                                                              |         |                     | × 1                       |                    |               |  |  |  |

Figura 36 – Eliminazione attività

Dopo aver selezionato l'attività da eliminare si clicca sul pulsante Elimina Attività e successivamente Conferma Modifica e Prosegui.

Se l'attività è stata in precedenza validata dal MEF, l'applicativo effettua una chiamata al MEF in modo che la posizione venga annullata negli stessi archivi.

L'applicativo ne permette l'eliminazione solo se questa non è stata ancora coinvolta in assegnazioni di ricettari e, nel caso in cui il prescrittore abbia una sola attività, il sistema ne permette solo la chiusura e non l'eliminazione.

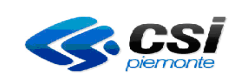

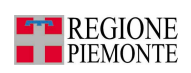

Nel caso il prescrittore abbia ricettari in carico, il sistema presenta la videata di segnalazione riportata nella figura 37.

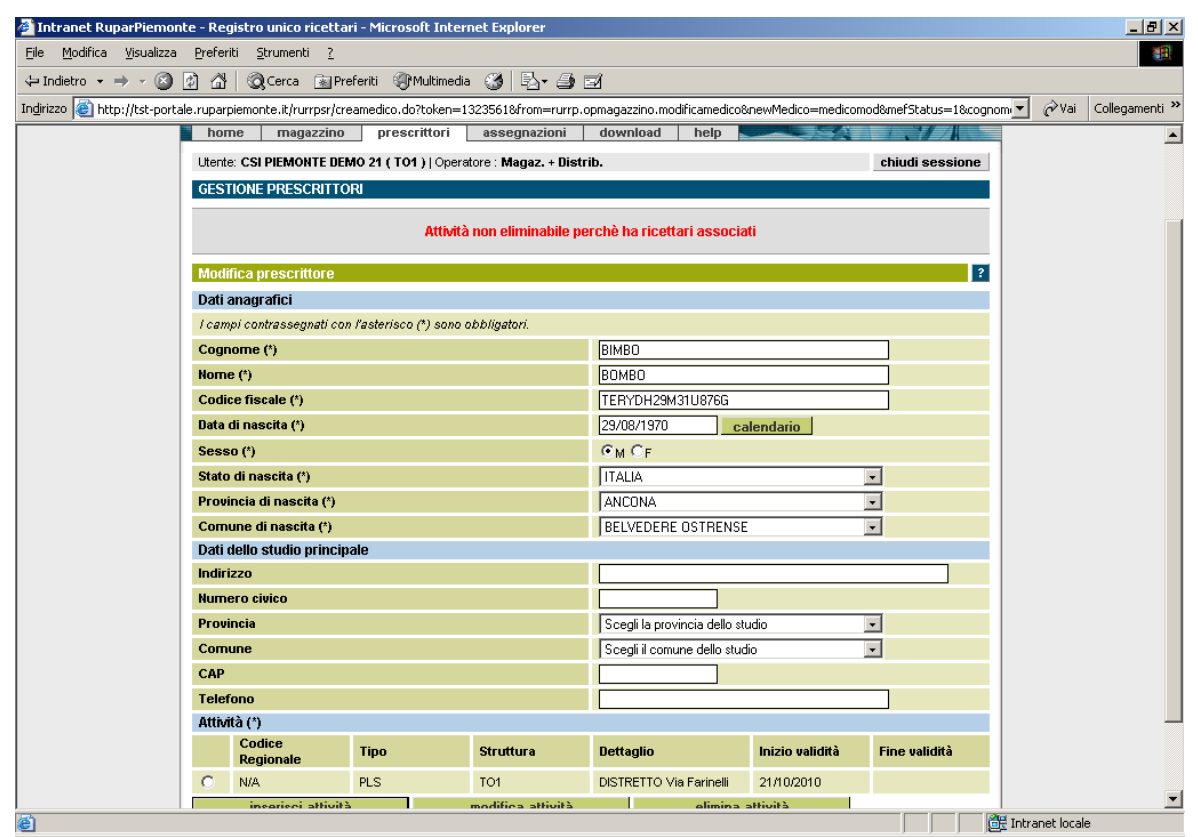

Figura 37 - Impossibile eliminare l'attività di un prescrittore

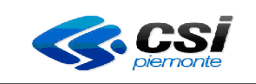

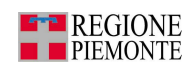

Nel caso di unica attività che si tenta di eliminare viene presentato il messaggio rappresentato nella figura 38.

| hom                                                                                                    | e magazzino         | prescrittori                 | assegnazioni               | download                           | help      |                 | D MA S          |  |  |
|----------------------------------------------------------------------------------------------------|---------------------|------------------------------|----------------------------|------------------------------------|-----------|-----------------|-----------------|--|--|
| Utente:                                                                                                    | CSI PIEMONTE DEN    | <b>10 21 ( T01 )</b>   Opera | tore : Magaz. + Distr      | ib.                                |           |                 | chiudi sessione |  |  |
| GESTI                                                                                                    | ONE PRESCRITTO      | RI                           |                            |                                    |           |                 |                 |  |  |
|                                                                                                    |                     |                              |                            |                                    |           |                 |                 |  |  |
|                                                                                                    |                     | ll presci                    | rittore deve avere a       | almeno un'attiv                    | ità assoc | iata            |                 |  |  |
|                                                                                                    |                     |                              |                            |                                    |           |                 |                 |  |  |
| Modifi                                                                                                    | ica prescrittore    |                              |                            |                                    |           |                 | ?               |  |  |
| Dati a                                                                                                    | Dati anagrafici     |                              |                            |                                    |           |                 |                 |  |  |
| l campi contrassegnati con l'asterisco (*) sono obbligatori.<br>Prescrittore già validato dal mef, codice fiscale non modificabile |                     |                              |                            |                                    |           |                 |                 |  |  |
| Cogno                                                                                                    | ome (*)             |                              |                            | BAIO                               |           |                 |                 |  |  |
| Nome                                                                                                    | (*)                 |                              |                            | CARMELA                            |           |                 |                 |  |  |
| Codice                                                                                                    | e fiscale (*)       |                              |                            | BAICML20E511                       | 1850      |                 |                 |  |  |
| Data d                                                                                                    | ii nascita (*)      |                              |                            | 11/05/1920                         | c         | alendario       |                 |  |  |
| Sesso                                                                                                    | ) (*)               |                              |                            | CM ©F                              |           |                 |                 |  |  |
| Stato                                                                                                    | di nascita (*)      |                              |                            | ITALIA                             |           |                 |                 |  |  |
| Provin                                                                                                    | ncia di nascita (*) |                              |                            | AGRIGENTO                          |           |                 |                 |  |  |
| Comu                                                                                                    | ne di nascita (*)   |                              |                            | SANTA ELISABETTA                   |           |                 |                 |  |  |
| Dati d                                                                                                    | ello studio princip | ale                          |                            |                                    |           |                 |                 |  |  |
| Indiriz                                                                                                    | :zo                 |                              |                            |                                    |           |                 |                 |  |  |
| Nume                                                                                                    | ro civico           |                              |                            |                                    |           |                 |                 |  |  |
| Provin                                                                                                    | ncia                |                              |                            | Scegli la provincia dello studio 📃 |           |                 |                 |  |  |
| Comu                                                                                                    | ne                  |                              |                            | Scegli il comune dello studio      |           |                 |                 |  |  |
| CAP                                                                                                    |                     |                              |                            |                                    |           |                 |                 |  |  |
| Telefo                                                                                                    | ono                 |                              |                            |                                    |           |                 |                 |  |  |
| Attivit                                                                                                    | à (*)               |                              |                            |                                    |           |                 |                 |  |  |
|                                                                                                    | Codice<br>Regionale | Тіро                         | Struttura                  | Dettaglio                          |           | Inizio validità | Fine validità   |  |  |
| 0                                                                                                    | N/A                 | MMG                          | T01                        |                                    |           | 24/11/2010      |                 |  |  |
|                                                                                                    | inserisci attività  |                              | modifica attività          |                                    | elimina   | attività        |                 |  |  |
| in                                                                                                    | dietro a            | nnulla confe                 | erma modifica <u>e pro</u> | osegui                             |           |                 | vai             |  |  |
|                                                                                                    |                     |                              |                            |                                    |           |                 |                 |  |  |
|                                                                                                    |                     |                              | 10 X X                     | 731                                |           | - 8 - 5         | 4.5 6           |  |  |

Figura 38 - Fine validità dell'attività di un prescrittore

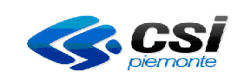

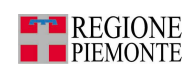

## 2.2.2.4 Dettaglio prescrittore

La pagina permette la visualizzazione dei dati anagrafici e delle attività di un prescrittore.

| inti                | intranet.rupar piemonte.it |                  |                       |             |        |                 |                 |  |
|---------------------|----------------------------|------------------|-----------------------|-------------|--------|-----------------|-----------------|--|
|                     | regi                       | stro unico       | ricettari             |             |        |                 | TRAM D          |  |
| home                | magazzino                  | prescrittori     | assegnazioni          | download    | help 🚬 |                 |                 |  |
| Utente: CSI         | PIEMONTE DEMO              | 21 (TO1)   Opera | tore : Magaz. + Distr | ib.         |        |                 | chiudi sessione |  |
| GESTIONE            | GESTIONE PRESCRITTORI      |                  |                       |             |        |                 |                 |  |
| Dettaglio           | prescrittore               |                  |                       |             |        |                 | ?               |  |
| Dati anagi          | afici                      |                  |                       |             |        |                 |                 |  |
| Cognome             |                            |                  |                       | PROVA       |        |                 |                 |  |
| Nome                |                            |                  |                       | BARBARA     |        |                 |                 |  |
| Codice fis          | cale                       |                  |                       | PRVBBR67T43 | L219D  |                 |                 |  |
| Data di nas         | scita                      |                  |                       | 03/12/1967  |        |                 |                 |  |
| Sesso               |                            |                  |                       | F           |        |                 |                 |  |
| Stato di na         | scita                      |                  |                       | ITALIA      |        |                 |                 |  |
| Provincia           | di nascita                 |                  |                       | TORINO      |        |                 |                 |  |
| Comune d            | li nascita                 |                  |                       | TORINO      |        |                 |                 |  |
| Dati dello          | studio principalo          | e                |                       |             |        |                 |                 |  |
| Indirizzo           |                            |                  |                       |             |        |                 |                 |  |
| Numero ci           | vico                       |                  |                       |             |        |                 |                 |  |
| Provincia           |                            |                  |                       |             |        |                 |                 |  |
| Comune              |                            |                  |                       |             |        |                 |                 |  |
| CAP                 |                            |                  |                       |             |        |                 |                 |  |
| Telefono            |                            |                  |                       |             |        |                 |                 |  |
| Attività            |                            |                  |                       |             |        |                 |                 |  |
| Codice<br>regionale | Tipo                       |                  | Struttura             | Dettaglio   |        | Inizio validità | Fine validità   |  |
| N/A                 | PLS                        |                  | TO1                   |             |        | 01/09/2010      |                 |  |
| indiet              | о                          |                  |                       |             |        |                 |                 |  |
|                     |                            |                  |                       |             |        |                 |                 |  |
|                     | A alternative and          |                  |                       |             |        |                 |                 |  |

Figura 39 - Dettaglio prescrittore

I campi coinvolti sono illustrati di seguito:

#### Dati anagrafici

- Cognome
- Nome
- Codice fiscale
- Data di nascita
- Sesso
- Stato di nascita
- Provincia di nascita
- Comune di nascita

- $\rightarrow$  Cognome del prescrittore
- $\rightarrow$  Nome del prescrittore
- $\rightarrow$  Codice fiscale del prescrittore
- $\rightarrow$  Data di nascita del prescrittore
- $\rightarrow$  Sesso del prescrittore
- $\rightarrow$  Stato di nascita del prescrittore
- $\rightarrow$  Provincia di nascita del prescrittore
- → Comune di nascita del prescrittore

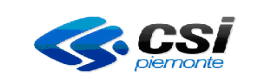

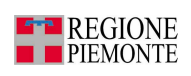

Dati dello studio principale

- Indirizzo
- Numero civico
- Provincia
- Comune
- CAP
- Telefono

#### <u>Attività</u>

- Codice regionale
- Tipo
- Struttura
- Dettaglio
- Inizio validità
- Fine validità

- $\rightarrow$  Indirizzo dello studio principale
- $\rightarrow$  Numero civico dello studio principale
- $\rightarrow$  Provincia dello studio principale
- $\rightarrow$  Comune dello studio principale
- $\rightarrow$  Codice postale dello studio principale
- $\rightarrow$  Recapito telefonico del prescrittore
- → Codice regionale dell'attività del prescrittore
- → Tipo attività del prescrittore
- $\rightarrow$  ASL / ASO dove l'attività viene svolta
- → Eventuale distretto o reparto dove l'attività viene svolta
- → Data di inizio validità dell'attività
- → Eventuale data di fine validità dell'attività

Da questa pagina è possibile attivare le seguenti azioni:

• Premere il pulsante 'indietro' per tornare alla pagina precedente

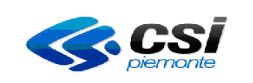

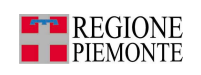

## 2.2.3 Inserimento prescrittore

La pagina permette l'inserimento dei dati anagrafici e delle attività di un nuovo prescrittore.

| 🎒 Intranet RuparPiemon                   | te - Registro unico r               | icettari - Microsoft     | Internet Explorer    |                     |                 |                 |               | _ 8 ×          |
|------------------------------------------|-------------------------------------|--------------------------|----------------------|---------------------|-----------------|-----------------|---------------|----------------|
| <u>File M</u> odifica <u>V</u> isualizza | <u>P</u> referiti <u>S</u> trumenti | 2                        |                      |                     |                 |                 |               | <u>(1</u>      |
| 🕁 Indietro 🔹 🤿 😪                         | 🗿 🚮 🗔 Cerca                         | 🗽 Preferiti 🛛 🛞 Mu       | ltimedia 🎯 🛃+        | 9 e                 |                 |                 |               |                |
| Indirizzo 🍯 http://tst-porta             | le.ruparpiemonte.it/rur             | rpsr/cercamediciresult   | .do                  |                     |                 |                 | ▼ 🔗 Vai       | Collegamenti » |
|                                          | Utente: CSI PIEMON                  | TE DEMO 21 ( TO1 )       | Operatore : Magaz. + | Distrib.            |                 | chiudi sessione |               |                |
|                                          | GESTIONE PRESC                      | RITTORI                  |                      |                     |                 |                 |               |                |
|                                          | Inserimento nuov                    | o prescrittore           |                      |                     |                 | ?               |               |                |
|                                          | Dati anagrafici                     |                          |                      |                     |                 |                 |               |                |
|                                          | I campi contrassegi                 | nati con l'asterisco (*) | sono obbligatori.    |                     |                 |                 |               | _              |
|                                          | Cognome (*)                         |                          |                      |                     |                 |                 |               |                |
|                                          | Nome (*)                            |                          |                      |                     |                 |                 |               |                |
|                                          | Codice fiscale (*)                  |                          |                      |                     |                 |                 |               |                |
|                                          | Data di papaita (*)                 |                          |                      | Ricerca MEF         |                 |                 |               |                |
|                                          | Eacon (I)                           |                          |                      | 0.4.0.5             | calendario      |                 |               |                |
|                                          | Stato di paccita (*)                |                          |                      | C M C F             |                 |                 |               |                |
|                                          | Provincia di nascita                | a (*)                    |                      | Scedi la provincia  | di nascita      |                 |               |                |
|                                          | Comune di nascit                    | a (*)                    |                      | Scedi il comune di  | nascita         |                 |               |                |
|                                          | Dati dello studio p                 | rincipale                |                      |                     | Hasoka          |                 |               |                |
|                                          | Indirizzo                           |                          |                      |                     |                 |                 |               |                |
|                                          | Numero civico                       |                          |                      |                     |                 |                 |               |                |
|                                          | Provincia                           |                          |                      | Scegli la provincia | dello studio    | •               |               |                |
|                                          | Comune                              |                          |                      | Scegliil comune de  | ello studio     | •               |               |                |
|                                          | САР                                 |                          |                      |                     |                 |                 |               |                |
|                                          | Telefono                            |                          |                      |                     |                 |                 |               |                |
|                                          | Attività (*)                        |                          |                      |                     |                 |                 |               |                |
|                                          | È obbligatorio inser                | rire almeno una attivit. | à.                   |                     |                 |                 |               |                |
|                                          | Codice<br>Regionale                 | Tipo                     | Struttura            | Dettaglio           | Inizio validità | Fine validità   |               |                |
|                                          | inserisci attività                  |                          |                      |                     |                 |                 |               |                |
|                                          | indietro                            | annulla                  | conferma e proseg    | ui                  |                 | vai             |               |                |
|                                          |                                     | 1.10                     |                      |                     |                 |                 |               | •              |
| 🕘 Operazione completata                  |                                     |                          |                      |                     |                 |                 | Intranet loca | ile            |

Figura 40 - Inserimento prescrittore

I campi coinvolti sono illustrati di seguito:

Dati anagrafici

- Cognome
- Nome
- Codice fiscale
- Data di nascita
- Sesso
- Stato di nascita
- Provincia di nascita
- Comune di nascita

- $\rightarrow$  Cognome del prescrittore
- $\rightarrow$  Nome del prescrittore
- $\rightarrow$  Codice fiscale del prescrittore
- $\rightarrow$  Data di nascita del prescrittore
- $\rightarrow$  Sesso del prescrittore
- → Stato di nascita del prescrittore
- → Provincia di nascita del prescrittore
- $\rightarrow$  Comune di nascita del prescrittore

Questa parte di dati è inseribile in automatico compilando il campo CODICE FISCALE e premendo il pulsante '*Ricerca MEF*'.

RURRP - Manuale Operatori\_v1.4.0.odt

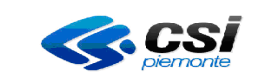

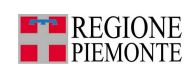

Dati dello studio principale

- Indirizzo
- Numero civico
- Provincia
- Comune
- CAP
- Telefono

### <u>Attività</u>

- Codice
- Tipo
- Azienda di competenza
- Distretto di competenza
- Inizio validità
- Fine validità

- → Indirizzo dello studio principale
- $\rightarrow$  Numero civico dello studio principale
- $\rightarrow$  Provincia dello studio principale
- $\rightarrow$  Comune dello studio principale
- $\rightarrow$  Codice postale dello studio principale
- $\rightarrow$  Recapito telefonico del prescrittore
- → Codice regionale dell'attività del prescrittore
- $\rightarrow$  Tipo attività del prescrittore
- $\rightarrow$  ASL / ASO dove l'attività viene svolta
- $\rightarrow$  Eventuale distretto dove l'attività viene svolta
- → Data di inizio validità dell'attività
- → Eventuale data di fine validità dell'attività

Da questa pagina è possibile attivare le seguenti azioni:

- Premere il pulsante *'ricerca MEF'* per ricercare il codice fiscale del prescrittore e compilare in automatico i dati anagrafici.
- Premere il pulsante 'inserisci attività' per aggiungere una nuova attività svolta dal prescrittore
- Premere il pulsante '*modifica attività*' per inserire/modificare la data di fine validità dell'attività precedentemente selezionata.
- Premere il pulsante '*indietro*' per tornare alla pagina precedente
- Premere il pulsante '*conferma e prosegui*' per confermare le variazioni effettuate sui dati del prescrittore e proseguire alla pagina successiva.

Se la ricerca di un prescrittore non produce risultati allora si deve effettuare l'inserimento del medico (figura 40).

Se i dati anagrafici che vengono riportati in automatico dopo la ricerca MEF sono errati, è necessario contattare l'assistenza del CSI-Piemonte al numero di telefono 011-3168050 per una verifica, anche se il sistema ne permette la correzione.

Dopo aver premuto il pulsante 'ricerca MEF' si può procedere con l'inserimento dei dati relativi allo studio principale e delle attività del medico.

Cliccando sul pulsante 'conferma e prosegui' partirà una chiamata al MEF che effettuerà il controllo dei dati inseriti e validerà il prescrittore.

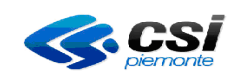

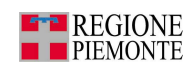

Nel caso in cui il servizio MEF non sia disponibile occorre provare in un secondo momento come riportato nella figura 41, sia quando i dati sono stati inseriti manualmente che riportati dall'applicativo dopo aver premuto il pulsante 'Ricerca MEF'.

| intranet.rupar piemonte.it                                         |                                 |                                    |                 |                 |  |  |  |
|--------------------------------------------------------------------|---------------------------------|------------------------------------|-----------------|-----------------|--|--|--|
| registro unico ricetta<br>home magazzino prescrittori assegnazion  | i<br>ni                         | download he                        |                 |                 |  |  |  |
| Utente: CSI PIEMONTE DEMO 21 ( TO1 )   Operatore : Magaz. +        | Distri                          | ь.                                 |                 | chiudi sessione |  |  |  |
| GESTIONE PRESCRITTORI                                              |                                 |                                    |                 |                 |  |  |  |
| Al momento il MEF non è disponiblie, provare in un secondo momento |                                 |                                    |                 |                 |  |  |  |
| Inserimento nuovo prescrittore                                     |                                 |                                    |                 | ?               |  |  |  |
| Dati anagrafici                                                    |                                 |                                    |                 |                 |  |  |  |
| l campi contrassegnati con l'asterisco (*) sono obbligatori.       |                                 |                                    |                 |                 |  |  |  |
| Cognome (*)                                                        |                                 | BAEIO                              |                 |                 |  |  |  |
| Nome (*)                                                           |                                 | VINCENZO                           |                 |                 |  |  |  |
| Codice fiscale (*)                                                 | baevcn50m20a638p<br>Ricerca MEF |                                    |                 |                 |  |  |  |
| Data di nascita (*)                                                |                                 | 20/08/1950 calendario              |                 |                 |  |  |  |
| Sesso (*)                                                          |                                 | ⊙ M O F                            |                 |                 |  |  |  |
| Stato di nascita (*)                                               |                                 | ITALIA                             |                 |                 |  |  |  |
| Provincia di nascita (*)                                           |                                 | MESSINA                            |                 |                 |  |  |  |
| Comune di nascita (*)                                              |                                 | BARCELLONA POZZO DI GOTTO          |                 |                 |  |  |  |
| Dati dello studio principale                                       |                                 | -                                  |                 |                 |  |  |  |
| Indirizzo                                                          |                                 |                                    | _               |                 |  |  |  |
| Numero civico                                                      |                                 |                                    |                 |                 |  |  |  |
| Provincia                                                          |                                 | Scegli la provincia dello studio 📃 |                 |                 |  |  |  |
| Comune                                                             |                                 | Scegli il comune del               | lo studio       | •               |  |  |  |
| САР                                                                |                                 |                                    |                 |                 |  |  |  |
| Telefono                                                           |                                 |                                    |                 |                 |  |  |  |
| Attività (*)                                                       |                                 |                                    |                 |                 |  |  |  |
| E obbligatorio inserire almeno una attività.                       |                                 |                                    |                 |                 |  |  |  |
| Regionale Tipo Struttura                                           | Detta                           | glio                               | Inizio validità | Fine validità   |  |  |  |

Figura 41 - Servizio MEF non disponibile

Attenzione: la videata rappresentata nella figura 41 si può presentare durante l'inserimento, la modifica e l'eliminazione di un'attività di un prescrittore quando il servizio MEF non è raggiungibile.

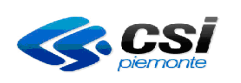

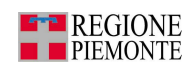

## 2.2.4 Inserimento nuovo prescrittore e immediata assegnazione ricettari

In seguito al corretto inserimento di un prescrittore il sistema permette di passare immediatamente all'assegnazione di ricettari premendo il pulsante 'assegna ricettari al prescrittore', come riportato nella figura seguente.

|             | regi               | stro unico       | ricettari          |               |                 |                       |            |             |
|-------------|--------------------|------------------|--------------------|---------------|-----------------|-----------------------|------------|-------------|
| home        | magazzino          | prescrittori     | assegnazioni       | download      | uploa           | d contatti            | help       |             |
| Utente: CSI | PIEMONTE DEMO      | 21 ( ASL 2 TORIN | 0)   Operatore: MA | GAZZINO   Ope | eratore: DIS    | TRIBUZIONE            | chiu       | di sessione |
| GESTIONE    | PRESCRITTORI       |                  |                    |               |                 |                       |            |             |
| Riepilogo   | medici             |                  |                    |               |                 |                       |            | ?           |
| Visualizza  | bili 1 risultati   |                  |                    |               |                 |                       |            |             |
| Prescritto  | re                 |                  | Codice Fis         | cale Coo      | dice<br>gionale | Attività              | Svolgimen  | to attività |
| COGNOME     | I NOME1            |                  | CODICEFISC         | ALE111 N/A    | · 1             | /IMG - Dal<br>7/07/01 | ASL 2 TORI | NO          |
| Visualizza  | bili 1 risultati   |                  |                    |               |                 |                       |            |             |
| assegna     | ricettari al presc | rittore          |                    |               |                 |                       |            |             |
| indiet      | ro torna al        | la home page     |                    |               |                 |                       |            | vai         |

Figura 42 - Riepilogo medici – immediata assegnazione dei ricettari

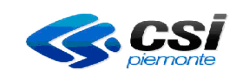

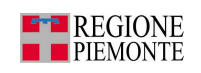

## 2.3 Gestione assegnazioni

Premendo il pulsante **GESTIONE ASSEGNAZIONI** si ha accesso alla sezione dell'applicativo che consente la gestione delle assegnazioni ai prescrittori dei ricettari presenti nel magazzino di propria competenza.

Le principali funzionalità sono:

- ricerca ricettari,
- assegna ricettari ai prescrittori,
- reintegra/annulla ricettari o singole ricette.

| intranet.rupar piemonte.it                             |                      |                 |
|--------------------------------------------------------|----------------------|-----------------|
| registro unico ric<br>home magazzino prescrittori asse | ettari download help | RMD.            |
| Utente: CSI PIEMONTE DEMO 21 ( TO1 )   Operatore : N   | lagaz. + Distrib.    | chiudi sessione |
| GESTIONE ASSEGNAZIONI                                  |                      |                 |
| Ricerca ricettari                                      |                      | ?               |
| Taglio ricettario                                      | Scegli un taglio 💌   |                 |
| Parte fissa codice ricettario                          |                      |                 |
| Parte variabile del primo codice ricettario            |                      |                 |
| Parte variabile dell'ultimo codice ricettario          |                      |                 |
| Prescrittore                                           | carica prescrittori  |                 |
| Attività                                               | Scegli un'attività 💌 |                 |
| Prima data di ricerca (gg/mm/aaaa)                     | calendario           |                 |
| Seconda data di ricerca (gg/mm/aaaa)                   | calendario           |                 |
| Stato dei ricettari                                    | Scegli uno stato     |                 |
| assegna ricettari al prescrittore                      |                      | vai             |
| reintegra/annulla ricettari o singole ricette          |                      | vai             |
| indietro annulla esegui la ric                         | cerca                | vai             |
|                                                        |                      |                 |

Figura 43 - Gestione assegnazioni

### 2.3.1 Ricerca ricettari

Da questa maschera è possibile impostare alcuni filtri utili a restringere il campo di ricerca dei ricettari assegnati o non ancora assegnati (nel caso i filtri non venissero impostati l'applicativo presenterà l'elenco di tutti i ricettari assegnati e non assegnati).

Dettaglio dei filtri:

- Taglio ricettario
- Parte fissa codice ricettario
- $\rightarrow$  Si sceglie il taglio del ricettario dal menù a tendina
- → Sono i primi 5 caratteri del codice del ricettario di cui i primi 3 rappresentano il codice della regione e i restanti 2 l'anno di riferimento (es. 01010)

RURRP - Manuale Operatori\_v1.4.0.odt

|                                  | REGISTRO UNICO DEI RICETTARI<br>MANUALE OPERATORI                                                                                                    |                                                                                                    |  |  |
|----------------------------------|----------------------------------------------------------------------------------------------------|----------------------------------------------------------------------------------------------------|--|--|
| • Parte variabile del primo cod  | ice ricettario → Sono i primi 7 caratteri del codice                                                                                                    | lla seconda parte del                                                                                                    |  |  |
| • Parte variabile dell'ultimo co | dice ricettario → Sono i primi 7 caratteri del<br>codice                                                                                                    | lla seconda parte del                                                                                                    |  |  |
| • Prescrittore                   | → Selezionando un prescritto<br>solamente i ricettari a lui a<br>campo 'prescrittore' con ur<br>esso e premendo il bottone<br>campo si trasformerà in un<br>l'elenco di tutti i prescrittor<br>con parte del cognome insu<br>sceglie il prescrittore dal n | bre verranno visualizzati<br>assegnati. Compilando il<br>n cognome o una parte di<br>e carica prescrittori , il<br>n menù a tendina con<br>ri con quel cognome o<br>erito. A quel punto si<br>nenù a tendina |  |  |
| • Attività                       | → Il campo Attività verrà por<br>aperte del prescrittore prec                                                                                                    | polato con le sole attività cedentemente selezionato                                                                                                    |  |  |
| • Prima data di ricerca          | → Ricettari assegnati da una essere modificata manualn calendario (figura 7).                                                                                                    | certa data. La data può<br>nente o con l'utilizzo del                                                                                                    |  |  |
| • Seconda data di ricerca        | → Ricettari assegnati fino ad può essere modificata man del calendario (figura 7).                                                                                                    | l una certa data. La data<br>nualmente o con l'utilizzo                                                                                                    |  |  |
| • Stato dei ricettari            | → Per scegliere lo stato dei r ricercare.                                                                                                    | icettari che si desidera                                                                                                    |  |  |

Dal menù a tendina del campo 'stato dei ricettari' si può scegliere una delle seguenti opzioni:

| Scegli uno stato<br>Da assegnare<br>Assegnati<br>Reintegrati<br>Annullati<br>Non validati dal MEF (trasme | essi e respinti)                                                                                                    |
|----------------------------------------------------------------------------------------------------|----------------------------------------------------------------------------------------------------|
| DA ASSEGNARE                                                                                              | verranno estratti soli i ricettati che<br>devono ancora essere assegnati                                                                                                    |
| ASSEGNATI                                                                                                 | verranno estratti soli i ricettari che sono<br>già stati assegnati (in questo caso nel<br>risultato della ricerca apparirà anche il<br>prescrittore al quale sono stati assegnati i<br>ricettari) |
| REINTEGRATI                                                                                               | verranno estratti solo i ricettari che sono<br>stati reintegrati                                                                                                    |
| ANNULLATI                                                                                                 | verranno estratti solo i ricettari annullati                                                                                                    |
| NON VALIDATI DAL MEF (trasmessi e<br>respinti)                                                            | verranno estratti solo i ricettari che non<br>sono stati validati dal MEF                                                                                                    |
|                                                                                                    |                                                                                                    |

Da questa pagina è possibile attivare le seguenti azioni:

• Premere il pulsante 'esegui la ricerca' per attivare la ricerca con gli eventuali filtri selezionati

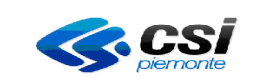

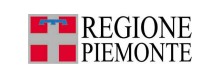

- Premere il pulsante 'assegna ricettari ai prescrittori' per passare alla pagina di assegnazione
- Premere il pulsante 'reintegra/annulla ricettari o singole ricette'
- Premere il pulsante '*indietro*' per tornare alla pagina precedente
- Premere il pulsante 'annulla' per pulire i campi compilati
- Premere il pulsante 'esegui la ricerca' per attivare una nuova ricerca reimpostando i filtri

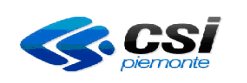

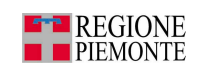

## 2.3.1.1 Risultati della ricerca

La pagina mostra la lista dei ricettari che soddisfano i filtri impostati in precedenza.

| Risultati della ricerca ?                                                                           |                     |                                                         |            |                                     |                          |                         |
|----------------------------------------------------------------------------------------------------|---------------------|---------------------------------------------------------|------------|-------------------------------------|--------------------------|-------------------------|
| Visualizzabili 500/10903 risultati pag. 7 di 50   prima << prec 1 2 3 4 5 6 7 8 9 10 succ >> ultima |                     |                                                         |            |                                     |                          |                         |
|                                                                                                    | Ricettario          | Stato                                                   | Data       | Prescrittore                        | Attività                 | Svolgimento<br>attività |
| 0                                                                                                   | 01010 0405381       | Annullato per Errata<br>assegnazione                    | 24/01/2011 |                                     |                          |                         |
| 0                                                                                                   | 01010 0405382       | Annullato per Errata<br>assegnazione                    | 24/01/2011 |                                     |                          |                         |
| 0                                                                                                   | 01010 0405383       | Annullato per Errata<br>assegnazione                    | 24/01/2011 |                                     |                          |                         |
| 0                                                                                                   | 01010 0117379       | Assegnato                                               | 31/12/2010 | PROVAX PROVAX<br>(BAICNL38H41C075H) | PLS - Dal 01/11/2010     | T01                     |
| 0                                                                                                   | 01010 0117374       | Annullato per<br>Deterioramento                         | 17/12/2010 |                                     |                          |                         |
| 0                                                                                                   | 01010 0117375       | Annullato per Furto                                     | 17/12/2010 |                                     |                          |                         |
| 0                                                                                                   | 01010 0117377       | Annullato per<br>Smarrimento                            | 17/12/2010 |                                     |                          |                         |
| 0                                                                                                   | 01010 0117378       | Annullato per Furto                                     | 17/12/2010 |                                     |                          |                         |
| 0                                                                                                   | 01009 0000100       | Reintegrato per<br>Variazione ASL del<br>medico         | 13/12/2010 |                                     |                          |                         |
| 0                                                                                                   | 01010 0117410       | Annullato per Errata<br>assegnazione (da ricetta<br>25) | 13/12/2010 |                                     |                          |                         |
| Vis                                                                                                 | ualizzabili 500/109 | 03 risultati                                            |            | pag. 7 di 50   pri                  | ma << prec 1 2 3 4 5 6 7 | 8 9 10 succ >> ultima   |
| storico                                                                                             |                     |                                                         |            |                                     |                          |                         |
| assegna ricettari al prescrittore vai                                                               |                     |                                                         |            |                                     |                          |                         |
| reintegra/annulla ricettari o singole ricette                                                       |                     |                                                         |            |                                     |                          |                         |
| stampa elenco vai                                                                                   |                     |                                                         |            |                                     |                          |                         |
| indietro esegui una nuova ricerca vai                                                               |                     |                                                         |            |                                     |                          |                         |
| _                                                                                                   |                     |                                                         |            |                                     |                          | 1 1 <b>3</b> 1          |

Figura 44 - Risultati della ricerca

Ogni elemento è composto dalle seguenti colonne:

- Ricettario
- Stato
- Data
- Prescrittore
- Attività
- Svolgimento attività

- → Comprende la parte fissa e i primi 7 caratteri del codice ricettario
- → Indica lo stato attuale del ricettario (Assegnato, Da assegnare ecc...)
- → È la data alla quale il ricettario è passato nello stato indicato
- → Se il ricettario è già stato assegnato ad un prescrittore, ne indica il cognome, nome e codice fiscale.
- → Se il ricettario è già stato assegnato ad un prescrittore, ne indica la descrizione dell'attività svolta
- → ASL/ASO dove l'attività viene svolta.

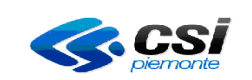

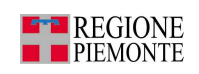

Da questa pagina è possibile attivare le seguenti azioni:

- Premere il pulsante 'storico' per visualizzare tutta la storia del ricettario selezionato
- Premere il pulsante '*assegna ricettari al prescrittore*' per assegnare uno o più ricettari ad un certo prescrittore
- Premere il pulsante '*reintegra/annulla ricettari o singole ricette*' per reintegrare a magazzino uno o più ricettari
- Premere il pulsante 'stampa elenco' per stampare l'elenco della ricerca effettuata
- Premere il pulsante 'indietro' per tornare alla pagina precedente
- Premere il pulsante 'esegui una nuova ricerca' per attivare una nuova ricerca reimpostando i filtri

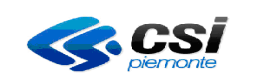

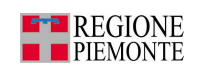

# 2.3.1.2 Storico

La pagina mostra tutta la storia che un ricettario ha avuto, dal suo arrivo a magazzino in poi.

| intranet.rupar piemonte.it                                |                               |                                     |              |                   |                 |
|-----------------------------------------------------------|-------------------------------|-------------------------------------|--------------|-------------------|-----------------|
| home maga                                                 | registro u<br>azzino prescrit | nico ricettari<br>tori assegnazioni | download he  |                   |                 |
| Utente: CSI PIEMON                                        | TE DEMO 21 ( TO1 )            | Operatore : Magaz. + Distr          | ib.          |                   | chiudi sessione |
| GESTIONE ASSEC                                            | GNAZIONI                      |                                     |              |                   |                 |
| Storico                                                   |                               |                                     |              |                   | ?               |
| Visualizzabili 5 ris                                      | sultati                       |                                     |              |                   |                 |
| Parte fissa codice                                        | e ricettario                  |                                     | 01010        |                   |                 |
| Parte variabile de                                        | l codice                      |                                     | 0404811      |                   |                 |
| Stato                                                     | Data                          | Prescrittore                        |              | Cod.<br>Regionale | Attività        |
| Assegnato                                                 | 30/11/2010                    | NEVE BIANCA (BAICLD35E              | 947H501L)    | 012588L           | PLS             |
| Annullato per<br>Errata<br>assegnazione                   | 02/12/2010                    |                                     |              |                   |                 |
| Assegnato                                                 | 13/12/2010                    | PROVAX PROVAX (BAICN                | L38H41C075H) | N/A               | PLS             |
| Annullato per<br>Errata<br>assegnazione (da<br>ricetta 3) | 13/12/2010                    |                                     |              |                   |                 |
| Da assegnare<br>(TO1)                                     | 13/10/2010                    |                                     |              |                   |                 |
| Visualizzabili 5 risultati                                |                               |                                     |              |                   |                 |
| indietro                                                  |                               |                                     |              |                   |                 |
|                                                           |                               |                                     |              |                   |                 |
|                                                           |                               |                                     |              |                   |                 |

Figura 45 – Storico

Ogni riga è composta dalle seguenti colonne:

- Stato
- Data
- Prescrittore
- Codice regionale
- Attività

- $\rightarrow$  Descrizione dello stato
- → Indica da data di ingresso del ricettario nello stato indicato
- → Se significativo contiene il nome del prescrittore e codice fiscale
- → Se significativo contiene il codice regionale dell'attività del prescrittore
- → Se significativo contiene la descrizione dell'attività del prescrittore

Da questa pagina è possibile attivare le seguenti azioni:

• Premere il pulsante '*indietro*' per tornare alla pagina precedente

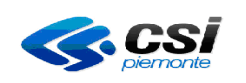

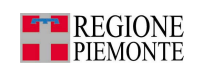

## 2.3.2 Assegnazione ricettari ai prescrittori

La pagina permette l'assegnazione di uno o più ricettari ad un prescrittore. I ricettari devono essere presenti a magazzino.

| intranet.rupar piemonte.it                                                                   |                                                                                       |                         |  |  |  |
|----------------------------------------------------------------------------------------------|---------------------------------------------------------------------------------------|-------------------------|--|--|--|
| registro unico<br>home magazzino prescrittori                                                | assegnazioni download help                                                            |                         |  |  |  |
| Utente: CSI PIEMONTE DEMO 21 ( TO1 )   Opera                                                 | Utente: CSI PIEMONTE DEMO 21 ( TO1 )   Operatore : Magaz. + Distrib. chiudi sessione  |                         |  |  |  |
| Assegnazione ricettari ai prescrittori                                                       |                                                                                       | ?                       |  |  |  |
| l campi contrassegnati con l'asterisco (*) sono<br>Prescrittore (*)                          | obbligatori, quelli contrassegnati con (**) sono mutuamente ob<br>carica prescrittori | ıbligatori.             |  |  |  |
| Attività (*)<br>Taglio ricettario (*)                                                        | Scegli un'attività 💌                                                                  |                         |  |  |  |
| Parte fissa codice ricettario (*)<br>Parte variabile del codice del primo                    | carica                                                                                | a ricettari disponibili |  |  |  |
| Parte variabile del codice dell'ultimo<br>ricettario (**)                                    | carica                                                                                | ricettari disponibili   |  |  |  |
| Numero dei ricettari che si desidera<br>assegnare (**)<br>Data assegnazione (gg/mm/aaaa) (*) | 26/01/2011 calendaria                                                                 |                         |  |  |  |
| indietro annulla confe                                                                       | erma e prosegui                                                                       | vai                     |  |  |  |
|                                                                                              | E AL                                                                                  |                         |  |  |  |

Figura 46 - Assegnazione ricettari ai prescrittori

I campi da compilare sono illustrati di seguito:

• Prescrittore

• Attività

- Taglio ricettario
- Parte fissa codice ricettario

- → Nominativo del prescrittore a cui assegnare i ricettari. Compilando il campo 'prescrittore' con un cognome o una parte di esso e premendo il bottone carica prescrittori, il campo si trasformerà in un menù a tendina con l'elenco di tutti i prescrittori con quel cognome o con parte del cognome inserito. A quel punto si sceglie il prescrittore dal menù a tendina. Premendo il pulsante 'scrivi cognome' si ritorna al campo editabile con un cognome o una parte di esso.
- → Il campo 'Attività' verrà popolato con le sole attività aperte del prescrittore precedentemente selezionato. Selezionare dal menù a tendina l'attività per cui il prescrittore necessita dei ricettari
- → Si sceglie il taglio del ricettario dal menù a tendina
- → Sono i primi 5 caratteri del codice del ricettario di cui i primi 3 rappresentano il codice della regione e i restanti 2 l'anno di riferimento (es. 01010).
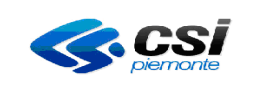

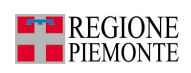

| • | Parte variabile del primo codice ricettario    | →             | Sono i primi 7 caratteri della seconda parte del<br>codice. Premendo il pulsante <i>'carica ricettari</i><br><i>disponibili'</i> il campo si trasformerà in un menù a<br>tendina con l'elenco dei ricettari disponibili<br>all'assegnazione. |
|---|------------------------------------------------|---------------|----------------------------------------------------------------------------------------------------|
| • | Parte variabile dell'ultimo codice ricettario* | <b>→</b>      | Sono i primi 7 caratteri della seconda parte del<br>codice. Premendo il pulsante <i>'carica ricettari</i><br><i>disponibili'</i> il campo si trasformerà in un menù a<br>tendina con l'elenco dei ricettari disponibili<br>all'assegnazione. |
| • | Numero di ricettari da assegnare*              | $\rightarrow$ | È il numero totale dei ricettari che si vogliono registrare in questa fase.                                                                                                    |
| • | Data assegnazione                              | $\rightarrow$ | Il sistema la preimposta con la data corrente ma è<br>modificabile manualmente o con l'utilizzo del                                                                                                    |

calendario (figura 7).

Da questa pagina è possibile attivare le seguenti azioni:

- Premere il pulsante '*indietro*' per tornare alla pagina precedente
- Premere il pulsante 'annulla' per pulire i campi compilati
- Premere il pulsante 'conferma e prosegui' per confermare l'assegnazione dei ricettari

Nella fase di conferma dell'assegnazione ricettari la funzione presenta un RIEPILOGO che può essere stampato premendo il pulsante *'stampa'* ed è utilizzabile per l'approvazione e la firma da parte del medico prescrittore per accettazione.

| CONFERMA                                                 |                                      |                      |  |     |   |  |  |
|----------------------------------------------------------|--------------------------------------|----------------------|--|-----|---|--|--|
|                                                          |                                      |                      |  |     | 1 |  |  |
| RIEPILOGO                                                | RIEPILOGO                            |                      |  |     |   |  |  |
| Prescrittore: BO                                         | DR ENR                               |                      |  |     | ł |  |  |
| Attività: Special                                        | ista Ambulatorial                    | e Ex SUMAI           |  |     | ł |  |  |
| Parte fissa codi                                         | Parte fissa codice ricettario: 01006 |                      |  |     |   |  |  |
| Parte variabile del codice del primo ricettario: 2000280 |                                      |                      |  |     |   |  |  |
| Numero dei ricettari: 10                                 |                                      |                      |  |     |   |  |  |
|                                                          |                                      |                      |  |     |   |  |  |
| indietro                                                 | stampa                               | torna alla home page |  | vai |   |  |  |

E' importante sottolineare che le operazioni appena descritte si ottengono se le verifiche del prescrittore e dei ricettari vanno a buon fine.

Infatti l'applicativo, dopo aver premuto il pulsante 'conferma e prosegui', colloquia con il MEF per verificare la validazione dell'attività del prescrittore e la validità dei ricettari. Nel caso in cui l'attività del medico non fosse ancora stata validata, in questo momento si otterrà la validazione proprio attraverso una chiamata al MEF.

Sempre attraverso il colloquio con il MEF avviene anche il controllo della validità dei ricettari.

<sup>\*</sup> E' sufficiente la compilazione di uno dei due campi

RURRP - Manuale Operatori\_v1.4.0.odt

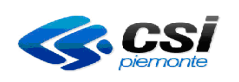

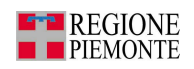

Dopo aver premuto il pulsante 'conferma e prosegui' parte una **chiamata preventiva** che controlla la validità dei ricettari, se i ricettari sono validati correttamente dal MEF, allora parte un **chiamata definitiva** che registra l'assegnazione dei ricettari.

Durante queste operazioni potrebbero sorgere dei problemi, sia di collegamento con il MEF che durante le verifiche. Qui di seguito vengono riportati alcuni esempi di segnalazioni di errore.

Durante l'assegnazione di un ricettario ad un prescrittore non validato dal MEF, l'applicativo verifica il codice fiscale del medico e, se risulta essere corretto, effettua la registrazione negli archivi MEF.

Nel caso in cui il codice fiscale sia errato, l'applicativo presenterà la segnalazione riportata nella figura 47. Occorrerà quindi correggere il codice fiscale del medico, da *'gestione prescrittori'* e quindi procedere all'assegnazione del ricettario.

| intranet.rupar piemonte.it                                                           |                                                                          |  |  |  |
|--------------------------------------------------------------------------------------|--------------------------------------------------------------------------|--|--|--|
| registro unic                                                                        | o ricettari<br>assegnazioni download help                                |  |  |  |
| Utente: CSI PIEMONTE DEMO 21 ( TO1 )   Operatore : Magaz. + Distrib. chiudi sessione |                                                                          |  |  |  |
| GESTIONE ASSEGNAZIONI                                                                |                                                                          |  |  |  |
| Codice di errore: 2                                                                  | 21 - Codice Fiscale formalmente errato (segnalazione MEF)                |  |  |  |
| Assegnazione ricettari ai prescrittori                                               | ?                                                                        |  |  |  |
| l campi contrassegnati con l'asterisco (*) sono                                      | obbligatori, quelli contrassegnati con (**) sono mutuamente obbligatori. |  |  |  |
| Prescrittore (*)                                                                     | FERRERI ENRICO (FRRNRC64D03L219T) 💌 scrivi cognome                       |  |  |  |
| Attività (*)                                                                         | Serv. Ospedalieri - Dal 01/01/2008 💌                                     |  |  |  |
| Taglio ricettario (*)                                                                | Blocchi da cento 💌                                                       |  |  |  |
| Parte fissa codice ricettario (*)                                                    | 01010                                                                    |  |  |  |
| Parte variabile del codice del primo<br>ricettario (*)                               | rimo O444444 carica ricettari disponibili                                |  |  |  |
| Parte variabile del codice dell'ultimo<br>ricettario (**)                            | carica ricettari disponibili                                             |  |  |  |
| Numero dei ricettari che si desidera<br>assegnare (**)                               | 1                                                                        |  |  |  |
| Data assegnazione (gg/mm/aaaa) (*)                                                   | 29/11/2010 calendario                                                    |  |  |  |
| indietro annulla conferma e prosegui vai                                             |                                                                          |  |  |  |
|                                                                                      |                                                                          |  |  |  |

Figura 47 - Assegnazione ricettario ad un prescrittore non validato da MEF

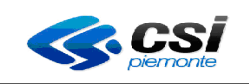

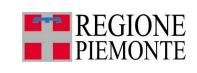

Durante l'assegnazione di un ricettario ad un prescrittore non ancora validato e non registrato al MEF nemmeno come assistito, l'applicativo restituirà il messaggio rappresentato nella figura 48. Il soggetto dovrà recarsi presso l'Agenzia delle Entrate per regolarizzare la propria posizione anagrafica.

| intranet.rupar piemonte.it                                                         |                                                                          |  |  |  |  |
|------------------------------------------------------------------------------------|--------------------------------------------------------------------------|--|--|--|--|
| registro unico                                                                     | assegnazioni download help                                               |  |  |  |  |
| Utente: CSI PIEMONTE DEMO 21 (TO1)   Operatore : Magaz. + Distrib. chiudi sessione |                                                                          |  |  |  |  |
| GESTIONE ASSEGNAZIONI                                                              | GESTIONE ASSEGNAZIONI                                                    |  |  |  |  |
| Codice di errore                                                                   | e: 1 - Soggetto assente in archivio (segnalazione MEF)                   |  |  |  |  |
| Assegnazione ricettari ai prescrittori                                             | ?                                                                        |  |  |  |  |
| l campi contrassegnati con l'asterisco (*) sono d                                  | obbligatori, quelli contrassegnati con (**) sono mutuamente obbligatori. |  |  |  |  |
| Prescrittore (*)                                                                   | FERRERI ENRICO (FRRNRC64D03L219C)                                        |  |  |  |  |
| Attività (*)                                                                       | Serv. Ospedalieri - Dal 01/01/2008 👽                                     |  |  |  |  |
| Taglio ricettario (*)                                                              | Blocchi da cento 📝                                                       |  |  |  |  |
| Parte fissa codice ricettario (*)                                                  | 01005                                                                    |  |  |  |  |
| Parte variabile del codice del primo<br>ricettario (*)                             | 1000026 scrivi numero ricettario                                         |  |  |  |  |
| Parte variabile del codice dell'ultimo<br>ricettario (**)                          | carica ricettari disponibili                                             |  |  |  |  |
| Numero dei ricettari che si desidera<br>assegnare (**)                             | 1                                                                        |  |  |  |  |
| Data assegnazione (gg/mm/aaaa) (*)                                                 | 29/11/2010 calendario                                                    |  |  |  |  |
| indietro annulla conferma e prosegui vai                                           |                                                                          |  |  |  |  |
|                                                                                    |                                                                          |  |  |  |  |
|                                                                                    |                                                                          |  |  |  |  |

Figura 48 - Soggetto assente nell'archivio MEF

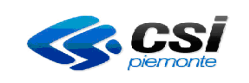

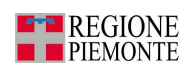

Nel caso in cui venga assegnato un ricettario sconosciuto al MEF, l'applicativo segnalerà l'anomalia con il messaggio rappresentato nella figura 49.

Occorre verificare la correttezza dei codici inseriti e, se risultano corretti, contattare l'assistenza del CSI-Piemonte al numero di telefono 011-3168050 per richiedere una verifica.

| intranet.rupar piemonte.it                                |                                                                          |  |  |  |  |
|-----------------------------------------------------------|--------------------------------------------------------------------------|--|--|--|--|
| registro unico<br>home magazzino prescrittori             | assegnazioni download help                                               |  |  |  |  |
| Utente: CSI PIEMONTE DEMO 21 ( TO1 )   Opera              | tore : Magaz. + Distrib. chiudi sessione                                 |  |  |  |  |
| GESTIONE ASSEGNATION                                      |                                                                          |  |  |  |  |
|                                                           | l ricettari<br>0404900                                                   |  |  |  |  |
| noi                                                       | n assegnabili perchè sconosciuti al MEF.                                 |  |  |  |  |
|                                                           | Contattare l'assistenza                                                  |  |  |  |  |
| Assegnazione ricettari ai prescrittori                    | Assegnazione ricettari ai prescrittori                                   |  |  |  |  |
| l campi contrassegnati con l'asterisco (*) sono c         | obbligatori, quelli contrassegnati con (**) sono mutuamente obbligatori. |  |  |  |  |
| Prescrittore (*)                                          | BAIO BLANCO ADELE (BAIDLA35S59A071G)                                     |  |  |  |  |
| Attività (*)                                              | MMG - Dal 03/12/2010 💌                                                   |  |  |  |  |
| Taglio ricettario (*)                                     | Blocchi da cento 👻                                                       |  |  |  |  |
| Parte fissa codice ricettario (*)                         | 01010                                                                    |  |  |  |  |
| Parte variabile del codice del primo<br>ricettario (^)    | 0404900 carica ricettari disponibili                                     |  |  |  |  |
| Parte variabile del codice dell'ultimo<br>ricettario (**) |                                                                          |  |  |  |  |
| Numero dei ricettari che si desidera<br>assegnare (**)    | 1                                                                        |  |  |  |  |
| Data assegnazione (gg/mm/aaaa) (*)                        | 06/12/2010 calendario                                                    |  |  |  |  |
| indietro annulla confe                                    | indietro annulla conferma e prosegui vai                                 |  |  |  |  |
|                                                           |                                                                          |  |  |  |  |

Figura 49 -Assegnazione ricettari sconosciuti al MEF

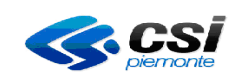

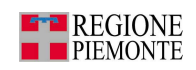

Nel caso in cui vengano assegnati più ricettari con numerazione consecutiva ma la verifica MEF non sia andata a buon fine, l'applicativo presenterà la pagina rappresentata nella figura 50.

| intranet.rwpar piemonte.it                                                               |                                                        |                     |  |  |
|------------------------------------------------------------------------------------------|--------------------------------------------------------|---------------------|--|--|
| registro unico<br>home magazzino prescrittori                                            | assegnazioni download help                             |                     |  |  |
| Utente: CSI PIEMONTE DEMO 21 ( TO1 )   Opera                                             | tore : Magaz. + Distrib.                               | chiudi sessione     |  |  |
| GESTIONE ASSEGNAZIONI                                                                    |                                                        |                     |  |  |
|                                                                                          |                                                        |                     |  |  |
|                                                                                          | Non tutti i ricettari sono assegnabili:                |                     |  |  |
|                                                                                          | 111Cettari non assegnabili sono.                       |                     |  |  |
|                                                                                          |                                                        |                     |  |  |
|                                                                                          | Triceitari assegnabili sono:                           |                     |  |  |
| 117364,1                                                                                 | 1/365,11/366,11/367,11/368,11/369,11/3/0               | ι,                  |  |  |
|                                                                                          | l ricettari                                            |                     |  |  |
| 0117358,0117359                                                                          |                                                        |                     |  |  |
| no                                                                                       | n assegnabili perchè sconosciuti al MEF.               |                     |  |  |
|                                                                                          | Per questi contattare l'assistenza                     |                     |  |  |
| Per assegnare i                                                                          | ricettari validi ripetere l'operazione con i range     | e corretti          |  |  |
|                                                                                          |                                                        |                     |  |  |
| Assegnazione ricettari ai prescrittori                                                   |                                                        | ?                   |  |  |
| l campi contrassegnati con l'asterisco (*) sono (                                        | nbbligatori, quelli contrassegnati con (**) sono mutua | imente obbligatori. |  |  |
| Prescrittore (*)                                                                         | BAIO BLANCO ADELE (BAIDLA35S59A071G)                   | ×                   |  |  |
| Attività (*)                                                                             |                                                        |                     |  |  |
| Taglio ricettario (*)                                                                    | glio ricettario (*) Blocchi da cento                   |                     |  |  |
| Parte fissa codice ricettario (*) 01010                                                  |                                                        |                     |  |  |
| Parte variabile del codice del primo ricettario (*) 0117358 carica ricettari disponibili |                                                        |                     |  |  |
| Parte variabile del codice dell'ultimo<br>ricettario (**)                                | ottario (**) 0117370 carica ricettari disponibili      |                     |  |  |
| Numero dei ricettari che si desidera<br>assegnare (**)                                   | esidera                                                |                     |  |  |
| Data assegnazione (gg/mm/aaaa) (*)                                                       | 06/12/2010 calendario                                  |                     |  |  |
| indietro annulla conferma e prosegui vai                                                 |                                                        |                     |  |  |
|                                                                                          |                                                        |                     |  |  |
|                                                                                          |                                                        |                     |  |  |

Figura 50 - Range di ricettari non assegnabili

Occorrerà pertanto ripetere l'operazione con i range corretti per i ricettari validi e verificare la correttezza dei ricettari non assegnabili.

Nel caso in cui i numeri dei ricettari da assegnare siano corretti ma l'applicativo non permetta l'assegnazione, occorre contattare l'assistenza al numero 011-3168050 per richiedere una verifica.

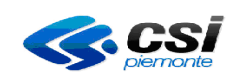

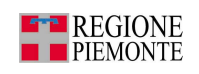

# 2.3.3 Reintegra/Annulla ricettari o singola ricetta

La pagina permette il reintegro o l'annullamento di un ricettario incompleto o un set di ricettari completi, precedentemente assegnati ad un prescrittore.

#### RICETTARIO INCOMPLETO

Occorre selezionare operazione 'ricettario incompleto'

| intranet.rupar piemonte.it                                                         |                    |
|------------------------------------------------------------------------------------|--------------------|
| registro unico ricettari<br>home magazzino prescrittori assegnazioni download help | R//                |
| Utente: CSI PIEMONTE DEMO 21 (TO1)   Operatore : Magaz. + Distrib.                 | chiudi<br>sessione |
| GESTIONE ASSEGNAZIONI                                                              |                    |
| Selezionare l'operazione desiderata                                                |                    |
|                                                                                    |                    |
| C set di ricettari completi                                                        |                    |
| indietro conferma                                                                  | vai                |
|                                                                                    | 456                |

Figura 51 - Scelta tipo ricettari da reintegrare/annullare

Dopo la selezione si presenterà la pagina rappresentata nella figura 52. La pagina permette di reintegrare/annullare un ricettario incompleto.

| intranet.rupar piemonte.it                                        |                       |  |  |
|-------------------------------------------------------------------|-----------------------|--|--|
| registro unico ricettari                                          |                       |  |  |
| Utente: CSI PIEMONTE DEMO 21 ( TO1 )   Operatore : Magaz. + Distr | ib. chiudi sessione   |  |  |
| GESTIONE ASSEGNAZIONI<br>Reintegra/annulla ricettario incompleto  | ?                     |  |  |
| l campi contrassegnati con l'asterisco (*) sono obbligatori.      |                       |  |  |
| Taglio ricettario (*)                                             | Scegli un taglio 📃    |  |  |
| Parte fissa codice ricettario (*)                                 |                       |  |  |
| Parte variabile del codice ricettario (*)                         |                       |  |  |
| Codice della prima ricetta del ricettario incompleto (*)          |                       |  |  |
| Data di riferimento dell'operazione (gg/mm/aaaa) (*)              | 17/11/2010 calendario |  |  |
| Azione (*)                                                        | Seleziona 🔽           |  |  |
| indietro annulla <mark>conferma e prosegui</mark>                 | vai                   |  |  |
|                                                                   | N A MA G              |  |  |

Figura 52 - Reintegra/annulla ricettario incompleto

RURRP - Manuale Operatori\_v1.4.0.odt

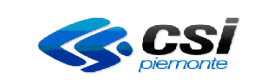

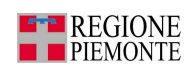

I campi da compilare sono illustrati di seguito:

- Taglio ricettario
- Parte fissa codice ricettario
- Parte variabile del codice ricettario
- Codice prima ricetta ricettario incompleto
- Data di riferimento dell'operazione
- Azione

- → Si sceglie il taglio del ricettario dal menù a tendina.
- → Sono i primi 5 caratteri del codice del ricettario di cui i primi 3 rappresentano il codice della regione e i restanti 2 l'anno di riferimento (es. 01010).
- → Sono i primi 7 caratteri della prima parte del codice
- → Sono gli ultimi 3 caratteri del numero della ricetta
- → Il sistema la preimposta con la data corrente ma è modificabile manualmente o con l'utilizzo del calendario (figura 7).
- → Scegliere dal menù a tendina la causale opportuna. I ricettari incompleti riconsegnati non possono essere riutilizzati.

Dal menù a tendina del campo 'azione' occorre scegliere una delle seguenti causali:

Seleziona Reintegra per variazione ASL di competenza Reintegra per cessazione attività Reintegra per pensionamento Reintegra per decesso Reintegra per variazione incarico Annulla per deterioramento Annulla per furto Annulla per smarrimento

| REINTEGRA PER VARIAZIONE ASL DI<br>COMPETENZA | il prescrittore riconsegna i ricettari<br>incompleti per variazione ASL di<br>competenza. I ricettari incompleti non<br>potranno essere riutilizzati. |
|-----------------------------------------------|----------------------------------------------------------------------------------------------------|
| REINTEGRA PER CESSAZIONE<br>ATTIVITA'         | il prescrittore riconsegna i ricettari<br>incompleti per cessata attività. I ricettari<br>incompleti non potranno essere<br>riutilizzati.             |
| REINTEGRA PER PENSIONAMENTO                   | il prescrittore riconsegna i ricettari<br>incompleti per pensionamento. I ricettari<br>incompleti non potranno essere<br>riutilizzati.                |
| REINTEGRA PER DECESSO                         | i ricettari incompleti non potranno essere riutilizzati.                                                                                              |
| REINTEGRA PER VARIAZIONE                      | il prescrittore riconsegna i ricettari                                                                                                    |

RURRP - Manuale Operatori\_v1.4.0.odt

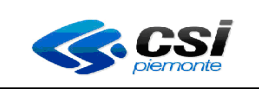

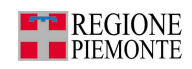

| INCARICO                   | incompleti per variazione incarico. I<br>ricettari incompleti non potranno essere<br>riutilizzati. |
|----------------------------|----------------------------------------------------------------------------------------------------|
| ANNULLA PER DETERIORAMENTO | i ricettari incompleti saranno annullati<br>causa deterioramento (non più<br>utilizzabili).        |
| ANNULLA PER FURTO          | i ricettari incompleti saranno annullati<br>causa furto (non più utilizzabili).                    |
| ANNULLA PER SMARRIMENTO    | i ricettari incompleti saranno annullati<br>causa smarrimento (non più utilizzabili).              |

Dalla pagina reintegra/annulla ricettario incompleto è possibile attivare le seguenti azioni:

- Premere il pulsante 'indietro' per tornare alla pagina precedente •
- Premere il pulsante 'annulla' per pulire i campi compilati
- Premere il pulsante 'conferma e prosegui' per confermare il reintegro o la cancellazione e passare • alla pagina successiva

Dopo aver premuto il pulsante conferma e prosegui parte una chiamata preventiva al MEF che verifica la validità dei ricettari. Se i ricettari sono validati, allora partirà la chiamata definitiva e l'operazione si completerà con successo.

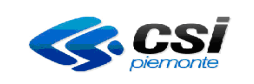

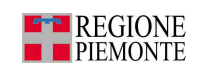

Nel caso in cui vengano inseriti i parametri del codice ricettario errati, l'applicativo restituirà il messaggio rappresentato nella figura 53. Occorre verificare l'esattezza del codice ricettario.

| intranet.rupar piemonte.it                                           |                                                                                      |  |  |  |  |
|----------------------------------------------------------------------|--------------------------------------------------------------------------------------|--|--|--|--|
| registro unico ricettari<br>home magazzino prescrittori assegnazioni | download help                                                                        |  |  |  |  |
| Utente: CSI PIEMONTE DEMO 21 ( TO1 )   Operatore : Magaz. + Distri   | Utente: CSI PIEMONTE DEMO 21 ( TO1 )   Operatore : Magaz. + Distrib. chiudi sessione |  |  |  |  |
| GESTIONE ASSEGNAZIONI                                                |                                                                                      |  |  |  |  |
| Ricettario 01009 000                                                 | )0105 non esistente                                                                  |  |  |  |  |
| Reintegra/annulla ricettario incompleto                              |                                                                                      |  |  |  |  |
| l campi contrassegnati con l'asterisco (*) sono obbligatori.         |                                                                                      |  |  |  |  |
| Taglio ricettario (*)                                                | Blocchi da cento 💌                                                                   |  |  |  |  |
| Parte fissa codice ricettario (*)                                    | 01009                                                                                |  |  |  |  |
| Parte variabile del codice ricettario (*)                            | 0000105                                                                              |  |  |  |  |
| Codice della prima ricetta del ricettario incompleto (*)             | 87                                                                                   |  |  |  |  |
| Data di riferimento dell'operazione (gg/mm/aaaa) (*)                 | 26/01/2011 calendario                                                                |  |  |  |  |
| Azione (*)                                                           | Reintegra per variazione ASL di competenza 💽                                         |  |  |  |  |
| indietro annulla conferma e prosegui                                 | vai                                                                                  |  |  |  |  |
|                                                                      |                                                                                      |  |  |  |  |

Figura 53 - Reintegra/Annulla ricettari-ricettario non esistente

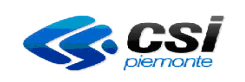

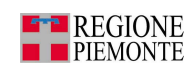

Nel caso in cui durante l'operazione di reintegra/annulla ricettari, il collegamento con il MEF non sia attivo, l'applicativo restituirà il messaggio rappresentato nelle figure 54 (se si tratta di 'reintegra') e 55 (se si tratta di 'annulla'). Occorre riprovare in un secondo momento. Se il problema si protrae per un lungo periodo, è necessario contattare l'assistenza CSI-Piemonte al numero 011-3168050 per richiedere una verifica.

| intranet.rupar piemonte.it                                                                                 |                                   |  |  |  |
|----------------------------------------------------------------------------------------------------|-----------------------------------|--|--|--|
| registro unico ricettari<br>home magazzino prescrittori assegnazioni                                       | download help                     |  |  |  |
| Utente: CSI PIEMONTE DEMO 21 ( TO1 )   Operatore : Magaz. + Distrib. chiudi sessione GESTIONE ASSEGNAZIONI |                                   |  |  |  |
| Al momento non è possibile reintegrare il ricettario provare in un secondo momento                         |                                   |  |  |  |
| Reintegra/annulla ricettario incompleto                                                                    |                                   |  |  |  |
| l campi contrassegnati con l'asterisco (*) sono obbligatori.                                               |                                   |  |  |  |
| Taglio ricettario (*)                                                                                      | Blocchi da cento 💌                |  |  |  |
| Parte fissa codice ricettario (*)                                                                          | 01010                             |  |  |  |
| Parte variabile del codice ricettario (*)                                                                  | 0117412                           |  |  |  |
| Codice della prima ricetta del ricettario incompleto (*)                                                   | 5                                 |  |  |  |
| Data di riferimento dell'operazione (gg/mm/aaaa) (*)                                                       | 26/01/2011 calendario             |  |  |  |
| Azione (*)                                                                                                 | Reintegra per variazione incarico |  |  |  |
| indietro annulla conferma e prosegui                                                                       | vai                               |  |  |  |
|                                                                                                    |                                   |  |  |  |
|                                                                                                    |                                   |  |  |  |

Figura 54 - MEF non disponibile per reintegro ricettari

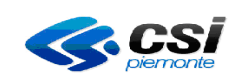

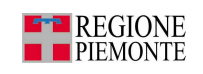

| intranet.rupar piemonte.it                                                                                 |                            |  |
|----------------------------------------------------------------------------------------------------|----------------------------|--|
| registro unico ricettari<br>home magazzino prescrittori assegnazioni                                       |                            |  |
| Utente: CSI PIEMONTE DEMO 21 ( TO1 )   Operatore : Magaz. + Distrib. chiudi sessione GESTIONE ASSEGNAZIONI |                            |  |
| Al momento non è possibile annullare il ricettario provare in un secondo momento                           |                            |  |
| Reintegra/annulla ricettario incompleto                                                                    | ?                          |  |
| l campi contrassegnati con l'asterisco (*) sono obbligatori.                                               |                            |  |
| Taglio ricettario (*)                                                                                      | Blocchi da cento 💌         |  |
| Parte fissa codice ricettario (*)                                                                          | 01010                      |  |
| Parte variabile del codice ricettario (*)                                                                  | 0117412                    |  |
| Codice della prima ricetta del ricettario incompleto (*) 5                                                 |                            |  |
| Data di riferimento dell'operazione (gg/mm/aaaa) (*)     26/01/2011     calendario                         |                            |  |
| Azione (*)                                                                                                 | Annulla per deterioramento |  |
| indietro annulla conferma e prosegui vai                                                                   |                            |  |
|                                                                                                    | N 8416                     |  |

Figura 55 - MEF non disponibile per annullamento ricettari

# SET DI RICETTARI COMPLETI

Occorre selezionare l'operazione 'set di ricettari completi'

| intranet.rupar piemonte.it                                                         |                    |
|------------------------------------------------------------------------------------|--------------------|
| registro unico ricettari<br>home magazzino prescrittori assegnazioni download help | RA                 |
| Utente: CSI PIEMONTE DEMO 21 ( TO1 )   Operatore : Magaz. + Distrib.               | chiudi<br>sessione |
| GESTIONE ASSEGNAZIONI                                                              |                    |
| Selezionare l'operazione desiderata                                                |                    |
| © ricettario incompleto                                                            |                    |
| 🕷 set di ricettari completi                                                        |                    |
| indietro conferma                                                                  | vai                |
|                                                                                    |                    |

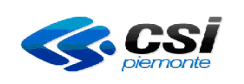

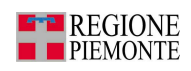

Dopo la selezione si presenterà la pagina rappresentata nella figura 56. La pagina permette il reintegro o l'annullamento di uno o più ricettari (solo se consecutivi) precedentemente assegnati ad un prescrittore. I ricettari reintegrati e completi torneranno disponibili a magazzino.

| intranet.rupar piemonte.it                                                                                 |                                                                                                    |  |  |
|----------------------------------------------------------------------------------------------------|----------------------------------------------------------------------------------------------------|--|--|
| registro unico ricettari                                                                                   |                                                                                                    |  |  |
| Utente: CSI PIEMONTE DEMO 21 ( TO1 )   Operatore : Magaz. + Distri                                         | b. chiudi sessione                                                                                           |  |  |
| GESTIONE ASSEGNAZIONI<br>Reintegra/annulla set di ricettari completi                                       | GESTIONE ASSEGNAZIONI Reintegra/annulla set di ricettari completi ?                                          |  |  |
| l campi contrassegnati con (*) sono obbligatori, quelli contrassegnati                                     | l campi contrassegnati con (*) sono obbligatori, quelli contrassegnati con (**) sono mutuamente obbligatori. |  |  |
| l aglio ricettario (*)<br>Parte fissa codice ricettario (*)                                                | Scegli un taglio                                                                                             |  |  |
| Parte variabile del codice del primo ricettario (*) Parte variabile del codice dell'ultimo ricettario (**) |                                                                                                    |  |  |
| Numero dei ricettari da reintegrare o annullare (**)                                                       |                                                                                                    |  |  |
| Data operazione (gg/mm/aaaa) (*)                                                                           | 17/11/2010 calendario                                                                                        |  |  |
| Azione (*)                                                                                                 | Seleziona                                                                                                    |  |  |
| indietro annulla conferma e prosegui vai                                                                   |                                                                                                    |  |  |
|                                                                                                    |                                                                                                    |  |  |

Figura 56 - Reintegra/annulla set di ricettari completi

I campi da compilare sono illustrati di seguito:

- Taglio ricettario
- Parte fissa codice ricettario
- Parte variabile del primo codice ricettario
- Parte variabile dell'ultimo codice ricettario\*  $\rightarrow$
- Numero di ricettari da reintegrare/annullare<sup>\*</sup>  $\rightarrow$
- Data operazione
- Azione

- → Si sceglie il taglio del ricettario dal menù a tendina.
- → Sono i primi 5 caratteri del codice del ricettario di cui i primi 3 rappresentano il codice della regione e i restanti 2 l'anno di riferimento (es. 01010).
- → Sono i primi 7 caratteri della seconda parte del codice
- → Sono i primi 7 caratteri della seconda parte del codice.
- → È il numero totale dei ricettari che si vogliono restituire o annullare
- → Il sistema la preimposta con la data corrente ma è modificabile manualmente o con l'utilizzo del calendario (figura 7).
- $\rightarrow$  Scegliere dal menù a tendina la causale opportuna.

Si ricorda che le azioni di annullamento per **deterioramento**, **furto** e **smarrimento** rendono il ricettario **non più utilizzabile**.

Pag. 84 di 100

<sup>&</sup>lt;sup>\*</sup> E' sufficiente la compilazione di uno dei due campi RURRP - Manuale Operatori v1.4.0.odt

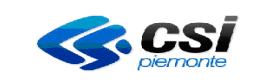

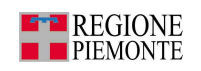

Dal menù a tendina del campo 'azione' occorre scegliere una delle seguenti causali:

Seleziona Reintegra per variazione ASL di competenza Reintegra per cessazione attività Reintegra per pensionamento Reintegra per decesso Reintegra per variazione incarico Annulla per errata assegnazione Annulla per deterioramento Annulla per furto Annulla per smarrimento

| REINTEGRA PER VARIAZIONE ASL DI<br>COMPETENZA | il prescrittore riconsegna i ricettari per<br>variazione ASL di competenza. I ricettari<br>saranno reintegrati a magazzino per poter<br>essere riassegnati ad altro prescrittore. |
|-----------------------------------------------|----------------------------------------------------------------------------------------------------|
| REINTEGRA PER CESSAZIONE<br>ATTIVITA'         | il prescrittore riconsegna i ricettari per<br>cessata attività. I ricettari saranno<br>reintegrati a magazzino per poter essere<br>riassegnati ad altro prescrittore.             |
| REINTEGRA PER PENSIONAMENTO                   | il prescrittore riconsegna i ricettari per<br>pensionamento. I ricettari saranno<br>reintegrati a magazzino per poter essere<br>riassegnati ad altro prescrittore.                |
| REINTEGRA PER DECESSO                         | i ricettari saranno reintegrati a magazzino<br>per decesso del prescrittore e potranno<br>essere riassegnati ad altro prescrittore.                                               |
| REINTEGRA PER VARIAZIONE<br>INCARICO          | il prescrittore riconsegna i ricettari per<br>variazione incarico. I ricettari saranno<br>reintegrati a magazzino per poter essere<br>riassegnati ad altro prescrittore.          |
| ANNULLA PER ERRATA<br>ASSEGNAZIONE            | i ricettari saranno riportati a magazzino<br>per errata assegnazione (riutilizzabili).                                                                                            |
| ANNULLA PER DETERIORAMENTO                    | i ricettari saranno annullati causa<br>deterioramento (non più utilizzabili).                                                                                                    |
| ANNULLA PER FURTO                             | i ricettari saranno annullati causa furto<br>(non più utilizzabili).                                                                                                    |
| ANNULLA PER SMARRIMENTO                       | i ricettari saranno annullati causa<br>smarrimento (non più utilizzabili).                                                                                                    |

Dalla pagina reintegra/annulla set ricettari completi è possibile attivare le seguenti azioni:

- Premere il pulsante '*indietro*' per tornare alla pagina precedente
- Premere il pulsante 'annulla' per pulire i campi compilati
- Premere il pulsante '*conferma e prosegui*' per confermare il reintegro o la cancellazione e passare alla pagina successiva

RURRP - Manuale Operatori\_v1.4.0.odt

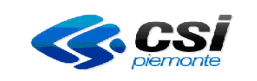

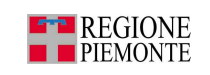

Dopo aver premuto il pulsante conferma e prosegui l'applicativo effettua le stesse operazioni che esegue per i ricettari incompleti.

# 2.4 Gestione download

La funzionalità permette di generare un file strutturato in formato testo contenente l'elenco dei ricettari assegnati ai prescrittori e lo scarico dei prescrittori che hanno avuto almeno un ricettario assegnato.

Le principali funzionalità sono:

- scarico dei ricettari,
- scarico dei prescrittori.

| intranet.rupar piemonte.it                                                                                                    |                 |
|----------------------------------------------------------------------------------------------------|-----------------|
| registro unico ricettari                                                                                                    | 12 M            |
| home magazzino prescrittori assegnazioni download help                                                                               |                 |
| Utente: CSI PIEMONTE DEMO 21 ( TO1 )   Operatore : Magaz. + Distrib.                                                                 | chiudi sessione |
| GESTIONE DOWNLOAD                                                                                                    |                 |
| Scarico dei ricettari                                                                                                    | vai             |
| Elenco delle assegnazioni dei ricettari ai prescrittori con la possibilità di impostatre dei filtri sui codici, sul<br>prescrittore. | periodo e sul   |
| Scarico dei prescrittori                                                                                                    | vai             |
| Elenco dei prescrittori che hanno avuto almeno un ricettario assegnato dalla mia azienda sanitaria corren                            | te.             |
| indietro                                                                                                    |                 |
|                                                                                                    |                 |

Figura 57 – Gestione download

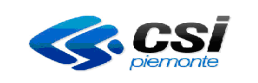

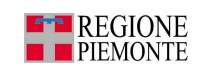

# 2.4.1 Scarico dei ricettari

La pagina permette di generare un file strutturato in formato testo contenente l'elenco dei ricettari assegnati ai prescrittori.

| intranet.rupar piemonte.it                                               |                       |  |
|--------------------------------------------------------------------------|-----------------------|--|
| registro unico ricettari<br>home magazzino prescrittori assegnazioni     | download help         |  |
| Utente: CSI PIEMONTE DEMO 21 ( TO1 )   Operatore : Magaz. + Dist         | trib. chiudi sessione |  |
| GESTIONE DOWNLOAD                                                        |                       |  |
| Scarico dei ricettari                                                    | ?                     |  |
| Se non viene inserito alcun filtro verranno scaricati tutti i ricettari. |                       |  |
| Sedi di competenza                                                       |                       |  |
| Azienda                                                                  | T01 💌                 |  |
| Intervallo di codici                                                     |                       |  |
| Taglio ricettario                                                        | Scegli un taglio      |  |
| Parte fissa codice ricettario                                            |                       |  |
| Parte variabile del primo codice ricettario                              |                       |  |
| Parte variabile dell'ultimo codice ricettario                            |                       |  |
| Prescrittore e attività                                                  |                       |  |
| Prescrittore                                                             | carica prescrittori   |  |
| Attività                                                                 | Scegli un'attività 💌  |  |
| Date di ricerca                                                          |                       |  |
| Periodo dal (gg/mm/aaaa)                                                 | calendario            |  |
| Periodo al (gg/mm/aaaa)                                                  | calendario            |  |
| indietro annulla conferma e scarica                                      | vai                   |  |
|                                                                          |                       |  |

Figura 58 – Scarico dei ricettari

I campi da compilare sono illustrati di seguito. Se non viene inserito alcun filtro verranno scaricati tutti i ricettari.

- Azienda •
- Tipo taglio •
- Parte fissa codice ricettario •
- Parte variabile del primo codice ricettario ٠
- •
- $\rightarrow$  E' impostato in automatico il codice azienda.
- $\rightarrow$  Si sceglie il taglio del ricettario dalla tendina.
- → Sono i primi 5 caratteri del codice del ricettario di cui i primi 3 rappresentano il codice della regione e i restanti 2 l'anno di riferimento (es. 01010).
- $\rightarrow$  Sono i primi 7 caratteri della seconda parte del codice
- Parte variabile dell'ultimo codice ricettario → Sono i primi 7 caratteri della seconda parte del codice.

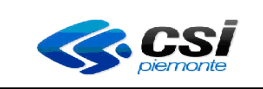

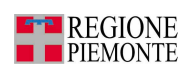

• Prescrittore

Attività

Periodo dal

Periodo al

- → Nominativo del prescrittore a cui sono stati assegnati i ricettari. Compilando il campo 'prescrittore' con un cognome o una parte di esso e premendo il bottone carica prescrittori, il campo si trasformerà in un menù a tendina con l'elenco di tutti i prescrittori con quel cognome o con parte del cognome inserito. A quel punto si sceglie il prescrittore dal menù a tendina. Premendo il pulsante 'scrivi cognome' si ritorna al campo editabile con un cognome o una parte di esso.
- $\rightarrow$  E' l'attività svolta dal medico.
- → E' la data dalla quale si sono effettuate le assegnazioni dei ricettari. La data può essere modificata manualmente o con l'utilizzo del calendario (figura 7).
- → E' la data fino alla quale si sono effettuate le assegnazioni dei ricettari. La data può essere modificata manualmente o con l'utilizzo del calendario (figura 7).

Da questa pagina è possibile attivare le seguenti azioni:

- Premere il pulsante 'indietro' per tornare alla pagina precedente
- Premere il pulsante '*annulla*' per pulire i campi compilati
- Premere il pulsante 'vai' per confermare la generazione del file.

Si presenterà una finestra di richiesta salvataggio o apertura del file.

| Download | d file                                                       | ×                                                                                                    |  |
|----------|--------------------------------------------------------------|----------------------------------------------------------------------------------------------------|--|
| ?        | Alcuni file posso<br>risultano sospett<br>aprire o salvare i | ossono danneggiare il computer. Se le informazioni sul file<br>spette o se la fonte non è considerata attendibile, non<br>vare il file. |  |
|          | Nome file:                                                   | elencoAssegnazioni.txt                                                                                                    |  |
|          | Tipo di file:                                                | Documento di testo                                                                                                    |  |
|          | Da:                                                          | tst-portale.ruparpiemonte.it                                                                                                    |  |
|          |                                                              |                                                                                                    |  |
|          |                                                              |                                                                                                    |  |
|          | Aprire il file o sal·                                        | varlo sul computer?                                                                                                    |  |
|          | Apri                                                         | Salva Annulla Ulteriori informazioni                                                                                                    |  |
|          | 🔽 Ayvisa semp                                                | ore prima di aprire questo tipo di file                                                                                                 |  |

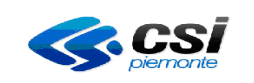

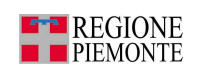

Esempio di SCARICO ELENCO RICETTARI ASSEGNATI strutturato in un file formato testo:

| 🧾 elenc                                                      | oAssegnazioni[1].txt - Blocco note                                                                                                    | :                                                                                                    |                                                                                                    |  |
|--------------------------------------------------------------|----------------------------------------------------------------------------------------------------|----------------------------------------------------------------------------------------------------|----------------------------------------------------------------------------------------------------|--|
| <u>File Mo</u>                                               | difica F <u>o</u> rmato <u>?</u>                                                                                                    |                                                                                                    |                                                                                                    |  |
| 2011<br>2011<br>201104<br>201104<br>2011<br>2011<br>2011     | 010100000040000013<br>0101001174100117410<br>0101005000050500014<br>0101005000060500015<br>0100900000030000003<br>0100900000040000004<br>010090000005000005                                                             | 18062010<br>29112010<br>15112007<br>15112010<br>01042010<br>01042010<br>01042010                                                 | BRRNDR76R06L219QF<br>BAIBLL68M27Z330BF<br>TERYDH29M31U876GP<br>TERYDH29M31U876GP<br>TMSBBR72T43L219ID1<br>TMSBBR72T43L219ID1<br>TMSBBR72T43L219ID1                                                                                  |  |
| 2011<br>2011<br>2011<br>2011<br>2011<br>2011<br>2011<br>2011 | 01009000022000022<br>01009000064000064<br>010090000650000065<br>010090000660000066<br>010090000070000073<br>0100900000730000073<br>010090000750000075<br>010090000750000075<br>010090000770000077<br>010090000780000078 | 12102010<br>07092010<br>07092010<br>07092010<br>07092010<br>07092010<br>07092010<br>07092010<br>07092010<br>07092010<br>07092010 | TMSBBR74T43L219IP<br>TMSBBR72T43L219IF<br>TMSBBR72T43L219IF<br>TMSBBR72T43L219IF<br>TMSBBR72T43L219IF<br>TMSBBR72T43L219IF<br>TMSBBR72T43L219IF<br>TMSBBR72T43L219IF<br>TMSBBR72T43L219IF<br>TMSBBR72T43L219IF<br>TMSBBR72T43L219IF |  |

Il tracciato record del file prodotto può essere visionato nel documento "Tracciati record download" scaricabile dalla sezione documentazione dell'applicativo, al link: http://www.ruparpiemonte.it/portal/public/rupar/RegistroUnicoRicettari/documentazione

#### 2.4.2 Scarico dei prescrittori

La pagina permette di generare un file in formato testo contenente l'elenco dei prescrittori a cui sono stati assegnati dei ricettari.

Premendo il pulsante 'scarico dei prescrittori' si presenterà una finestra di salvataggio o apertura del file.

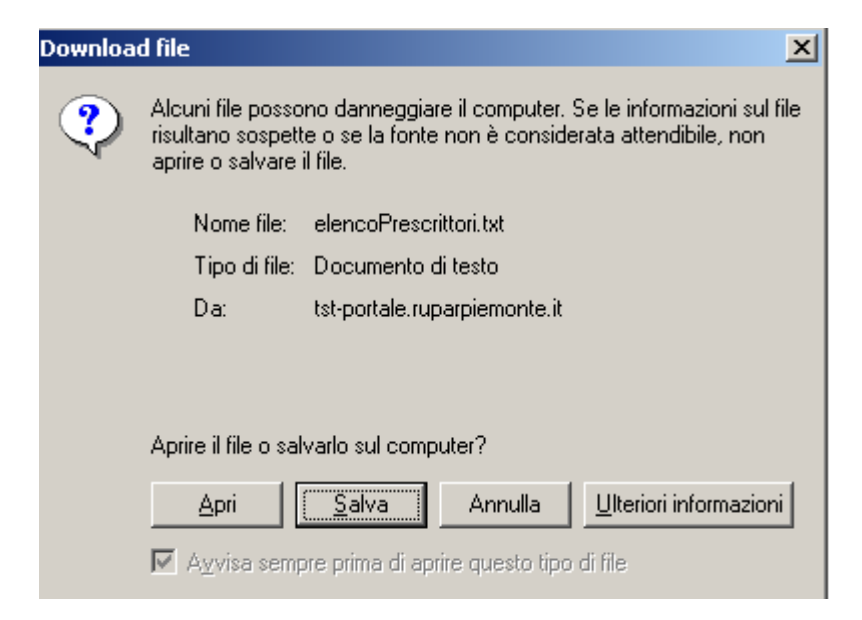

RURRP - Manuale Operatori\_v1.4.0.odt

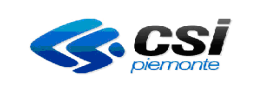

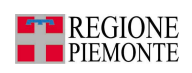

Esempio di SCARICO ELENCO PRESCRITTORI strutturato in un file formato testo:

| ┛ elencoPrescrittori[1].txt - Blocco note       |                |                            | - D × |
|-------------------------------------------------|----------------|----------------------------|-------|
| <u>File M</u> odifica F <u>o</u> rmato <u>?</u> |                |                            |       |
| BAI                                             | CHENGSHI       | BAICNG74C66Z210W26031974FF |       |
| 1911201002122010                                |                |                            |       |
| BAI                                             | DANI           | BAIDNA54L65L682R25071954FF |       |
| 18092010                                        |                |                            |       |
| BAIA                                            | ABDALLAH       | BAIBLL68M27Z330B27081968MF |       |
| 03112010                                        |                |                            |       |
| BAIO                                            | CARMELA        | BAICML20E51I185U11051920FF |       |
| 24112010                                        |                |                            |       |
| BAIO                                            | CARMELINA      | BAICML12L61E712L21071912FF |       |
| 06122010                                        |                |                            |       |
| BIMBO                                           | BOMBO          | TERYDH29M31U876G29081970MP |       |
| 21102010                                        |                |                            |       |
| BORRELLT                                        | ANDREA         | BRRNDR76R06L219006101976MF |       |
| 28072010                                        |                |                            |       |
| NEVE                                            | BTANCA         |                            |       |
| BATCI D3584745011 2511197250012                 | 5881 2011 2010 |                            |       |
| DATCED3JD4/IIJOIE2JIIIJ/2FP012J386E30II20I0     |                |                            |       |

Il tracciato record del file prodotto può essere visionato nel documento "Tracciati record download" scaricabile dalla sezione documentazione dell'applicativo, al link: http://www.ruparpiemonte.it/portal/public/rupar/RegistroUnicoRicettari/documentazione

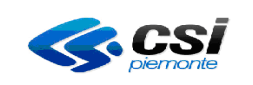

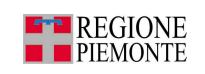

# 2.5 Contatti

Sono inseriti il numero di assistenza e l'indirizzo di posta elettronica che l'utente può utilizzare in caso di richiesta informazioni:

# Numero telefonico

Indirizzo di posta elettronica

011-3168050 sanita.regione@csi.it

# 2.6 Help

E' l'aiuto all'utilizzo dell'applicativo on-line.

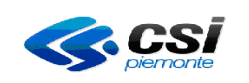

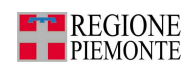

#### **3 P**ROBLEMATICHE E TIPOLOGIE DI ERRORI

Legenda codice errore:

**RURRP-1-00**: Errori/Segnalazioni generici **RURRP-2-00**: Errori/Segnalazioni Gestione Magazzino **RURRP-3-00**: Errori/Segnalazioni Gestione Prescrittori **RURRP-4-00**: Errori/Segnalazioni Gestione Assegnazioni

# 3.1 RURRP - 1 Errori/segnalazioni generici

| Codice errore | Messaggio/Errore                                                                                                    | Descrizione/<br>Approfontimento/<br>Eventuale soluzione<br>Messaggio/Errore                                                                                                    |
|---------------|----------------------------------------------------------------------------------------------------|----------------------------------------------------------------------------------------------------|
| RURRP-1-001   | Utente non autorizzato                                                                                                    | Il messaggio si presenta quando<br>vengono inserite le credenziali di<br>accesso errate. Occorre verificare<br>la correttezza dei dati inseriti<br>(username e password), se il<br>problema persiste contattare l'help<br>desk al numero 011-3168888                                                                                 |
| RURRP-1-002   | Utente disabilitato in data gg/mm/aaaa                                                                                            | Il messaggio si presenta quando si<br>tenta di accedere all'applicativo<br>RUR con una chiave di accesso<br>disabilitata (la disabilitazione è<br>sempre richiesta dall'azienda<br>attraverso gli appositi moduli di<br>richiesta<br>attivazione/disabilitazione). Per<br>riattivare le credenziali occorre<br>ricompilare i moduli. |
| RURRP-1-003   | Errore di sistema                                                                                                    | Quando si presenta questo<br>messaggio occorre contattare<br>l'assistenza al numero 011/3168050<br>che effettuerà le dovute verifiche.                                                                                                    |
| RURRP-1-004   | Sede dell'utente non configurata                                                                                                  | Il messaggio si presenta quando<br>non è stata configurata una sede.<br>Occorre contattare l'assistenza al<br>numero 011/3168050 per<br>richiederne la configurazione.                                                                                                    |
| RURRP-1-005   | ATTENZIONE! Risultano errati alcuni campi.<br>Correggere o completare i dati contrassegnati dal<br>simbolo 20 prima di proseguire | Il messaggio si presenta quando<br>non sono stati compilati alcuni<br>campi o non sono stati compilati in<br>modo corretto. Occorre procedere<br>alla compilazione/correzione dei<br>campi segnalati.                                                                                                    |

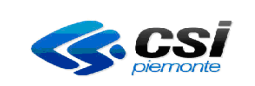

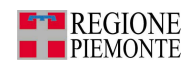

| Codice errore | Messaggio/Errore                                             | Descrizione/<br>Approfontimento/<br>Eventuale soluzione<br>Messaggio/Errore                                                                                                    |
|---------------|--------------------------------------------------------------|----------------------------------------------------------------------------------------------------|
| RURRP-1-006   | Il codice dell'ultimo ricettario non è congruente            | Il messaggio si presenta quando il<br>codice dell'ultimo ricettario non è<br>congruente con il codice del primo<br>ricettario. Occorre correggere il<br>codice errato.                                                                                         |
| RURRP-1-007   | Le prime tre cifre devono essere obbligatoriamente<br>'010'  | Il messaggio si presenta quando le<br>prime 3 cifre della parte fissa del<br>codice del ricettario vengono<br>compilate con un valore diverso a<br>'010'. Lo '010' indica il codice<br>della Regione Piemonte.                                                 |
| RURRP-1-008   | Anno del ricettario superiore all'anno corrente              | Il messaggio si presenta quando le<br>ultime 2 cifre della parte fissa del<br>codice ricettario sono superiori<br>all'anno corrente. Occorre<br>correggere la parte fissa del codice<br>ricettario.                                                            |
| RURRP-1-009   | Anno del ricettario inferiore al 2005                        | Il messaggio si presenta quando le<br>ultime 2 cifre della parte fissa del<br>codice ricettario sono inferiori al<br>2005. Non si possono caricare o<br>assegnare ricettari con data<br>inferiore al 2005.                                                     |
| RURRP-1-010   | Il ricettario XXX non è congruente con il taglio<br>indicato | Il messaggio si presenta quando si<br>sceglie il taglio del ricettario errato<br>rispetto alla numerazione dei<br>ricettari. Occorre verificare il taglio<br>ed inserire quello corretto.                                                                      |
| RURRP-1-011   | Specificare il taglio dei ricettari                          | Il messaggio si presenta quando<br>non viene compilato il campo<br>obbligatorio TAGLIO<br>RICETTARIO. Occorre sempre<br>specificare il taglio ricettari .                                                                                                    |
| RURRP-1-012   | Il CAMPO X deve essere lungo X caratteri                     | Il messaggio si presenta quando<br>uno dei campi non viene compilato<br>con la lunghezza richiesta<br>dall'applicativo (es. il cod. primo<br>ricettario e il codice ultimo<br>ricettario devono essere lunghi 7<br>caratteri). Occorre correggere il<br>campo. |

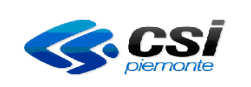

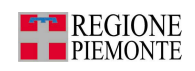

# 3.2 RURRP - 2 Errori/Segnalazioni Gestione Magazzino

| Codice errore | Messaggio/Errore                                                                                                    | Descrizione/<br>Approfontimento/<br>Eventuale soluzione<br>Messaggio/Errore                                                                                                    |
|---------------|----------------------------------------------------------------------------------------------------|----------------------------------------------------------------------------------------------------|
| RURRP-2-001   | Il ricettario XXX è già presente a magazzino                                                                                                    | Il messaggio si presenta quando si<br>tenta di caricare un ricettario già<br>presente a magazzino. Da Gestione<br>Magazzino ==> Ricerca Ricettari:<br>si può verificare che sia stato fatto<br>il caricamento.                                                                    |
| RURRP-2-002   | Nessun ricettario trovato con il criterio di ricerca impostato                                                                                  | Il messaggio si presenta quando<br>viene fatta una ricerca di un<br>ricettario ma non è stato trovato.<br>Nel caso la ricerca sia stata fatta da<br>Gestione Magazzino significa che<br>non ci sono ricettari caricati a<br>magazzino ed occorre effettuare il<br>caricamento.    |
| RURRP-2-003   | Registrare al massimo 10000 ricettari alla volta                                                                                                | Si possono caricare al massimo<br>10000 ricettari per volta, di<br>conseguenza il campo 'Numero di<br>ricettari che si vuole caricare a<br>magazzino' è 9999.                                                                                                    |
| RURRP-2-004   | Il ricettario XXX è già presente nel punto di<br>distribuzione YYY                                                                              | Il messaggio si presenta quando si<br>vuole caricare un ricettario già<br>presente in un punto di<br>distribuzione. Da ricerca ricettari si<br>può verificare l'avvenuto<br>caricamento.                                                                                          |
| RURRP-2-005   | Uno o più ricettari sono già stati presi in carico da<br>XXX. Per caricarli comunque, è sufficiente<br>premere nuovamente "conferma e prosegui" | Il messaggio si presenta quando si<br>stanno caricando a magazzino dei<br>ricettari che sono già stati caricati<br>da un'altra ASL. Si possono<br>riprendere in carico premendo il<br>pulsante "conferma e prosegui".                                                             |
| RURRP-2-006   | Il ricettario XXX non è presente a magazzino<br>oppure è già stato assegnato                                                                    | Il messaggio si presenta quando si<br>tenta di assegnare un ricettario che<br>non è stato caricato a magazzino.<br>L'operatore abilitato al magazzino<br>deve effettuare l'inserimento.<br>Oppure il ricettario è già stato<br>assegnato. Verificare da Gestione<br>Assegnazioni. |
| RURRP-2-007   | Inserimento di ricettari direttamente dal cartaceo                                                                                              | Vedere manuale operatori                                                                                                    |

Pag. 94 di 100

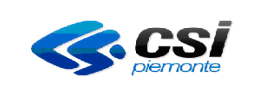

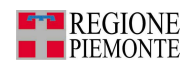

| Codice errore | Messaggio/Errore                                                              | Descrizione/<br>Approfontimento/<br>Eventuale soluzione<br>Messaggio/Errore                                                                                                    |
|---------------|-------------------------------------------------------------------------------|----------------------------------------------------------------------------------------------------|
|               |                                                                               | paragrafo "Dati ricavati dal ricettario cartaceo"                                                                                                    |
| RURRP-2-008   | Inserimento di ricettari dal D.D.T. (Documento Di<br>Trasporto)               | Vedere manuale operatori<br>paragrafo "Dati ricavati dal<br>Documento Di Trasporto"                                                                                                    |
| RURRP-2-009   | I ricettari non risiedono tutti nella stessa sede                             | Il messaggio si presenta quando si<br>spostano dei ricettari con<br>numerazione consecutiva da più<br>punti di distribuzione verso un<br>unico punto. Non si può effettuare<br>in un'unica movimentazione ma in<br>più movimentazioni.                                                                                                    |
| RURRP-2-010   | Tra il codice XXX e il codice YYY non ci sono N<br>ricettari ma ce ne sono NN | Il messaggio di presenta quando<br>durante il caricamento dei ricettari<br>a magazzino viene compilato il<br>campo NUMERO RICETTARI<br>CHE SI VUOLE CARICARE A<br>MAGAZZINO con un dato<br>incongruente rispetto al CODICE<br>DEL PRIMO RICETTARIO E IL<br>CODICE DELL'ULTIMO<br>RICETTARIO. Occorre verificare<br>il numero di ricettari che si sta<br>caricando. |

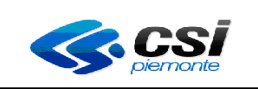

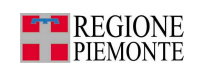

# 3.3 RURRP – 3 Errori/Segnalazioni Gestione Prescrittori

| Codice errore | Messaggio/Errore                                                        | Descrizione/<br>Approfontimento/<br>Eventuale soluzione<br>Messaggio/Errore                                                                                                    |
|---------------|-------------------------------------------------------------------------|----------------------------------------------------------------------------------------------------|
| RURRP-3-001   | Specificare Struttura e reparto ospedaliero                             | Il messaggio si presenta quando<br>durante l'inserimento di un'attività<br>non si è specificato la Struttura e il<br>Reparto Ospedaliero. Occorre<br>effettuare l'inserimento di questi<br>dati. |
| RURRP-3-002   | Prescrittore già esistente                                              | Il messaggio si presenta quando si<br>inserisce un prescrittore già inserito<br>in applicativo. Verificare il corretto<br>inserimento.                                                           |
| RURRP-3-003   | Prescrittore già validato dal MEF, codice fiscale<br>NON MODIFICABILE   | Il codice fiscale di un prescrittore<br>già validato dal MEF non può<br>essere modificato, mentre i dati<br>anagrafici, se errati, possono essere<br>modificati.                                 |
| RURRP-3-004   | Esiste già un'attività aperta per questa tipologia                      | Il messaggio si presenta quando si<br>inserisce un'attività che è già<br>presente.                                                                                                    |
| RURRP-3-005   | Attività non svolta all'interno della propria azienda                   | Il messaggio si presenta quando si<br>sta inserendo un'attività che non è<br>svolta dalla propria azienda.                                                                                       |
| RURRP-3-006   | La data di inizio attività non deve essere inferiore<br>allo 01/01/2008 | Non si possono caricare attività<br>con data inferiore al 01/01/2008,<br>data di accorpamento ASL.                                                                                               |
| RURRP-3-007   | Attività non eliminabile perché già inviata e<br>validata dal MEF       | Il messaggio si presenta quando si<br>sta tentando di eliminare un'attività<br>già validata dal MEF. Occorre<br>inserire la data fine validità da<br>Modifica Attività.                          |
| RURRP-3-008   | Attività non eliminabile perché ha ricettari associati                  | Il messaggio si presenta quando si<br>tenta di eliminare un'attività che ha<br>dei ricettari associati.                                                                                          |
| RURRP-3-009   | Il prescrittore deve avere almeno un'attività<br>associata              | Il messaggio si presenta quando un<br>prescrittore ha solamente un'attività<br>questa non può essere eliminata, si<br>può però inserire la data fine<br>validità da Modifica attività.           |

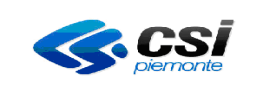

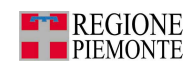

| Codice errore | Messaggio/Errore                                                                | Descrizione/<br>Approfontimento/<br>Eventuale soluzione<br>Messaggio/Errore                                                                                                    |
|---------------|---------------------------------------------------------------------------------|----------------------------------------------------------------------------------------------------|
| RURRP-3-010   | Attività già validata dal MEF, modifiche permesse<br>solo sui campi editabili.  | Il messaggio si presenta quando si<br>tenta di modificare un'attività già<br>validata dal MEF. In questo caso si<br>può solamente inserire la data di<br>fine attività che è l'unico campo<br>editabile.                                                                                                    |
| RURRP-3-011   | Il servizio MEF non è al momento disponibile,<br>provare in un secondo momento. | Il messaggio si presenta quando<br>nell'inserimento di un prescrittore<br>dopo aver scritto il codice fiscale e<br>premuto il pulsante RICERCA<br>MEF, non vengono compilati in<br>automatico i dati anagrafici del<br>medico. Significa che non vi è il<br>collegamento con il servizio MEF.<br>Occorre riprovare più tardi. |

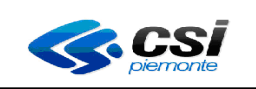

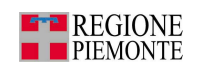

# 3.4 RURRP – 4 Errori/Segnalazioni Gestione Assegnazioni

| Codice errore | Messaggio/Errore                                                                        | Descrizione/<br>Approfontimento/<br>Eventuale soluzione<br>Messaggio/Errore                                                                                                    |
|---------------|-----------------------------------------------------------------------------------------|----------------------------------------------------------------------------------------------------|
| RURRP-4-001   | Il ricettario XXX non è presente a magazzino                                            | Il messaggio si presenta quando si<br>tenta di assegnare un ricettario che<br>non è stato caricato a magazzino.<br>Occorre effettuare il caricamento a<br>magazzino e poi procedere con<br>l'assegnazione.                                                                |
| RURRP-4-002   | La data di assegnazione deve essere successiva al 31 Dicembre 2005                      | Non si possono effettuare<br>assegnazioni di ricettari con data<br>inferiore al 31/12/2005.                                                                                                    |
| RURRP-4-003   | La data di assegnazione non può essere futura                                           | Il messaggio si presenta quando si<br>tenta di assegnare uno o più<br>ricettari ai prescrittori con data<br>superiore alla data odierna.                                                                                                    |
| RURRP-4-004   | Le assegnazioni fatte fino al 31/12/2007 non sono<br>più registrabili nell'applicativo  | Si possono effettuare assegnazioni<br>solo con data superiore al<br>31/12/2007.                                                                                                    |
| RURRP-4-005   | Data di assegnazione antecedente alla data di inizio<br>attività del medico             | Il messaggi si presenta quando si<br>tenta di assegnare dei ricettari ad<br>un medico in data antecedente<br>l'inizio della sua attività. Occorre<br>effettuare delle verifiche sulle date.                                                                               |
| RURRP-4-006   | Utente non abilitato al caricamento dei ricettari<br>contestuale alla loro assegnazione | Il messaggio si presenta quando si<br>tenta di assegnare un ricettario non<br>ancora caricato a magazzino.<br>Occorre procedere con il<br>caricamento a magazzino (Gestione<br>Magazzino ==> Carica Ricettari) e<br>successivamente con<br>l'assegnazione al medico.      |
| RURRP-4-007   | Al momento non è possibile assegnare i ricettari,<br>provare in un secondo momento      | Il messaggio compare quando,<br>durante l'assegnazione di ricettari<br>ai prescrittori, non vi è il<br>collegamento con il MEF. Occorre<br>riprovare più tardi. Nel caso il<br>problema dovesse persistere<br>contattare l'assistenza al numero<br>telefonico 011-3168050 |
| RURRP-4-008   | Codice di errore: 1 – Soggetto assente in archivio                                      | Il messaggio si presenta quando si                                                                                                    |

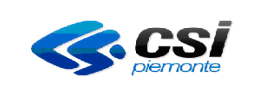

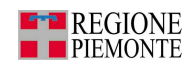

| Codice errore | Messaggio/Errore                                                                       | Descrizione/<br>Approfontimento/<br>Eventuale soluzione<br>Messaggio/Errore                                                                                                    |
|---------------|----------------------------------------------------------------------------------------|----------------------------------------------------------------------------------------------------|
|               | (segnalazione MEF)                                                                     | tenta di assegnare un ricettario ad<br>un prescrittore non registrato al<br>MEF. Occorre informare il medico<br>che deve recarsi all'Agenzia delle<br>Entrate per regolarizzare la propria<br>posizione anagrafica.                                                                                                    |
| RURRP-4-009   | Codice di errore 21 – Codice Fiscale formalmente<br>errato (segnalazione MEF)          | Il messaggio si presenta quando si<br>tenta di assegnare un ricettario ad<br>un prescrittore non validato dal<br>MEF ed inserito con un codice<br>fiscale errato. Occorre verificare il<br>codice fiscale del medico e<br>correggerlo da Gestione<br>Prescrittori                                                                                |
| RURRP-4-010   | Il ricettario XXX è gia stato trasmesso e validato<br>dal MEF                          | Il messaggio si presenta quando il<br>ricettario che si sta tentando di<br>assegnare è già stato trasmesso e<br>validato dal MEF. Occorre<br>verificare l'esattezza dei codice<br>ricettario inserito e se risulta essere<br>corretto occorre contattare<br>l'assistenza CSI-Piemonte al<br>numero di telefono 011-3168050.                      |
| RURRP-4-011   | Ricettario XXX in carico a XXX, già trasmesso e validato dal MEF                       | Il messaggio si presente quando si<br>sta assegnando dei ricettari che<br>sono già in carico ad altra ASL e<br>già validati dal MEF. Nel caso<br>l'operatore verificasse che la<br>numerazione dei ricettari che sta<br>assegnando siano corretti, allora<br>deve contattare l'assistenza CSI-<br>Piemonte al numero di telefono<br>011-3168050. |
| RURRP-4-012   | Azione applicabile al ricettario XXX                                                   | Il messaggio si presenta quando<br>viene ripetuta erroneamente<br>l'operazione già salvata<br>dall'applicativo di<br>reintegra/annulla. Occorre<br>verificare che il movimento sia<br>avvenuto correttamente la prima<br>volta.                                                                                                    |
| RURRP-4-013   | I ricettari XXX non assegnabili perché sconosciuti<br>al MEF. Contattare l'assistenza. | Il messaggio si presente quando,<br>durante l'assegnazione di ricettari                                                                                                    |

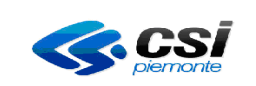

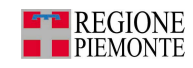

| Codice errore | Messaggio/Errore                                                                              | Descrizione/<br>Approfontimento/<br>Eventuale soluzione<br>Messaggio/Errore                                                                                                    |
|---------------|-----------------------------------------------------------------------------------------------|----------------------------------------------------------------------------------------------------|
|               |                                                                                               | ad un prescrittore, la verifica con il<br>MEF non ha restituito un esito<br>positivo. Occorre verificare la<br>correttezza dei codici ricettari<br>inseriti e, se risultano esatti,<br>contattare l'assistenza al numero di<br>telefono 011-3168050.                                                                        |
| RURRP-4-014   | Ricettario XXX non esistente                                                                  | Il messaggio si presenta quando,<br>durante l'operazione di reintegra o<br>annulla ricettari, la verifica con il<br>MEF non ha restituito esito<br>positivo. Occorre verificare la<br>correttezza dei codici ricettari<br>inseriti e, se risultano esatti,<br>contattare l'assistenza al numero di<br>telefono 011-3168050. |
| RURRP-4-015   | Al momento non è possibile reintegrare/annullare i<br>ricettari provare in un secondo momento | Il messaggio si presenta quando,<br>durante l'operazione di reintegra o<br>annulla ricettari, non vi è il<br>collegamento con il servizio MEF.<br>Occorre riprovare in un secondo<br>momento, e se il problema persiste<br>occorre contattare l'assistenza CSI-<br>Piemonte al numero di telefono<br>011-3168050.           |